# Latitude 7520

Servicehandbok

Regleringsmodell: P110F Regleringstyp: P110F001 January 2021 Rev. A00

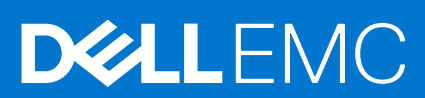

#### Anmärkningar, försiktighetsbeaktanden och varningar

(i) OBS: OBS innehåller viktig information som hjälper dig att få ut det mesta av produkten.

CAUTION: VIKTIGT anger antingen risk för skada på maskinvara eller förlust av data och förklarar hur du kan undvika problemet.

MARNING: En VARNING visar på en potentiell risk för egendoms-, personskador eller dödsfall.

© 2021 Dell Inc. eller dess dotterbolag. Med ensamrätt. Dell, EMC och andra varumärken är varumärken som tillhör Dell Inc. eller dess dotterbolag. Andra varumärken kan vara varumärken som tillhör respektive ägare.

# Innehåll

| Kapitel 1: Arbeta med datorn                      | 6  |
|---------------------------------------------------|----|
| Säkerhetsanvisningar                              |    |
| Serviceläge                                       |    |
| Innan du arbetar inuti datorn                     |    |
| Säkerhetsföreskrifter                             |    |
| Skydd mot elektrostatisk urladdning (ESD)         |    |
| Fältservicekit för ESD                            | 9  |
| Kanitel 2: Ta hort och installera komponenter     | 11 |
| Rekommenderade verktyg                            | 11 |
| Skruvlista                                        |    |
| Huvudkomponenter i systemet                       | 14 |
| micro-SD-kort                                     | 15 |
| Ta bort micro-SD-kortet                           |    |
| Installera micro-SD-kortet                        | 10 |
| SIM-korthållare                                   | 16 |
| Ta bort SIM-kortsfacket                           | 16 |
| Installera SIM-kortsfack                          | 17 |
| Kånan                                             |    |
| Ta bort baskåpan                                  |    |
| Installera baskånan                               | 19 |
| SSD-disk                                          | 20 |
| Ta bort SSD-disken                                | 20 |
| Installera SSD-disken                             | 21 |
| WWAN-kortet                                       | 22 |
| Ta bort WWAN-kortet                               | 22 |
| Installera WWAN-kortet                            | 24 |
| Batteriet                                         |    |
| Försiktighetsåtgärder gällande litiumionbatterier |    |
| Ta bort 3-cellsbatteriet                          |    |
| Ta bort 4-cellsbatteriet                          |    |
| Installera 3-cellsbatteriet                       |    |
| Installera 4-cellsbatteriet                       |    |
| Kylflänsmontering                                 |    |
| Ta bort kylflänsenheten                           |    |
| Installera kvlflänsmonteringen                    |    |
| Höqtalarkort                                      |    |
| Ta bort högtalarkortet                            |    |
| Installera höqtalarkortet                         |    |
| Bildskärmsenhet                                   |    |
| Ta bort bildskärmsenheten                         |    |
| Ta bort bildskärmsenheten (med WLAN-antenn)       |    |
| Installera bildskärmsenheten                      |    |
| Installera bildskärmsenheten (med WLAN-antenn)    |    |
|                                                   |    |

| Högtalare                                                     |    |
|---------------------------------------------------------------|----|
| Ta bort högtalarna                                            |    |
| Installera högtalaren                                         |    |
| Diskanthögtalare                                              |    |
| Ta bort diskanthögtalarna                                     | 47 |
| Installera diskanthögtalarna                                  |    |
| Diskanthögtalar- och handledsstödsantennenheten               |    |
| Ta bort diskanthögtalar- och handledsstödsantennenheten       |    |
| Installera diskanthögtalar- och handledsstödsantennenheten    |    |
| Smartkortläsare                                               |    |
| Ta bort smartkortläsaren                                      |    |
| Installera smartkortläsaren                                   |    |
| Ljudkort                                                      |    |
| Ta bort ljudkortet                                            |    |
| Installera ljudkortet                                         |    |
| Moderkort                                                     |    |
| Ta bort moderkortet                                           |    |
| Installera moderkortet                                        | 60 |
| I/O-kort                                                      |    |
| Ta bort I/O-kortet                                            |    |
| Installera I/O-kortet                                         | 63 |
| Strömbrytare med fingeravtrycksläsare                         | 64 |
| Ta bort strömbrytaren med fingeravtrycksläsare                | 64 |
| Installera strömbrytaren med fingeravtrycksläsare             | 65 |
| Tangentbord                                                   | 66 |
| Ta bort tangentbordet                                         |    |
| Installera tangentbordet                                      |    |
| Handledsstöd                                                  |    |
| Ta bort handledsstödsenheten                                  |    |
| Installera handledsstödet                                     | 71 |
| apitel 3: Programvara                                         |    |
| Operativsystem                                                | 73 |
| Hämta drivrutiner för Windows                                 |    |
| apitel 4: Systeminstallationsprogram                          | 74 |
| Oversikt av BIOS                                              |    |
| Oppna BIOS-inställningsprogrammet                             | 74 |
| Startmeny                                                     | 74 |
| Navigeringstangenter                                          | 75 |
| Startsekvens                                                  |    |
| Alternativ för systemkonfiguration                            | 75 |
| Uppdatera BIOS i Windows                                      | 86 |
| Uppdatera BIOS på system med BitLocker aktiverat              |    |
| Uppdatera system-BIOS med hjälp av en USB-flashenhet          |    |
| System- och installationslösenord                             |    |
| l illdela ett systeminstallationslösenord                     |    |
| Radera eller ändra ett befintligt systeminstallationslösenord |    |
| Rensa BIOS (systemkonfiguration) och systemlösenord           |    |

| Kapitel 5: Felsökning                                                    |    |
|--------------------------------------------------------------------------|----|
| Återställ operativsystemet                                               |    |
| Säkerhetskopieringsmedia och återställningsalternativ                    |    |
| Dell SupportAssist-diagnostik för kontroll av systemprestanda före start |    |
| Köra systemprestandakontroll för SupportAssist före start                |    |
| Diagnostiskt LED-beteende                                                |    |
| Realtidsklocka (RTC-återställning)                                       |    |
| Flash-uppdatera BIOS (USB-minne)                                         |    |
| Flash-uppdatera BIOS                                                     |    |
| WiFi-cykel                                                               |    |
| BIOS-återställning                                                       |    |
| BIOS-återställning med hårddisk                                          |    |
| BIOS-återställning med USB-enhet                                         |    |
| M-BIST                                                                   |    |
| LCD inbyggda självtestet (BIST)                                          | 95 |
| Kapitel 6: Få hjälp                                                      | 97 |
| Kontakta Dell                                                            |    |

# Arbeta med datorn

#### Ämnen:

• Säkerhetsanvisningar

## Säkerhetsanvisningar

#### Förutsättningar

Följ dessa säkerhetsföreskrifter för att skydda datorn och dig själv. Om inget annat anges förutsätts i varje procedur i det här dokumentet att följande villkor har uppfyllts:

- Du har läst säkerhetsinformationen som medföljde datorn.
- En komponent kan ersättas eller om du köper den diskret monteras i omvänd ordning jämfört med borttagningsproceduren.

#### Om denna uppgift

- OBS: Koppla bort alla strömkällor innan du öppnar datorkåpan eller panelerna. När du är klar med arbetet inuti datorn sätter du tillbaka alla kåpor, paneler och skruvar innan du ansluter till vägguttaget.
- VARNING: Innan du utför något arbete inuti datorn ska du läsa säkerhetsinstruktionerna som medföljde datorn. Ytterligare information om beprövade rutiner för datorns säkerhet hittar du på Regulatory Compliance-webbplatsen
- CAUTION: Många reparationer ska endast utföras av certifierade servicetekniker. Du bör endast utföra felsökning och enkla reparationer enligt vad som auktoriserats i din produktdokumentation, eller efter instruktioner från service- och supportteamet online eller per telefon. Skador som uppstår till följd av service som inte har godkänts av Dell täcks inte av garantin. Läs och följ de säkerhetsanvisningar som medföljde produkten.
- CAUTION: Undvik elektrostatiska urladdningar genom att jorda dig själv. Använd ett antistatarmband eller vidrör med jämna mellanrum en omålad metallyta samtidigt som du vidrör en kontakt på datorns baksida.
- CAUTION: Hantera komponenter och kort varsamt. Rör inte komponenterna eller kontakterna på ett kort. Håll kortet i kanterna eller i metallfästet. Håll alltid en komponent, t.ex. en processor, i kanten och aldrig i stiften.
- CAUTION: När du kopplar bort en kabel ska du alltid dra i kontakten eller i dess dragflik, inte i själva kabeln. Vissa kablar har kontakter med låsflikar. Tryck i så fall in låsflikarna innan du kopplar ur kabeln. När du drar isär kontaktdon håller du dem korrekt riktade för att undvika att kontaktstiften böjs. Se även till att båda kontakterna är korrekt inriktade innan du kopplar in kabeln.
- (i) OBS: Färgen på datorn och vissa komponenter kan skilja sig från de som visas i det här dokumentet.

### Serviceläge

Serviceläge gör det möjligt för användare att omedelbart stänga av strömmen från systemet och utföra reparationer utan att koppla bort batterikabeln från moderkortet:

- 1. Stäng av systemet och koppla bort nätadaptern.
- 2. Tryck på och håll nere <B>-tangenten på tangentbordet och tryck sedan på strömbrytaren. Systemet startas.

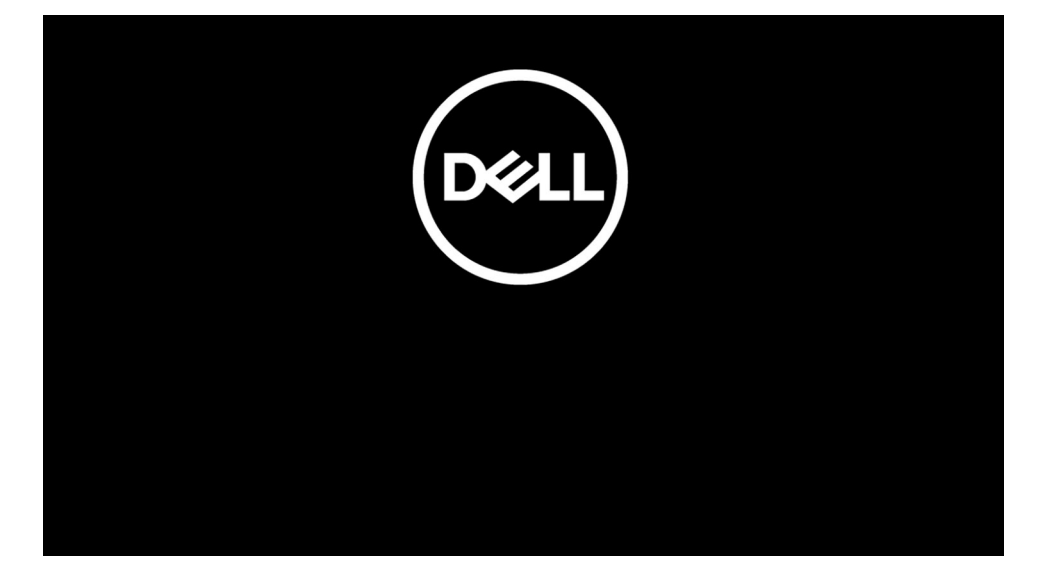

- **3.** [För modeller som är konfigurerade med en ägartagg] När ägartagginformationen visas på skärmen trycker du på valfri tangent för att fortsätta.
  - (i) OBS: Proceduren för Serviceläge hoppar automatiskt över detta steg om systemets ägartagg inte är förinställd av tillverkaren.

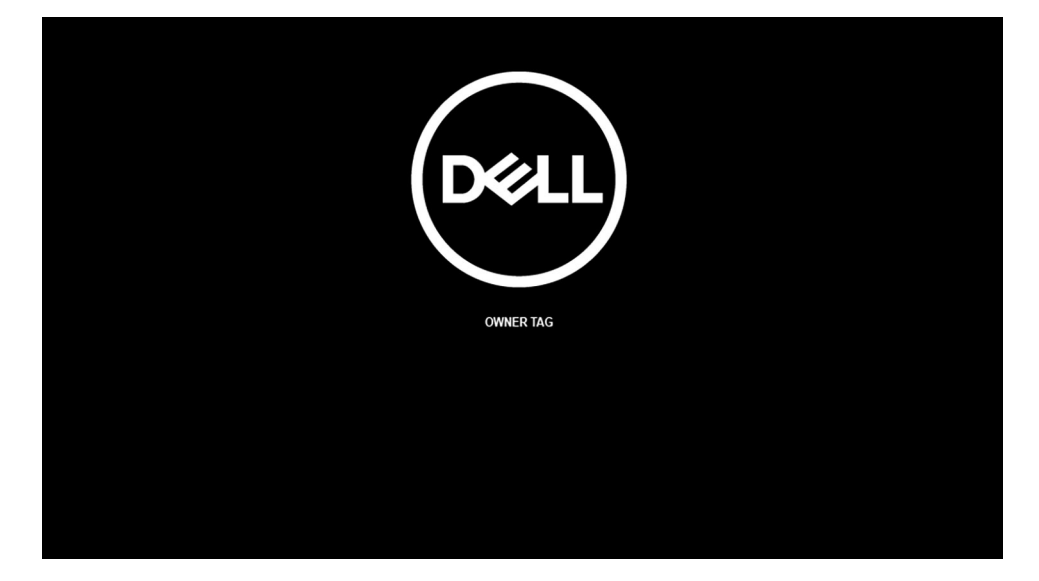

4. Kontrollera att nätadaptern är frånkopplad och tryck på valfri tangent för att fortsätta.

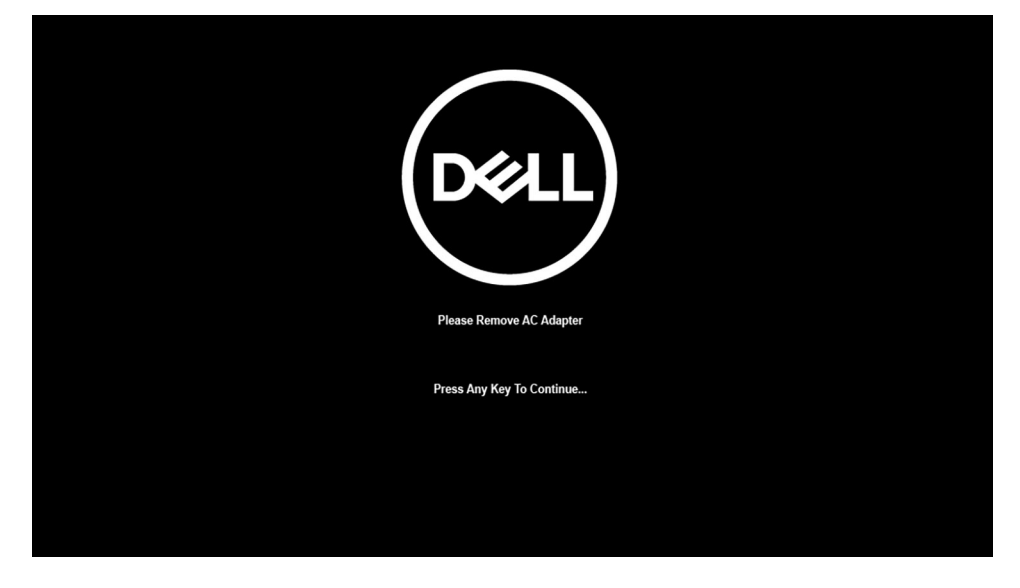

5. När meddelandet för att fortsätta visas på skärmen trycker du på valfri tangent för att fortsätta. Systemet avger tre korta pip och stängs av omedelbart.

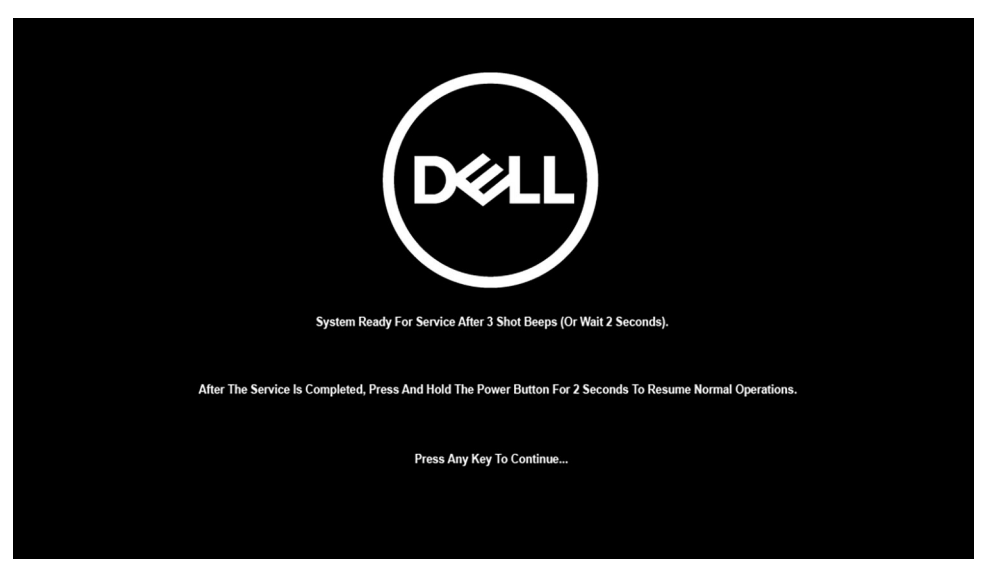

När systemet stängs av kan du utföra bytesprocedurerna utan att koppla bort batterikabeln från moderkortet.

För att avsluta **Serviceläge** ansluter du nätadaptern och trycker på strömbrytaren för att slå på systemet. Systemet återgår automatiskt till normalt fungerande läge.

### Innan du arbetar inuti datorn

#### Om denna uppgift

(i) OBS: Bilderna i det här dokumentet kan skilja från din dator beroende på konfigurationen du beställde.

#### Steg

- 1. Spara och stäng alla öppna filer samt avsluta alla öppna program.
- 2. Stäng av datorn. Klicka på Start > 🙂 Stänga > av strömmen.
  - () OBS: Om du använder ett annat operativsystem finns det anvisningar för hur du stänger av datorn i operativsystemets dokumentation.
- 3. Koppla bort datorn och alla anslutna enheter från eluttagen.
- 4. Koppla bort alla anslutna nätverksenheter och all kringutrustning, t.ex. tangentbord, mus och bildskärm, från datorn.

#### 🔨 CAUTION: Nätverkskablar kopplas först loss från datorn och sedan från nätverksenheten.

5. Ta bort eventuella mediakort och optiska skivor från datorn, om det behövs.

### Säkerhetsföreskrifter

Kapitlet om säkerhetsföreskrifter beskriver de primära stegen som ska vidtas innan du utför några demonteringsanvisningar.

Observera följande säkerhetsföreskrifter innan du utför några installationer eller bryter/fixerar procedurer som innebär demontering eller ommontering:

- Stäng av systemet och alla ansluten kringutrustning.
- Koppla bort systemet och all ansluten kringutrustning från nätströmmen.
- Koppla bort alla nätverkskablar, telefon- och telekommunikationsledningar från systemet.
- Använd ett ESD-fältservicekit när du arbetar inom någon bärbar dator för att undvika skador på elektrostatisk urladdning (ESD).
- När du har tagit bort någon systemkomponent, placera försiktigt den borttagna komponenten på en antistatisk matta.
- Använda skor med icke ledande gummisulor för att minska risken för elektrisk stöt.

### Standby ström

Dell-produkter med standby-ström måste kopplas ur innan du öppnar väskan. System som innehåller standby-ström är i huvudsak strömförande medan de stängs av. Den interna strömmen gör att systemet kan stängas av (väcka på LAN), och stängs av i viloläge och har andra avancerade strömhanteringsfunktioner.

Genom att koppla ur, trycka på och håll strömbrytaren intryckt i 15 sekunder ska ladda ur återstående ström i moderkortet. Ta bort batteriet från bärbara datorer.

### Förbindelse

Förbindelse är en metod för att ansluta två eller flera jordledare till samma elektriska potential. Detta görs genom användning av ett ESD-kit (Field Service Electrostatic discharge). Vid anslutning av en bindningstråd, se alltid till att den är ansluten till bar metall och aldrig till en målade eller icke-metallyta. Handledsremmen ska vara säker och i full kontakt med din hud, och se till att alltid ta bort alla smycken som klockor, armband eller ringar innan du själv och utrustningen förbinds.

### Skydd mot elektrostatisk urladdning (ESD)

ESD är ett stort problem när du hanterar elektroniska komponenter, särskilt känsliga komponenter såsom expansionskort, processorer, DIMM-minnen och moderkort. Mycket små belastningar kan skada kretsarna på ett sätt som kanske inte är uppenbart, men som kan ge tillfälliga problem eller en förkortad produktlivslängd. Eftersom det finns påtryckningar i branschen för lägre strömkrav och högre densitet blir ESD-skyddet allt viktigare att tänka på.

På grund av högre densitet hos de halvledare som används i de senaste Dell-produkterna är känsligheten för skador orsakade av statisk elektricitet nu högre än i tidigare Dell-produkter. Av denna orsak är vissa tidigare godkända metoder för att hantera komponenter inte längre tillämpliga.

Två erkända typer av skador orsakade av ESD är katastrofala och tillfälliga fel.

- Katastrofala ungefär 20 procent av alla ESD-relaterade fel utgörs av katastrofala fel. I dessa fall ger skada upphov till en omedelbar och fullständig förlust av funktionaliteten. Ett exempel på ett katastrofalt fel är när ett DIMM-minne utsätts för en statisk stöt och systemet omedelbart ger symtomet "No POST/No Video" (ingen post/ingen video) och avger en pipkod för avsaknad av eller ej fungerande minne.
- **Tillfälliga** tillfälliga fel representerar cirka 80 procent av de ESD-relaterade felen. Den höga andelen tillfälliga fel innebär att de flesta gånger som skador uppstår kan de inte identifieras omedelbart. DIMM-minnet utsätts för en statisk stöt, men spårningen försvagas knappt och ger inte omedelbart några symtom utåt som är relaterade till skadan. Det kan ta flera veckor eller månader för det försvagade spåret att smälta, och under tiden kan det uppstå försämringar av minnesintegriteten, tillfälliga minnesfel osv.

Det är svårare att känna igen och felsköka tillfälliga fel (kallas även intermittenta eller latenta).

Utför följande åtgärder för att förhindra ESD-skador:

- Använd ett kabelanslutet ESD-armband som är korrekt jordat. Det är inte längre tillåtet att använda trådlösa antistatiska armband eftersom de inte ger ett tillräckligt skydd. Det räcker inte med att röra vid chassit innan du hanterar delar för att få ett garanterat ESD-skydd för delar med ökad ESD-känslighet.
- Hantera alla komponenter som är känsliga för statisk elektricitet på en plats som är skyddad mot elektrostatiska urladdningar. Använd om möjligt antistatiska golvplattor och skrivbordsunderlägg.
- Ta inte ut en komponent som är känslig för statisk elektricitet från sin förpackning förrän du är redo att installera komponenten. Innan du packar upp den antistatiska förpackningen ska du se till att du jordar dig på något sätt.
- Innan du transporterar en komponent som är känslig för statisk elektricitet ska du placera den i en antistatisk behållare eller förpackning.

### Fältservicekit för ESD

Det obevakade fältservicekittet är det vanligaste servicekittet. Varje fältservicekit omfattar tre huvuddelar: antistatisk matta, handledsrem och jordningstråd.

### Komponenterna i ett fältservicekit för ESD

Komponenterna i ett fältservicekit för ESD är:

• Antistatisk matta - Den antistatiska mattan är dissipativ och delar kan placeras på den under serviceförfaranden. När du använder en antistatisk matta din handledsrem ska sitta åt och jordningstråden ska kopplas till mattan och till någon omålad metall på systemet

som du arbetar på. När den har anslutits ordentligt kan reservdelar tas ut från ESD-påsen och placeras direkt på mattan. ESD-känsliga artiklar är säkra i din hand, på ESD-mattan, i systemet eller inne i en påse.

- Handledsrem och jordningstråd Handledsremmen och jordningstråden kan antingen vara direkt anslutna mellan handleden och den omålade metalldelen på maskinvaran om ESD-mattan inte är nödvändig, eller ansluten till den antistatiska mattan för att skydda maskinvaran som tillfälligt har placerats på mattan. Den fysiska anslutningen av handledsremmen och jordningstråden mellan huden, ESD-mattan och maskinvaran kallas för bindning. Använd endast fältservicekittet med en handledsrem, matta och jordningstråd. Använd aldrig trådlösa handledsremmar. Var alltid medveten om att de interna kablarna i handledsremmen i slutänden kommer att skadas av normalt slitage och de måste kontrolleras regelbundet med ett testverktyget för att undvika oavsiktliga ESD-maskinvaruskador. Vi rekommenderar att du testar handledsremmen och jordningstråden minst en gång per vecka.
- Testverktyg för ESD-handledsremmen Ledningarna inuti en ESD-handledsrem kommer att ta skada över tid. När du använder ett oövervakat kit är bästa praxis att regelbundet testa handledsremmen före varje servicebesök och minst en gång per vecka. Ett testverktyg för handledsremmen är den bästa metoden för att göra det här testet. Om du inte har något eget testverktyg för handledsremmen kan du höra med ditt regionala kontor för att ta reda på om de har ett. När du ska utföra testet ansluter du handledsremmens jordningstråd på testverktyget medan det är fastspänt på handleden och trycker på knappen för att testa. En grön LED lyser om testet lyckades, en röd LED tänds och ett larm ljuder om testet misslyckas.
- Isolatorelement Det är viktigt att hålla ESD-känsliga enheter, såsom kylflänsens platshöljen, borta från inre delar som är isolatorer och ofta är laddade.
- Arbetsmiljö Innan du använder ESD-fältservicekittet ska du utvärdera situationen på kundanläggningen. Till exempel, driftsättning av kittet för en servermiljö är annorlunda än för en stationär eller bärbar dator. Servrar är normalt installerade i ett rack inom ett datacenter; stationära eller bärbara datorer är vanligen placerade på kontorsskrivbord eller i bås. Titta alltid efter en stor öppen plan yta som är fritt från föremål och tillräckligt stor för användning av ESD-kittet med ytterligare utrymme för att rymma den typ av system som repareras. Arbetsytan ska också vara fri från isolatorer som kan orsaka en ESD-händelse. På arbetsytan ska isolatorer som t.ex. frigolit och annan plast ska alltid flyttas minst 12 tum eller 30 cm från känsliga komponenter innan du hanterar eventuella maskinvarukomponenter fysiskt
- ESD-förpackning Alla ESD-känsliga enheter måste skickas och tas emot i antistatiska förpackningar. Metall, statiskt avskärmade påsar är att föredra. Du bör dock alltid returnera den skadade delen med samma ESD-påse och förpackning som den nya delen levererades i. Påsen ska vikas ihop och tejpas igen och samma skumplastförpackning ska användas i den ursprungliga lådan som den nya delen levererades i. ESD-känsliga enheter bör endast tas ur förpackningen på en ESD-skyddad arbetsyta och delar bör aldrig placeras ovanpå ESD-påsen eftersom att endast påsens insida är avskärmad. Placera alltid delar i din handen, på ESD-mattan, i systemet eller i en antistatisk påse.
- **Transport av känsliga komponenter** När du transporterar ESD-känsliga komponenter, såsom reservdelar eller delar som ska returneras till Dell, är det viktigt att placera dessa artiklar i antistatiska påsar för säker transport.

### Sammanfattning av ESD-skydd

Vi rekommenderar att alla servicetekniker använder traditionella trådbundna ESD-jordade handledsremmar och en skyddande antistatisk matta hela tiden när de servar Dell-produkter. Dessutom är det mycket viktigt att teknikerna förvarar känsliga delar separat från alla isolatordelar medan de genomför servicen och att de använder antistatiska påsar för transport av känsliga komponenter.

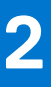

# Ta bort och installera komponenter

(i) OBS: Bilderna i det här dokumentet kan skilja från din dator beroende på konfigurationen du beställde.

#### Ämnen:

- Rekommenderade verktyg
- Skruvlista
- Huvudkomponenter i systemet
- micro-SD-kort
- SIM-korthållare
- Kåpan
- SSD-disk
- WWAN-kortet
- Batteriet
- Kylflänsmontering
- Högtalarkort
- Bildskärmsenhet
- Högtalare
- Diskanthögtalare
- Diskanthögtalar- och handledsstödsantennenheten
- Smartkortläsare
- Ljudkort
- Moderkort
- I/O-kort
- Strömbrytare med fingeravtrycksläsare
- Tangentbord
- Handledsstöd

## Rekommenderade verktyg

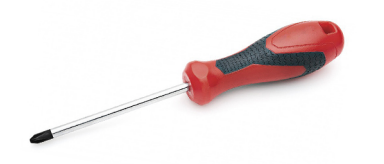

Procedurerna i detta dokument kan kräva att följande verktyg används:

- Stjärnskruvmejsel nr 0
- Plastrits: rekommenderas för fälttekniker

# Skruvlista

Följande tabell visar skruvlistan och bilden för skruvarna.

#### Tabell 1. Skruvlista

| Komponent                                     | Skruvtyp                                                 | Kvantitet        | Bild     |
|-----------------------------------------------|----------------------------------------------------------|------------------|----------|
| Baskåpa                                       | Fästskruvar<br>(j) OBS: Skruvarna är del<br>av baskåpan. | 8                |          |
| SSD-disk                                      | M2x2                                                     | 2                | <b>S</b> |
| WWAN                                          | M2x2,5                                                   | 1                | <b>@</b> |
| 3-cellsbatteri                                | M2,5x4<br>Fästskruvar                                    | 1<br>4           |          |
|                                               |                                                          |                  |          |
| 4-cellsbatteri                                | M2,5x4<br>Fästskruvar                                    | 1<br>4           |          |
| Kylflänsenhet                                 | M2x2,5                                                   | 6                | <b>9</b> |
| Högtalarkort                                  | M2x2,5                                                   | 2                | •<br>•   |
| Bildskärmsenhet                               | M2x2<br>M2,5x5                                           | 2<br>6           |          |
| Diskanthögtalare                              | M2x2                                                     | 2                | •<br>•   |
| Diskanthögtalar- och handledsstödsantennenhet | M2x2                                                     | 3                | <b></b>  |
| smartkortläsaren                              | M2x2,5                                                   | 4                | <b>?</b> |
| Ljudkort                                      | M2x2,5                                                   | 2                | <b>9</b> |
| Moderkort                                     | M2x2<br>M2x2,5<br>M2x3<br>M2x4                           | 3<br>5<br>2<br>2 | <b>*</b> |
|                                               | M0.05                                                    | 4                | <b>•</b> |
| I/U-Kort                                      | M2x4                                                     | 2                | <b>@</b> |

#### Tabell 1. Skruvlista (fortsättning)

| Komponent                             | Skruvtyp         | Kvantitet | Bild     |
|---------------------------------------|------------------|-----------|----------|
|                                       |                  |           | •        |
| Strömbrytare med fingeravtrycksläsare | M1,6x1,7         | 2         |          |
| Tangentbord                           | M1,6x1,7<br>M2x2 | 19<br>2   | <b>*</b> |

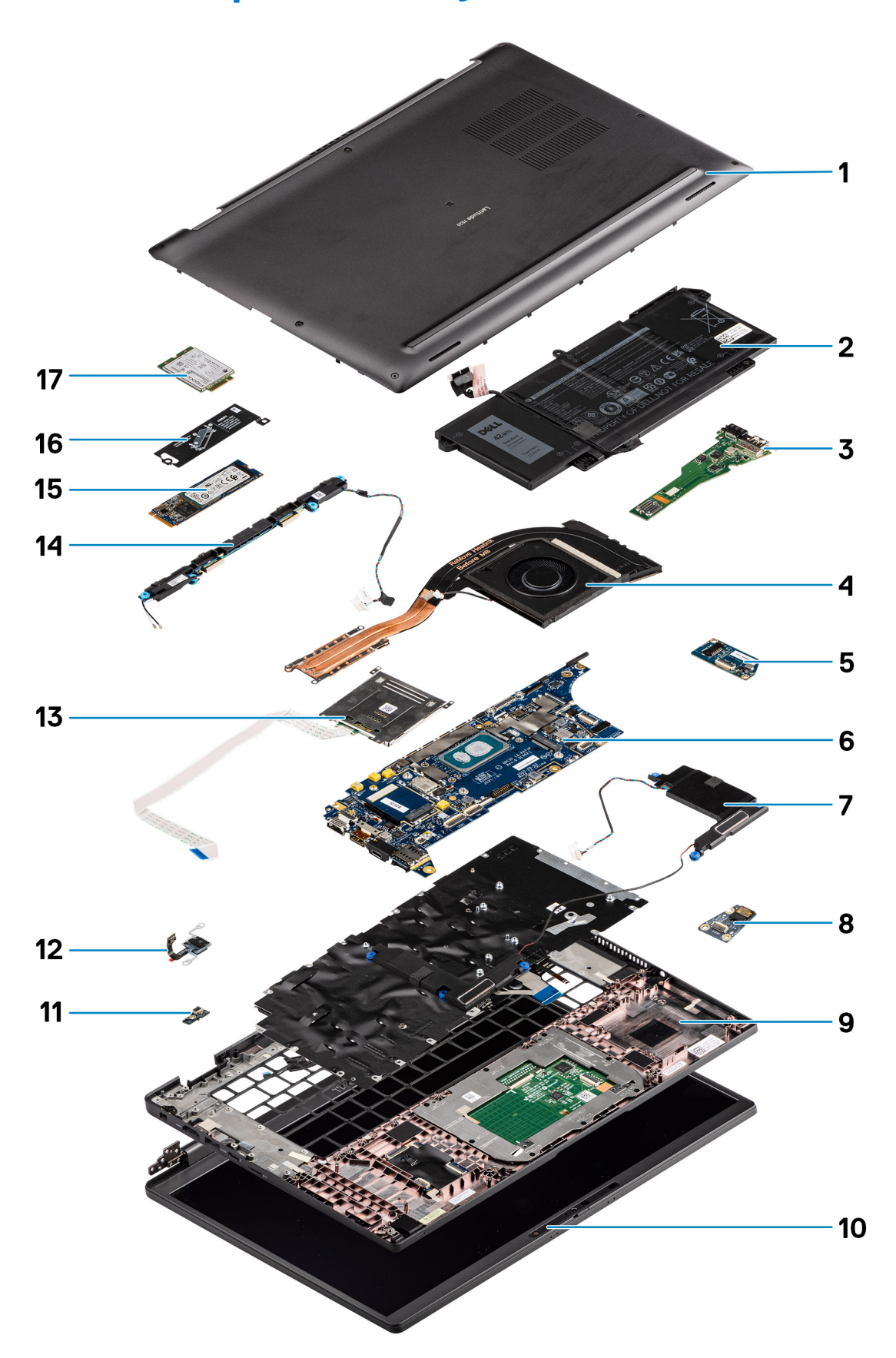

# Huvudkomponenter i systemet

#### 1. Baskåpa

- 2. Batteri
- **3.** I/O-kort
- 4. Kylfläns
- 5. Högtalarkort
- 6. Moderkort
- 7. Högtalare
- 8. Ljudkort
- 9. Handledsstöd
- 10. Bildskärmsenhet
- 11. Kabelkontakt till fingeravtrycksläsaren
- 12. Strömbrytare med fingeravtrycksläsare
- 13. smartkortläsaren
- 14. Diskanthögtalare och handledsstödsantenn
- 15. SSD-disk
- 16. Avskärmning för SSD-disk
- 17. WWAN-kort
- () OBS: Dell innehåller en lista över komponenter och tillhörande artikelnummer för den ursprungliga systemkonfigurationen som köpts. Dessa delar är tillgängliga enligt garantitäckningar som kunden har köpt. Kontakta din Dell-säljare för köpalternativ.

## micro-SD-kort

## Ta bort micro-SD-kortet

#### Om denna uppgift

Följande bilder visar platsen för micro-SD-kortläsaren och ger en visuell representation av borttagningsproceduren.

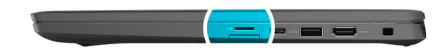

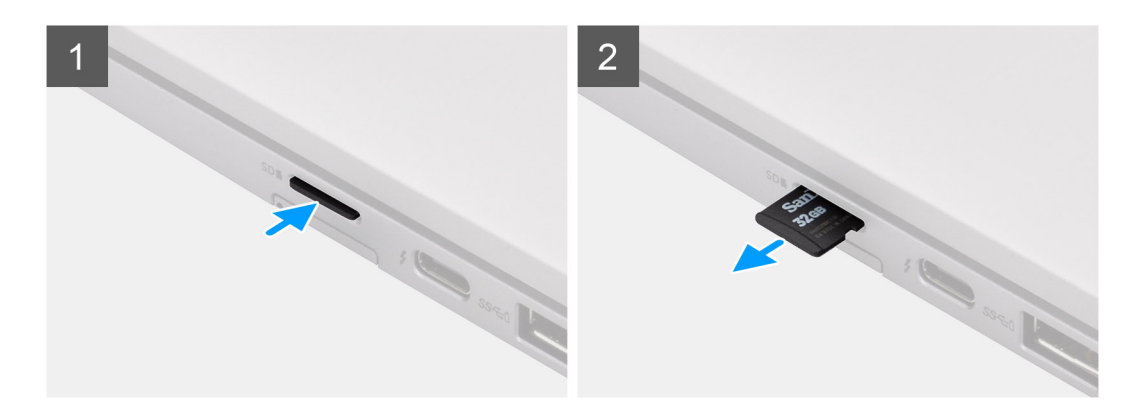

#### Steg

- 1. Skjut in micro-SD-kortet för att mata ut det från kortplatsen.
- 2. Ta bort micro-SD-kortet från datorn.

## Installera micro-SD-kortet

#### Förutsättningar

Om du byter ut en komponent, ta bort den befintliga komponenten innan du utför installationsproceduren.

#### Om denna uppgift

Följande bild visar platsen för micro-SD-kortläsaren och ger en visuell representation av installationsproceduren.

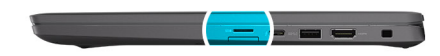

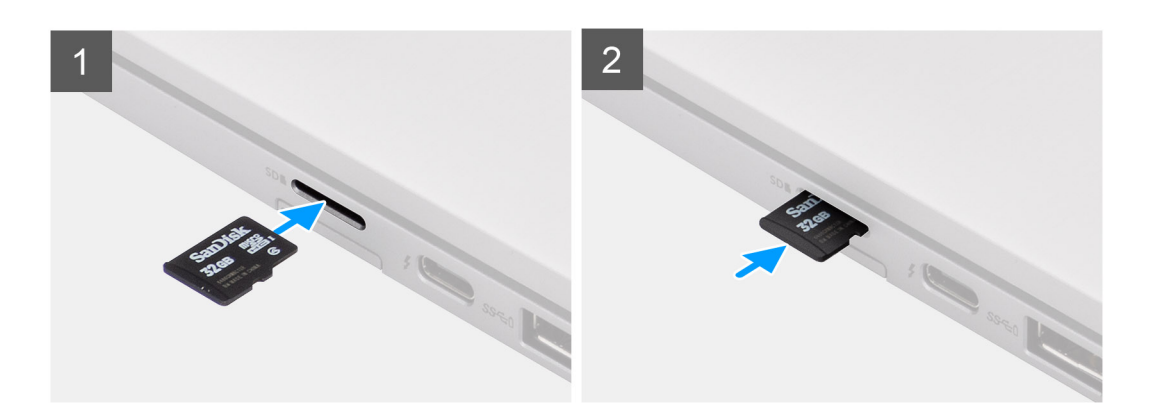

#### Steg

Skjut in micro-SD-kortet i kortplatsen tills det klickar på plats.

# SIM-korthållare

### Ta bort SIM-kortsfacket

#### Förutsättningar

Följ anvisningarna i innan du arbetar inuti datorn.

#### Om denna uppgift

Följande bild ger en visuell representation ta borttagningsproceduren för SIM-kortsfacket.

#### Steg

- 1. Sätt i ett stift i frigöringshålet för att frigöra SIM-kortsfacket.
- 2. Tryck på stiftet för att låsa upp låset och mata ut SIM-kortsfacket.
- **3.** Skjut ut SIM-kortsfacket från urtaget på systemet.
- 4. Ta bort SIM-kortet från SIM-kortsfacket.
- 5. Skjut in och tryck tillbaka SIM-kortsfacket på plats.

## Installera SIM-kortsfack

#### Förutsättningar

Om du byter ut en komponent, ta bort den nödvändiga komponenten innan du utför installationsproceduren.

#### Om denna uppgift

Följande bild ger en visuell representation av installationsproceduren för SIM-kortsfacket.

#### Steg

- 1. Rikta in och placera SIM-kortet i den dedikerade platsen på SIM-kortsfacket.
- 2. Skjut in SIM-kortsfacket i kortplatsen på systemet [6] och tryck för att låsa den på plats.

#### Nästa Steg

Följ anvisningarna i När du har arbetat på datorn.

# Kåpan

### Ta bort baskåpan

#### Förutsättningar

- 1. Följ anvisningarna i innan du arbetar inuti datorn.
- 2. Ta bort microSD kort.
- 3. Gå in i serviceläge.

### Om denna uppgift

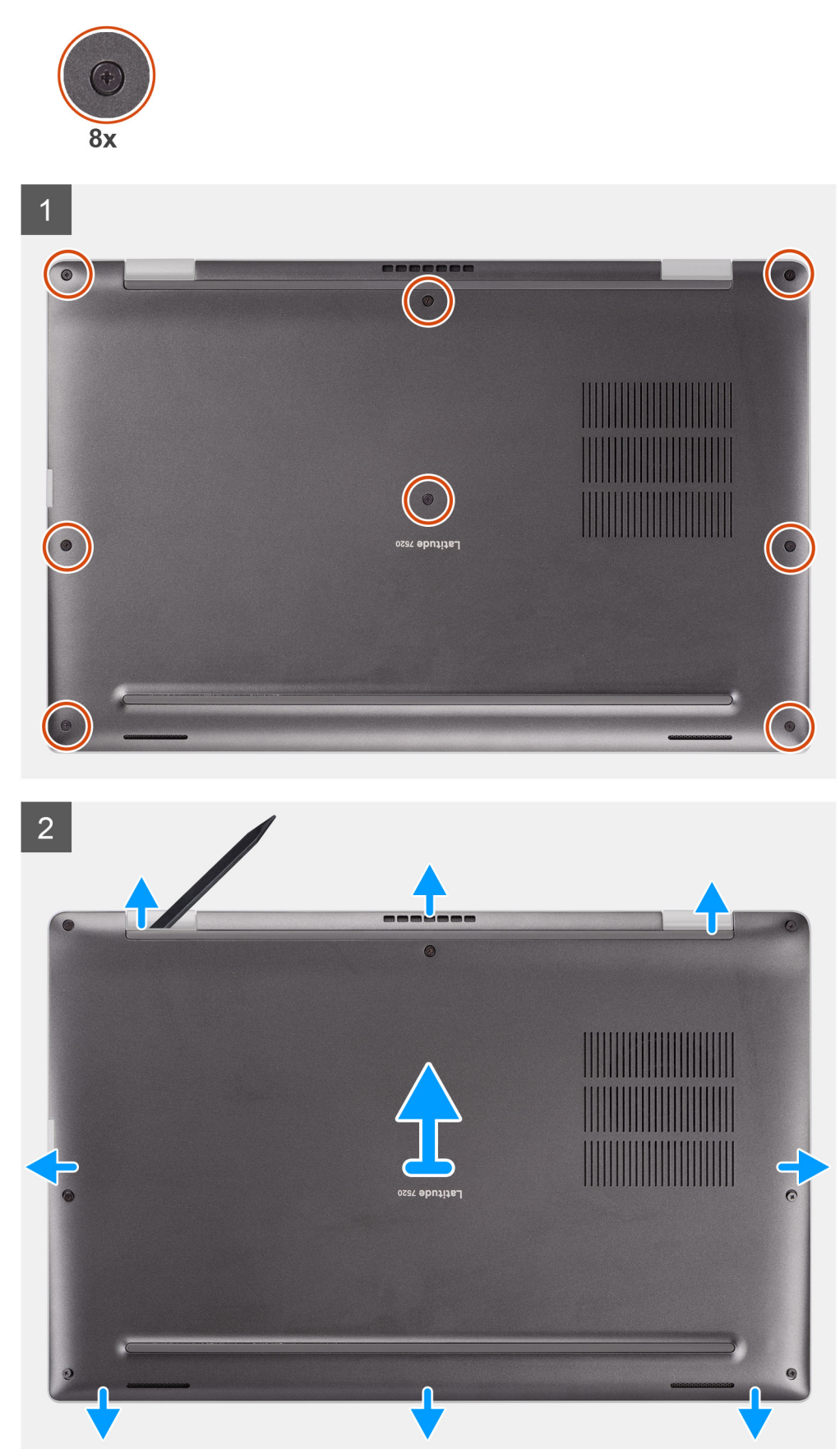

- 1. Lossa de åtta fästskruvarna som håller fast kåpan på datorn.
- 2. Använd en plastrits för bända upp baskåpan från de U-formade indragen i närheten av gångjärnen vid baskåpans övre kant.

CAUTION: Skjut inte in ritsen genom kanten på den övre sidan av baskåpan då spärrarna i kåpan kan skadas.

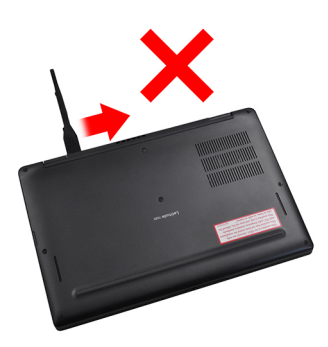

- 3. Lirka upp den vänstra och högra sidan av baskåpan.
- 4. Lirka upp undersidan av baskåpan.
- 5. Håll i vänster och höger sida av baskåpan och ta bort den från systemet.

### Installera baskåpan

#### Förutsättningar

Om du byter ut en komponent, ta bort den befintliga komponenten innan du utför installationsproceduren.

#### Om denna uppgift

Följande bild anger placeringen av baslocket och ger en visuell representation av intstallationsförfarandet.

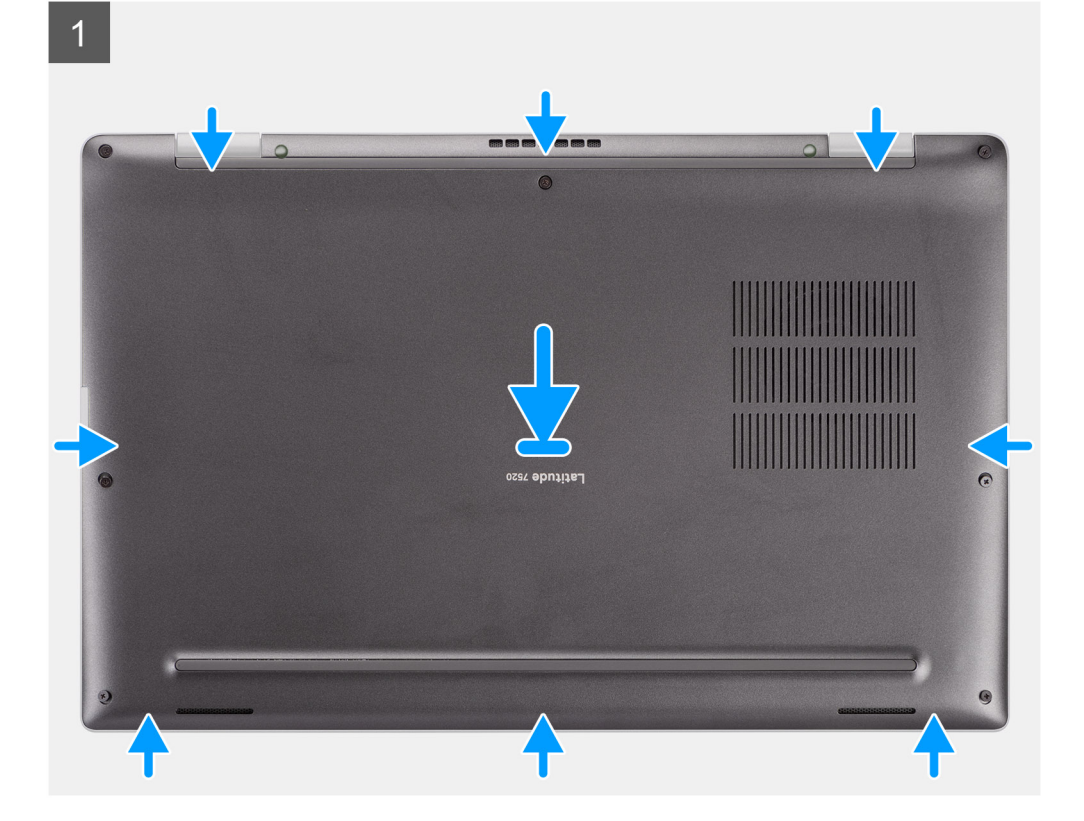

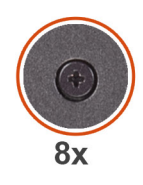

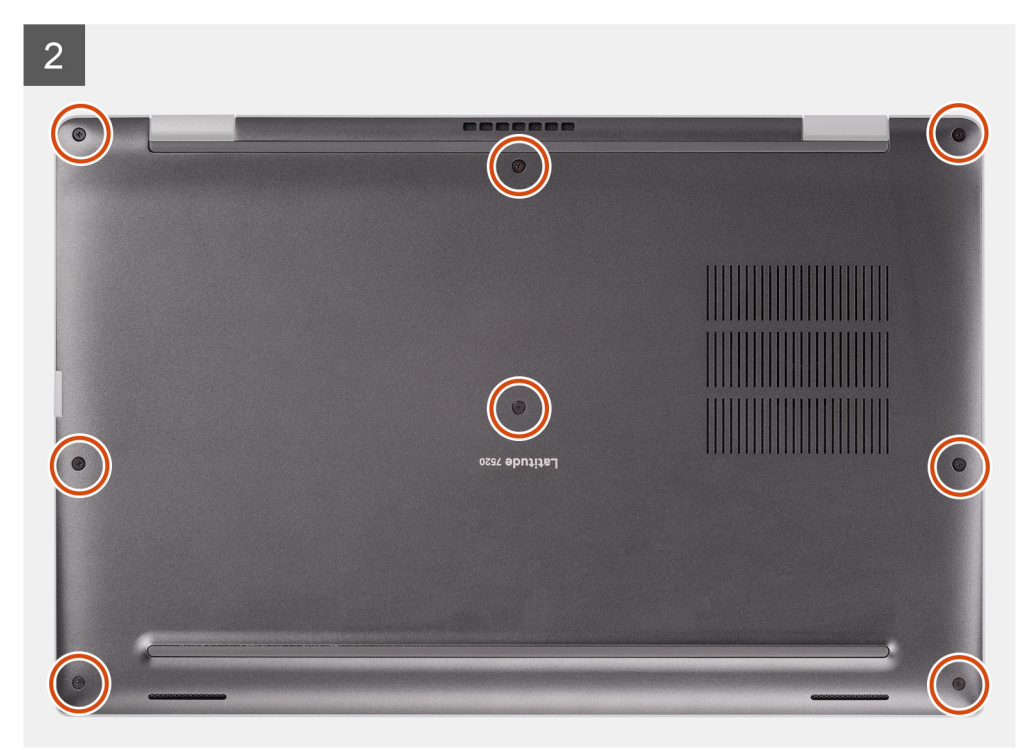

- 1. Rikta spärrarna in och placera kåpan på datorn och tryck baskåpan på plats.
- 2. Dra åt de åtta fästskruvarna som håller fast kåpan i datorn.

#### Nästa Steg

- 1. Installera microSD-kortet.
- 2. (i) OBS: Anslut nätadaptern innan du slår på datorn.

Följ anvisningarna i när du har arbetat inuti datorn.

## SSD-disk

### Ta bort SSD-disken

#### Förutsättningar

- 1. Följ anvisningarna i innan du arbetar inuti datorn.
- **2.** Ta bort microSD kort.
- 3. Gå in i serviceläge.
- 4. Ta bort baskåpan.

#### Om denna uppgift

Följande bilder visar placeringen av SSD-disken och ger en visuell representation av borttagningsproceduren.

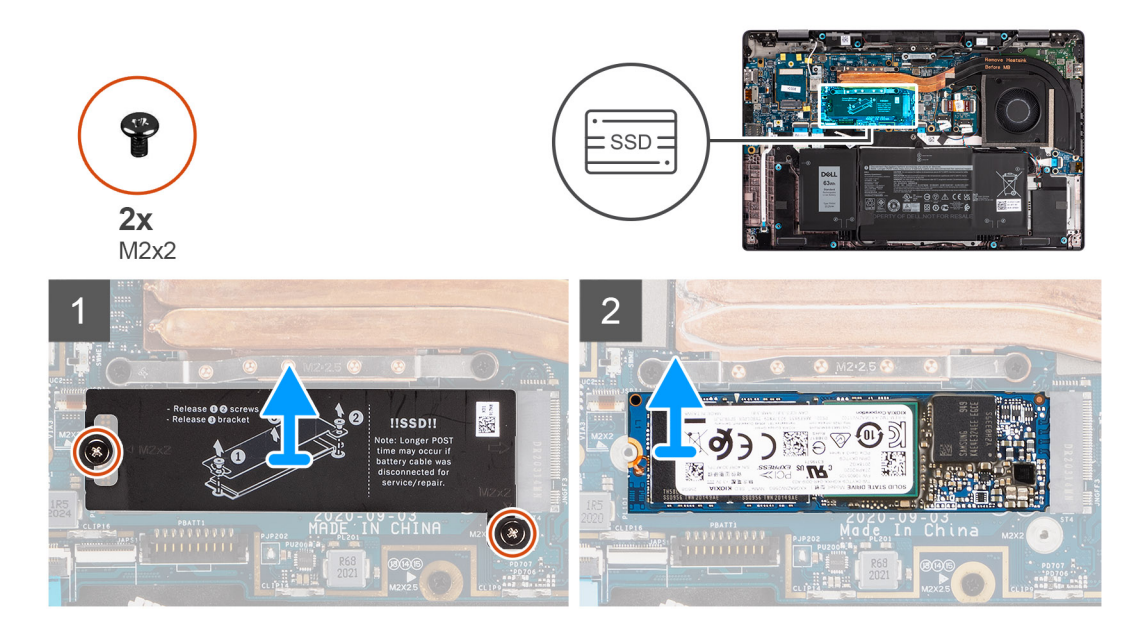

- 1. Ta bort de två skruvarna (M2x2) som håller fast SSD-skyddet och ta bort skyddet från SSD-disken.
- 2. Skjut och ta bort SSD-disken från M.2-kortplatsen på moderkortet.
  - OBS: En termisk dyna medföljer SSD-plattan och måste alltid fästas på plattan. Om den värmeledande tejpen är separerad från plattan eller fästs på SSD-kortet sätter du tillbaka den värmeledande tejpen på SSD-plattan innan du installerar om plattan på SSD-disken.

### Installera SSD-disken

#### Förutsättningar

Om du byter ut en komponent, ta bort den befintliga komponenten innan du utför installationsproceduren.

#### Om denna uppgift

Bilden visar följande bild av SSD-disken och ger en visuell representation av installationsproceduren.

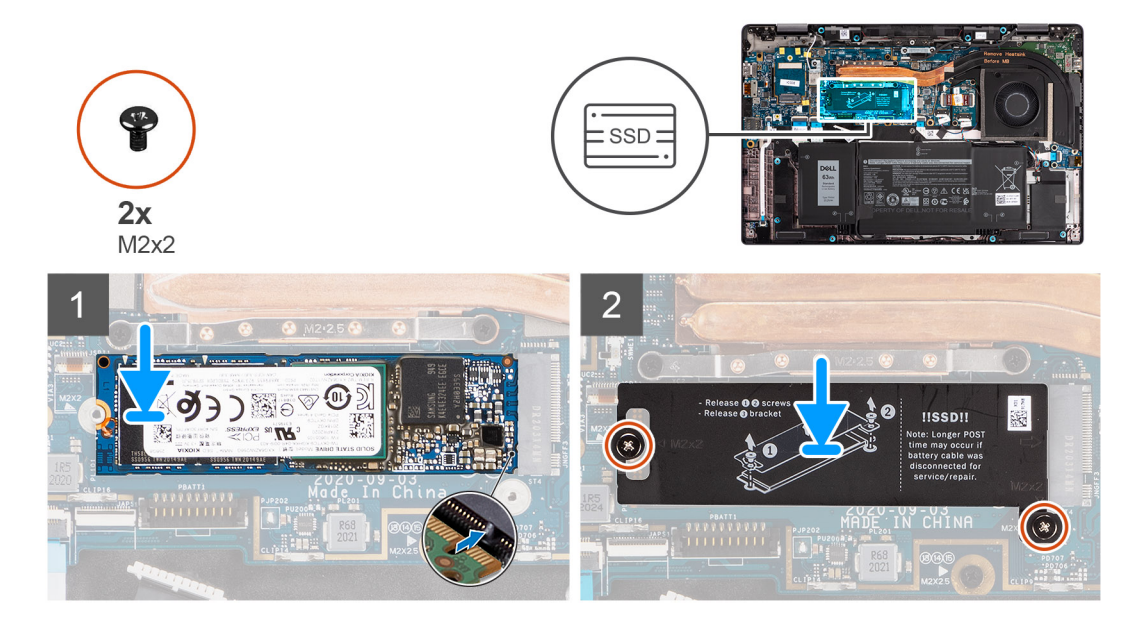

- 1. Rikta in spåret på SSD-disken med fliken på M.2-facket fack och skjut in SSD-disken i M.2-facket på moderkortet.
- 2. Sätt tillbaka SSD-skyddet, tryck ordentligt så att det täcker SSD-disken och fäst det med två (M2x2) skruvar.

#### Nästa Steg

- 1. Installera baskåpan.
- 2. Installera microSD-kortet.
- 3. (i) OBS: Anslut nätadaptern innan du slår på datorn.

Följ anvisningarna i när du har arbetat inuti datorn.

## WWAN-kortet

### Ta bort WWAN-kortet

#### Förutsättningar

- 1. Följ anvisningarna i innan du arbetar inuti datorn.
- 2. Ta bort microSD kort.
- 3. Gå in i serviceläge.
- 4. Ta bort baskåpan.

#### Om denna uppgift

Följande bilder visar placeringen av WWAN-kortet och ger en visuell representation av borttagningsproceduren.

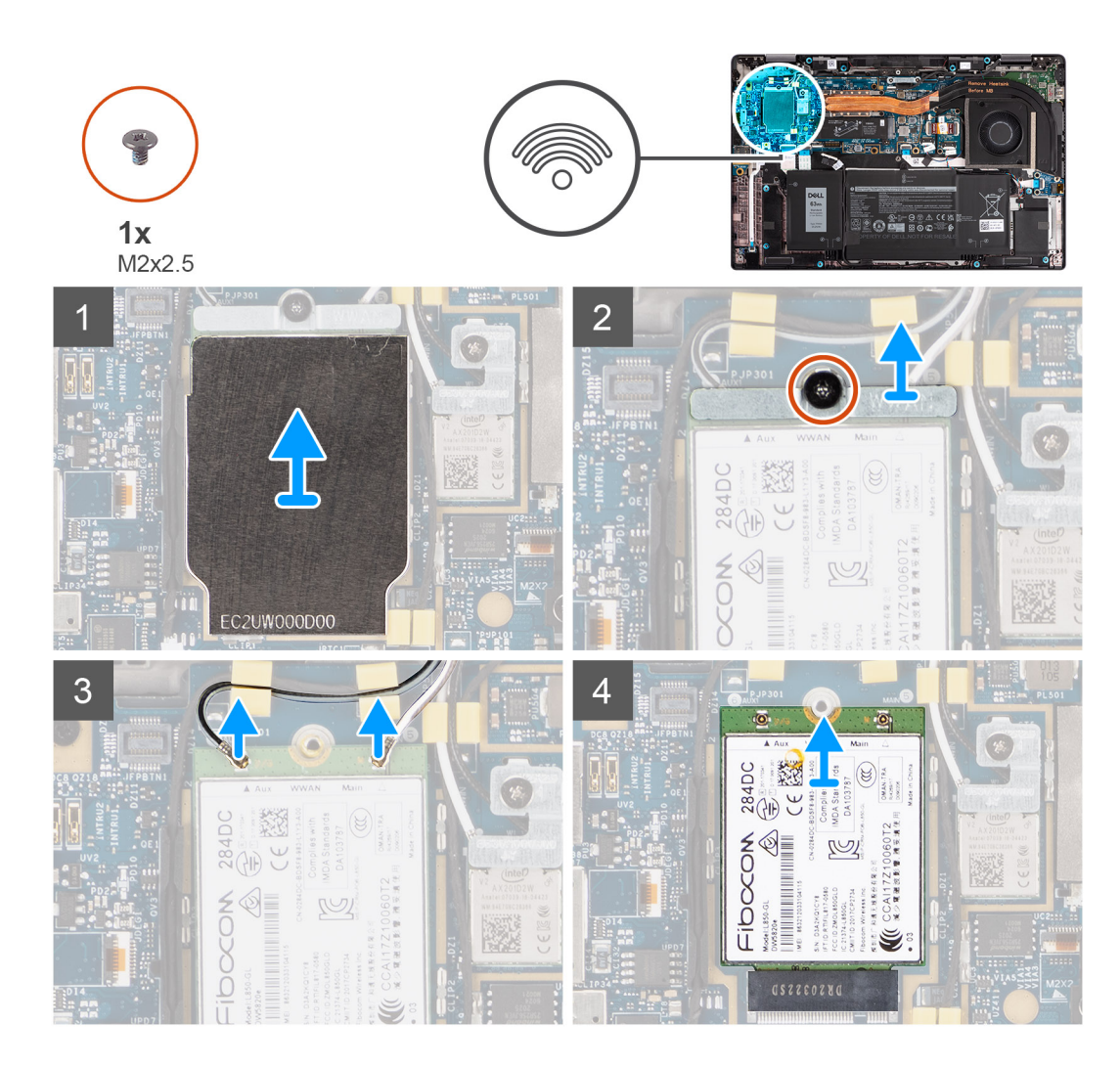

- 1. Använd en plastrits för att bända upp WWAN-kortets skydd som täcker WWAN-kortet.
  - (i) OBS: Bänd upp WWAN-kortets skydd från urtaget i det övre vänstra hörnet.

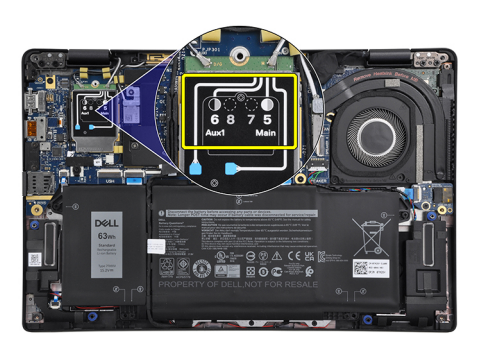

- 2. Lossa den enda (M2x2,5) skruven och ta bort WWAN-kortets fäste.
- 3. Koppla ur antennkablarna från kontakterna på WWAN-kortet.
- 4. Skjut ut och ta bort WWAN-kortet från M.2-kortplatsen på moderkortet.

## Installera WWAN-kortet

#### Förutsättningar

Om du byter ut en komponent, ta bort den befintliga komponenten innan du utför installationsproceduren.

#### Om denna uppgift

Följande bild visar placeringen av WWAN-kortet och ger en visuell representation av installationsproceduren.

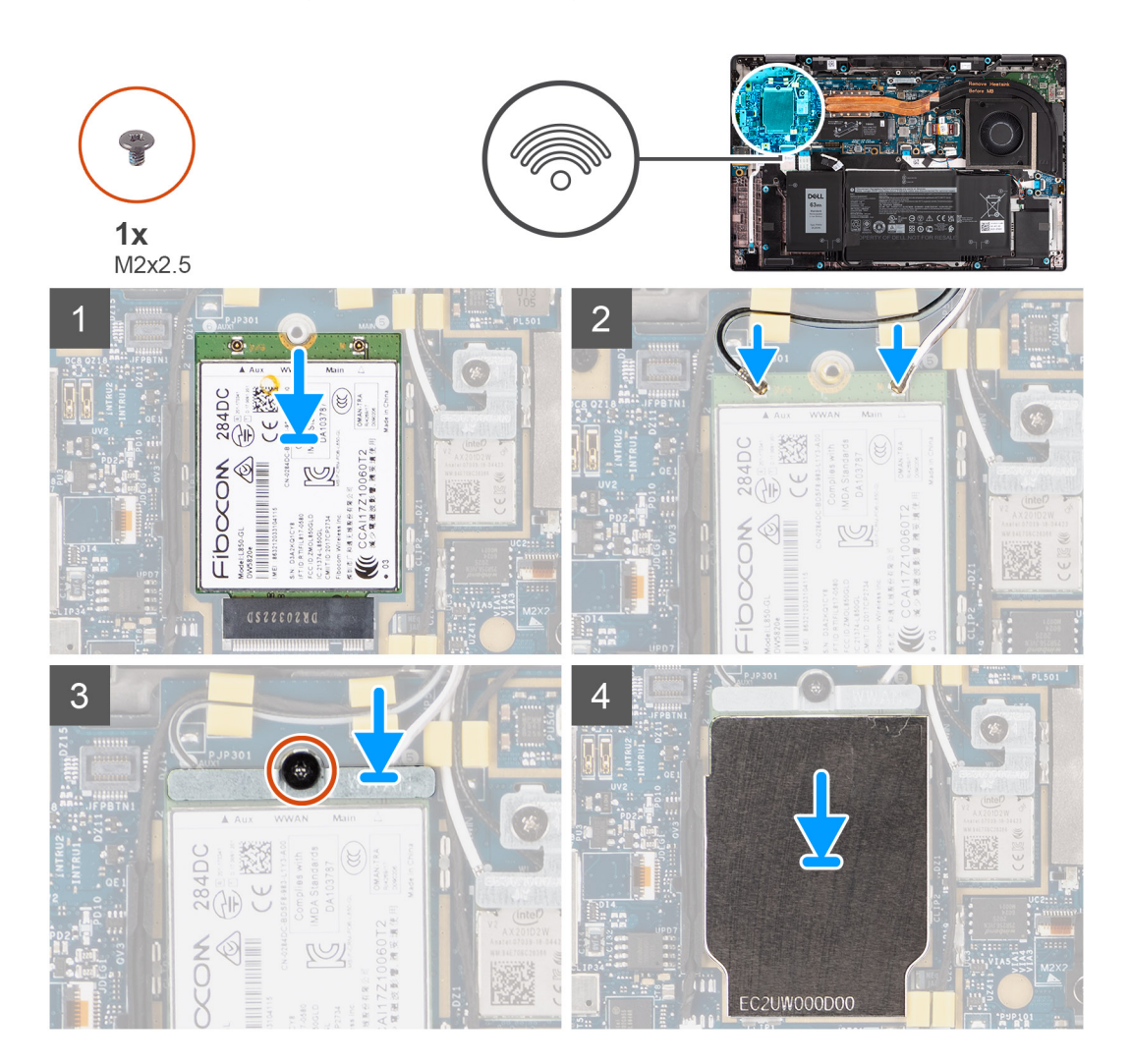

#### Steg

- 1. Rikta in spåret på WWAN-kortet med fliken på WWAN-kortplatsen och skjut in WWAN i M.2-platsen på moderkortet.
- 2. Anslut antennkablarna i kontakterna på WWAN-kortet.
- **3.** Rikta in och placera WWAN-kortets fäste och dra åt den enda (M2x2,5) skruven som håller fast det i moderkortet.
- **4.** Sätt tillbaka WWAN-kortets skydd på WWAN-kortet.

(i) OBS: Sätt i kanterna på WWAN-kortets skydd i klämmorna på moderkortet så att det sitter säkert på plats.

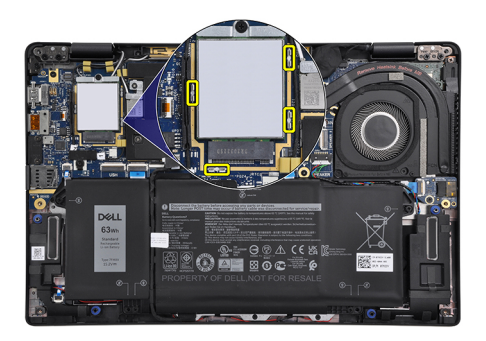

#### Nästa Steg

- 1. Installera baskåpan.
- 2. Installera microSD-kortet.
- 3. (i) OBS: Anslut nätadaptern innan du slår på datorn.

Följ anvisningarna i när du har arbetat inuti datorn.

## **Batteriet**

### Försiktighetsåtgärder gällande litiumjonbatterier

#### 

- Var försiktig när du hanterar litiumjonbatterier.
- Lossa batteriet helt innan det tas bort. Koppla bort nätaggregatet från systemet och driv datorn enbart på batteriström batteriet är helt urladdat när datorn inte längre slås på när strömbrytaren trycks in.
- Undvik att krossa, tappa, skada eller tränga in i batteriet med främmande föremål.
- Utsätt inte batteriet för höga temperaturer eller montera isär batteripaketen och -cellerna.
- Tryck inte på batteriets yta.
- Böj inte batteriet.
- Använd inte verktyg av något slag för att bända på eller mot batteriet.
- Se till att inga skruvar för denna produkt går förlorade under service eller felplaceras för att förhindra oavsiktlig punktering eller skada på batteriet och andra systemkomponenter.
- Om batteriet sitter fast i datorn på grund av svullnad, försök inte frigöra det som punktering, böjning eller krossning av ett litiumjonbatteri kan vara farligt. Kontakta i dessa fall Dell tekniska support för hjälp. Se www.dell.com/contactdell.
- Köp alltid äkta batterier från www.dell.com eller auktoriserade Dell-partners och återförsäljare.

### Ta bort 3-cellsbatteriet

#### Förutsättningar

- 1. Följ anvisningarna i innan du arbetar inuti datorn.
- **2.** Ta bort microSD kort.
- 3. Ta bort baskåpan.
- **OBS:** Om batteriet är frånkopplat från moderkortet sker en fördröjning när datorn startar eftersom datorn genomgår en RTCåterställning (Real Time Clock).

#### Om denna uppgift

Följande bilder visar fläktarnas placering och ger en visuell representation av borttagningsproceduren.

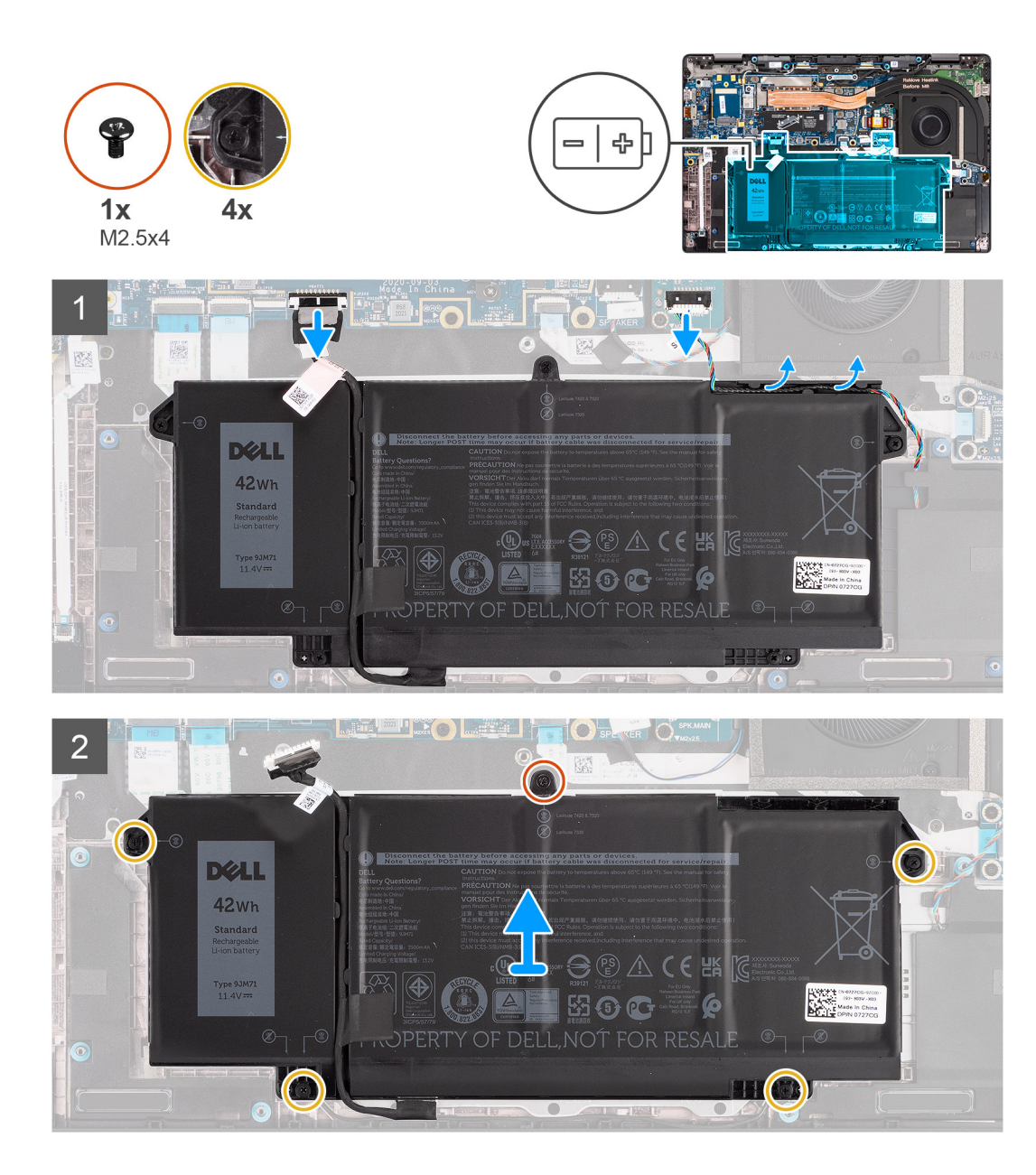

- 1. Koppla bort batterikabeln från moderkortet.
- 2. Koppla bort högtalarkabeln från högtalarkortet och lossa högtalarkabeln från kabelhållarna över den övre högra sidan av batteriet.
- **3.** Ta bort den enda (M2,5x4) skruven och de fyra fästskruvarna som håller fast batteriet i datorn.
- 4. Lyft bort batteriet från datorn.

### Ta bort 4-cellsbatteriet

#### Förutsättningar

- 1. Följ anvisningarna i innan du arbetar inuti datorn.
- 2. Ta bort microSD kort.
- 3. Ta bort baskåpan.
- **OBS:** Om batteriet är frånkopplat från moderkortet sker en fördröjning när datorn startar eftersom datorn genomgår en RTCåterställning.

#### Om denna uppgift

Följande bilder visar fläktarnas placering och ger en visuell representation av borttagningsproceduren.

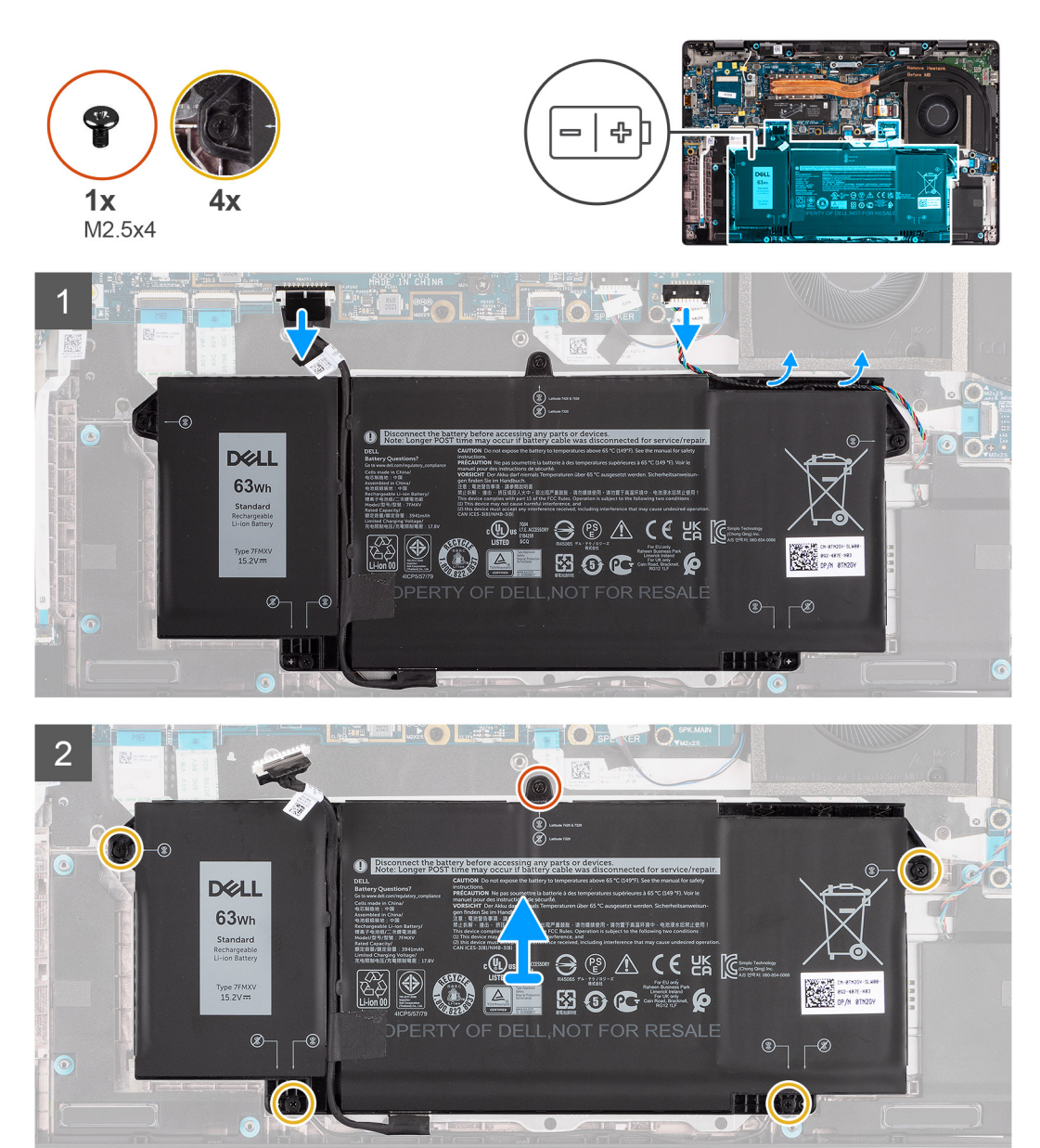

#### Steg

- 1. Koppla bort batterikabeln från moderkortet.
- 2. Koppla bort högtalarkabeln från högtalarkortet och dra ut högtalarkabeln från kabelkanalen över den övre högra sidan av batteriet.
- 3. Ta bort den enda skruven (M2,5x4) och den fyra fästskruvarna som håller fast batteriet i datorn.
- 4. Lyft bort batteriet från datorn.

### Installera 3-cellsbatteriet

#### Förutsättningar

Om du byter ut en komponent, ta bort den befintliga komponenten innan du utför installationsproceduren.

#### Om denna uppgift

Följande bild visar platsen för batteriet och ger en visuell representation av installationsproceduren.

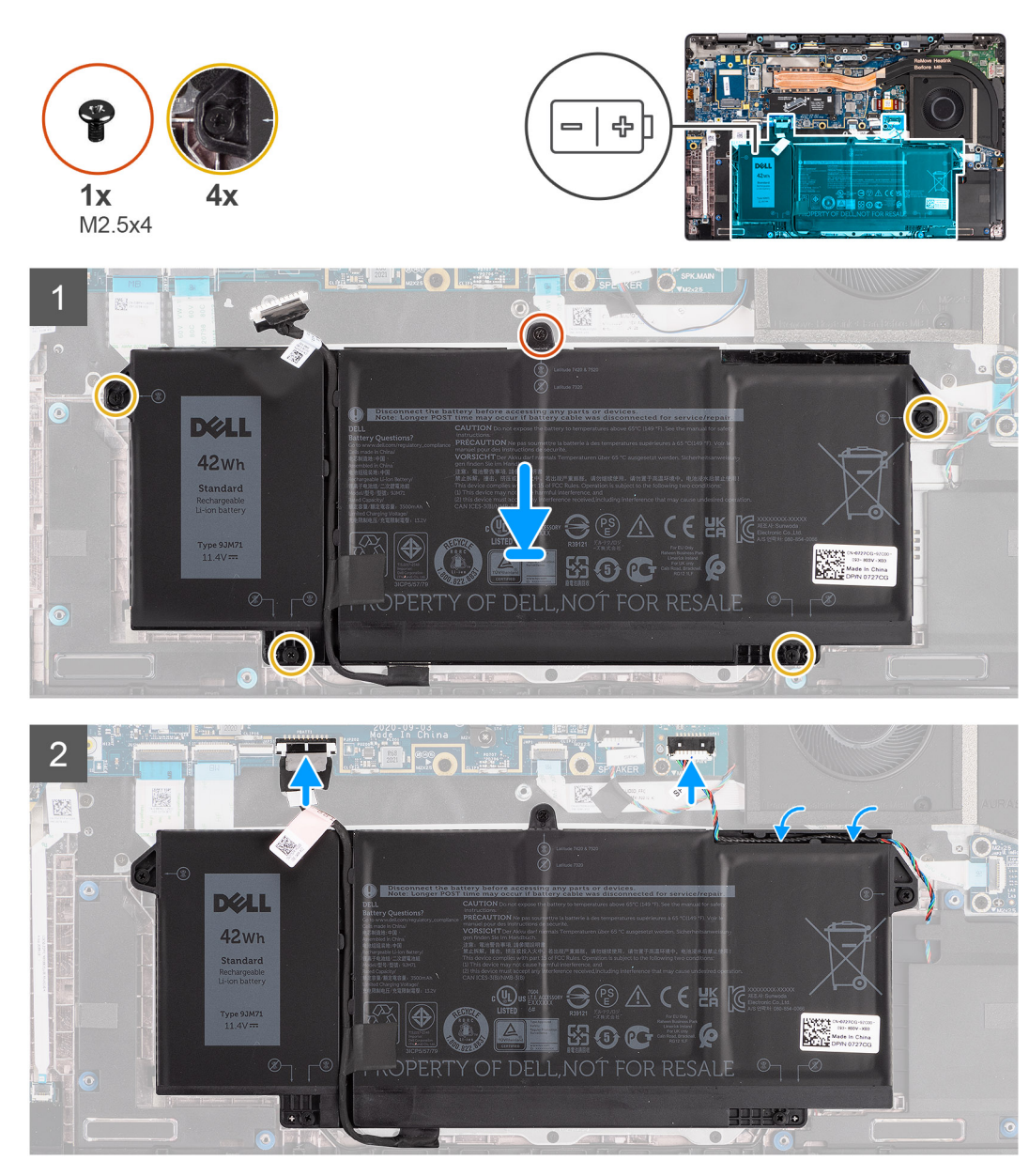

**OBS:** Om batteriet är frånkopplat från moderkortet sker en fördröjning när datorn startar eftersom datorn genomgår en RTCåterställning.

#### Steg

- 1. Rikta in och placera batteriet i datorn.
- 2. Installera den enda (M2,5x4) skruven och de fyra fästskruvarna för att fästa batteriet på plats.
- 3. Anslut högtalarkabeln till högtalarkortet och dra om högtalarkabeln i kabelkanalen över den övre högra sidan av batteriet
- 4. Anslut batterikabeln till moderkortet.

#### Nästa Steg

- 1. Installera baskåpan.
- 2. Installera microSD-kortet.
- 3. Följ anvisningarna i när du har arbetat inuti datorn.

## Installera 4-cellsbatteriet

#### Förutsättningar

Om du byter ut en komponent, ta bort den befintliga komponenten innan du utför installationsproceduren.

#### Om denna uppgift

Följande bild visar platsen för batteriet och ger en visuell representation av installationsproceduren.

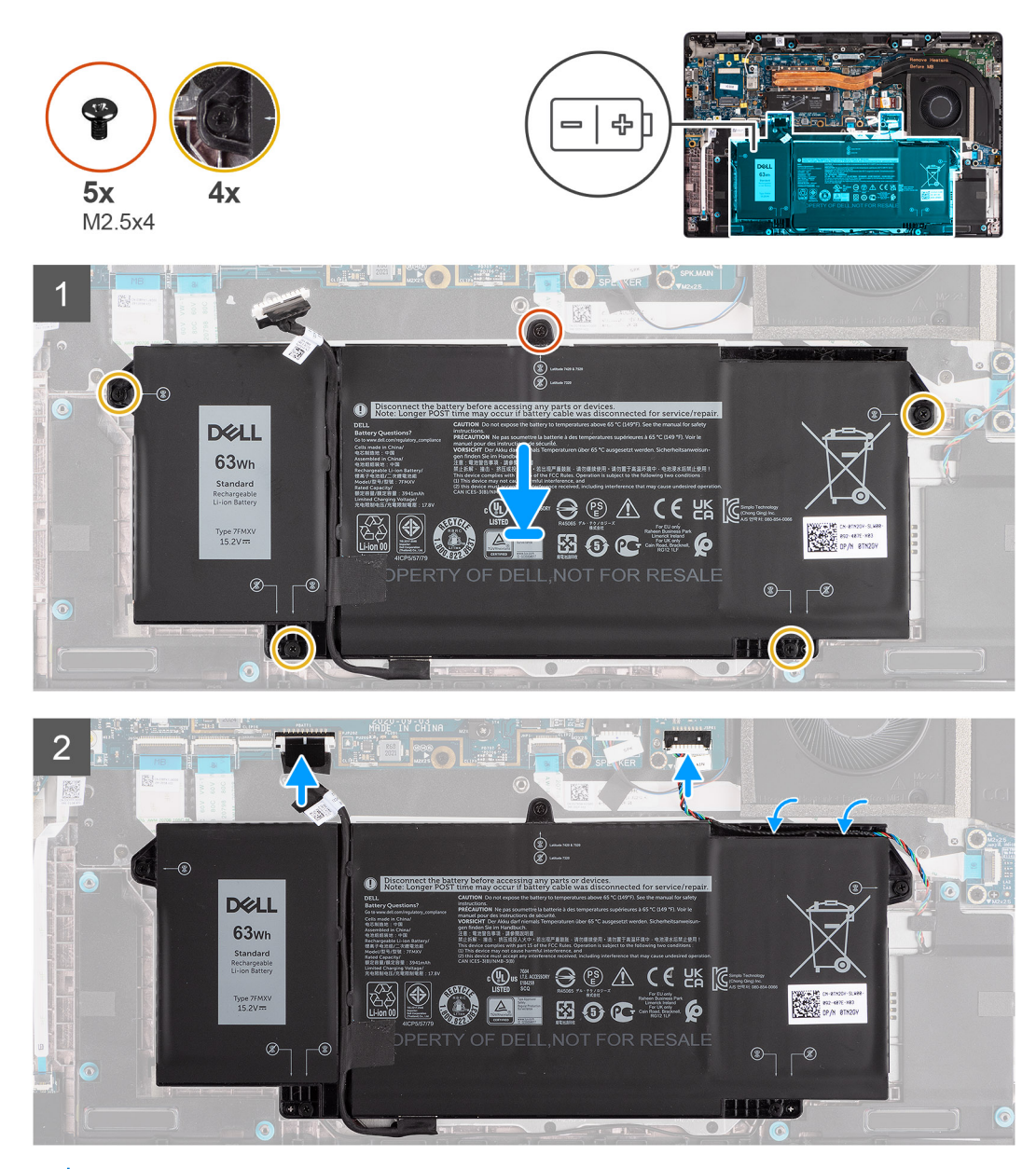

OBS: Om batteriet är frånkopplat från moderkortet sker en fördröjning när datorn startar eftersom datorn genomgår en RTCåterställning.

#### Steg

- 1. Rikta in och placera batteriet i datorn.
- 2. Installera den enda skruven (M2,5x4) och den fyra fästskruvarna för att fästa batteriet i datorn.
- 3. Anslut högtalarkabeln till högtalarkortet och dra om högtalarkabeln i kabelkanalen över den övre högra sidan av batteriet.
- 4. Anslut batterikabeln till moderkortet.

#### Nästa Steg

- 1. Installera baskåpan.
- 2. Installera microSD-kortet.
- 3. Följ anvisningarna i när du har arbetat inuti datorn.

# Kylflänsmontering

## Ta bort kylflänsenheten

#### Förutsättningar

- 1. Följ anvisningarna i innan du arbetar inuti datorn.
- 2. Ta bort microSD kort.
- 3. Gå in i serviceläge.
- 4. Ta bort baskåpan.

#### Om denna uppgift

Följande bilder visar platsen för kylflänsenheten och ger en visuell representation av borttagningsproceduren.

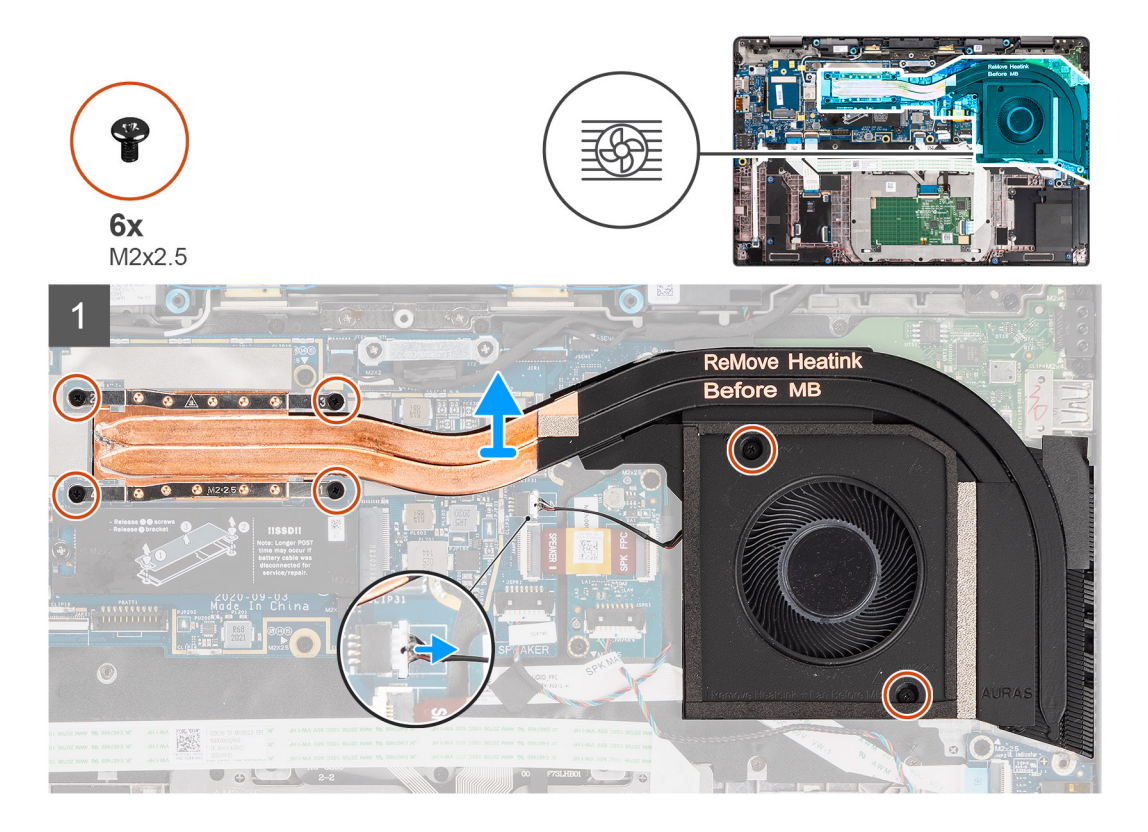

#### Steg

- 1. Koppla bort fläktkabeln från moderkortet.
- 2. Ta bort de två (M2x2,5) skruvarna på fläkthöljet och de fyra (M2x2,5) skruvarna (i omvänd ordning, 4->3->2->1) som håller fast kylflänsen i datorn.
- 3. Lyft bort kylflänsenheten från datorn.

## Installera kylflänsmonteringen

#### Förutsättningar

Om du byter ut en komponent, ta bort den befintliga komponenten innan du utför installationsproceduren.

#### Om denna uppgift

Följande bild visar platsen för kylflänsmonteringen och ger en visuell representation av installationsproceduren.

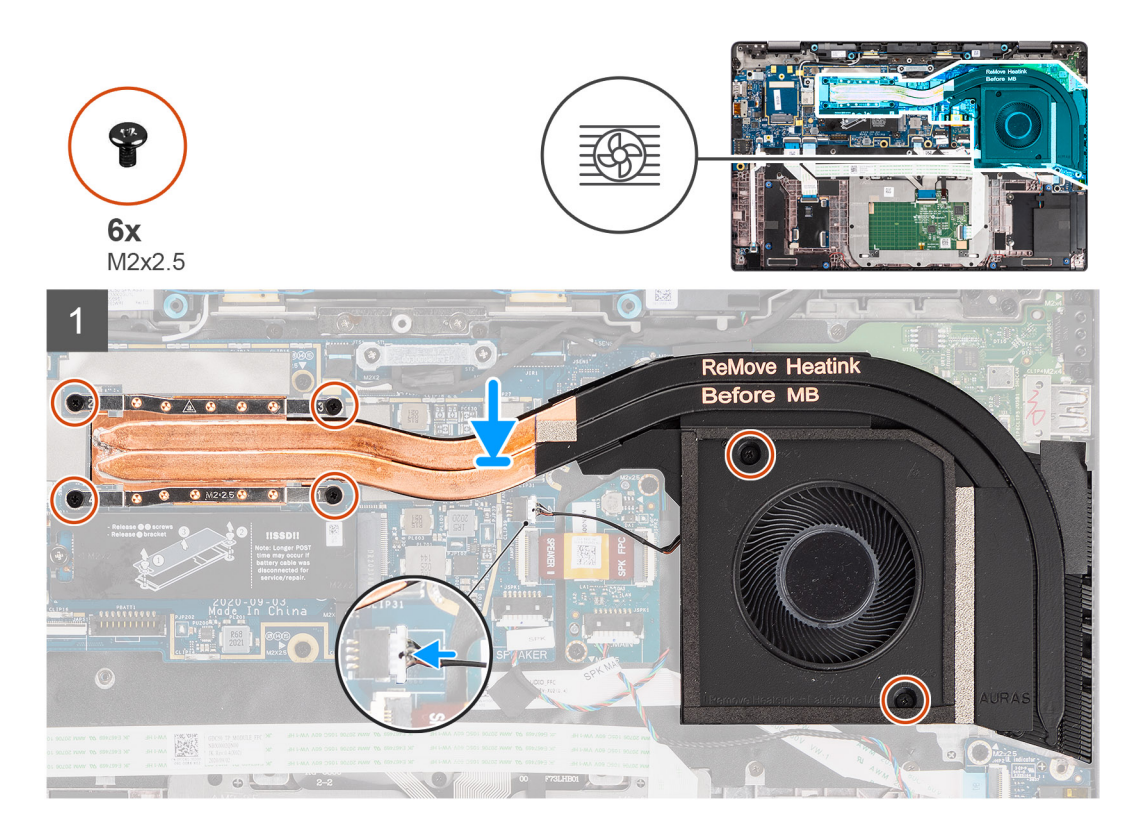

#### Steg

- 1. Rikta in och placera kylflänsmonteringen på plats i datorn.
- 2. Sätt tillbaka de två (M2x2,5) skruvarna på fläkthöljet och de fyra (M2x2,5) skruvarna (i rätt ordning, 1->2->3->4) för att sätta fast kylflänsmonteringen i datorn.
- 3. Anslut fläktkabeln till moderkortet.

#### Nästa Steg

- 1. Installera baskåpan.
- 2. Installera microSD-kortet.
- 3. (i) OBS: Anslut nätadaptern innan du slår på datorn.

Följ anvisningarna i när du har arbetat inuti datorn.

# Högtalarkort

### Ta bort högtalarkortet

#### Förutsättningar

1. Följ anvisningarna i innan du arbetar inuti datorn.

- 2. Ta bort microSD kort.
- 3. Gå in i serviceläge.
- 4. Ta bort baskåpan.

#### Om denna uppgift

Följande bilder visar platsen för högtalarkortet och ger en visuell representation av borttagningsproceduren.

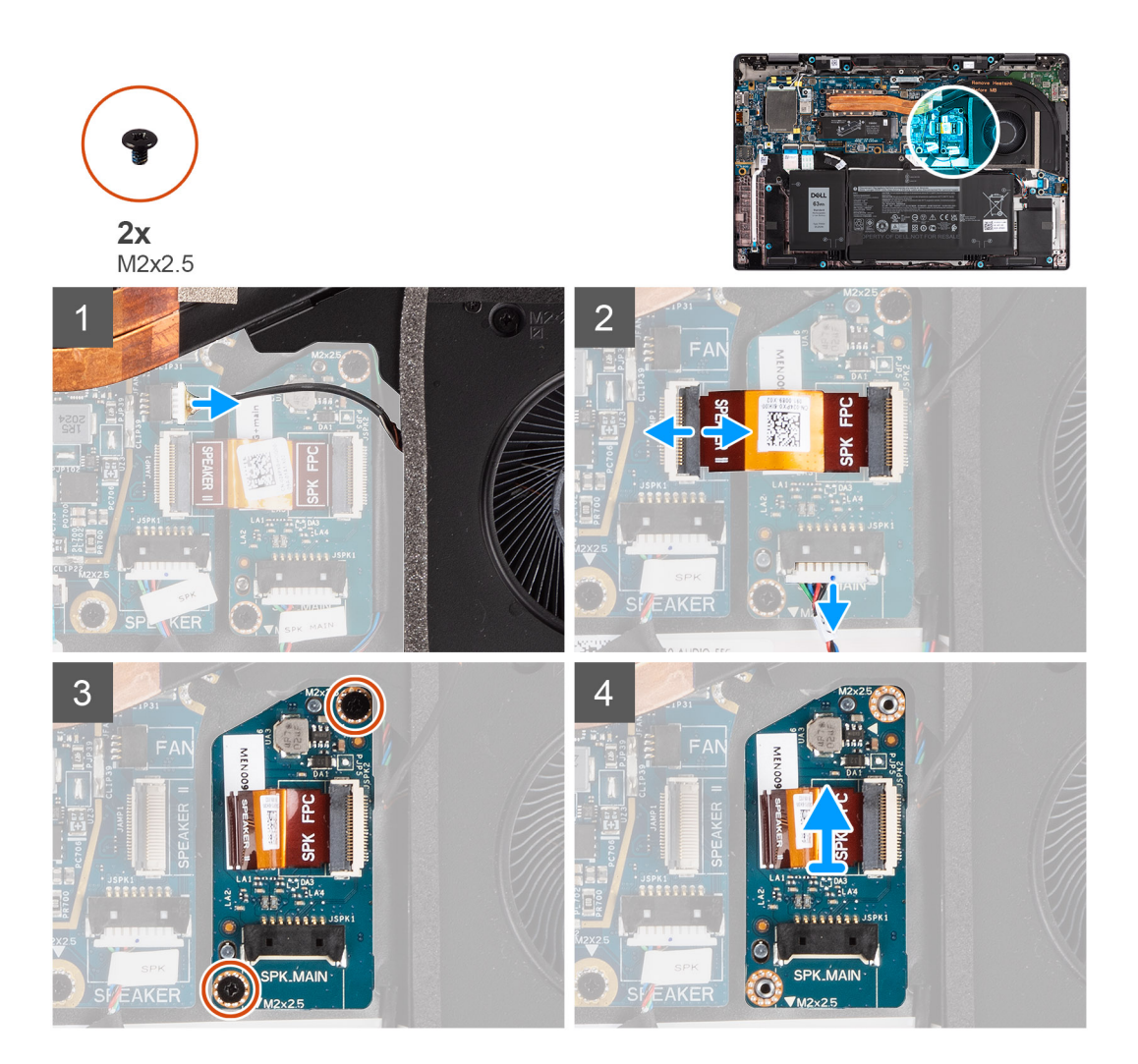

#### Steg

- 1. Koppla bort fläktkabeln från moderkortet.
- 2. Koppla bort högtalarkortets FPC-kabel från moderkortet och högtalarkablarna från högtalarkortet.
- 3. Ta bort de två skruvarna (M2x2.5) som fäster högtalarkortet i datorn.
- 4. Lyft upp och ta bort högtalarkortet från datorn.

### Installera högtalarkortet

#### Förutsättningar

Om du byter ut en komponent, ta bort den befintliga komponenten innan du utför installationsproceduren.

#### Om denna uppgift

Följande bild visar högtalarkortets placering och ger en visuell representation av installationsproceduren.

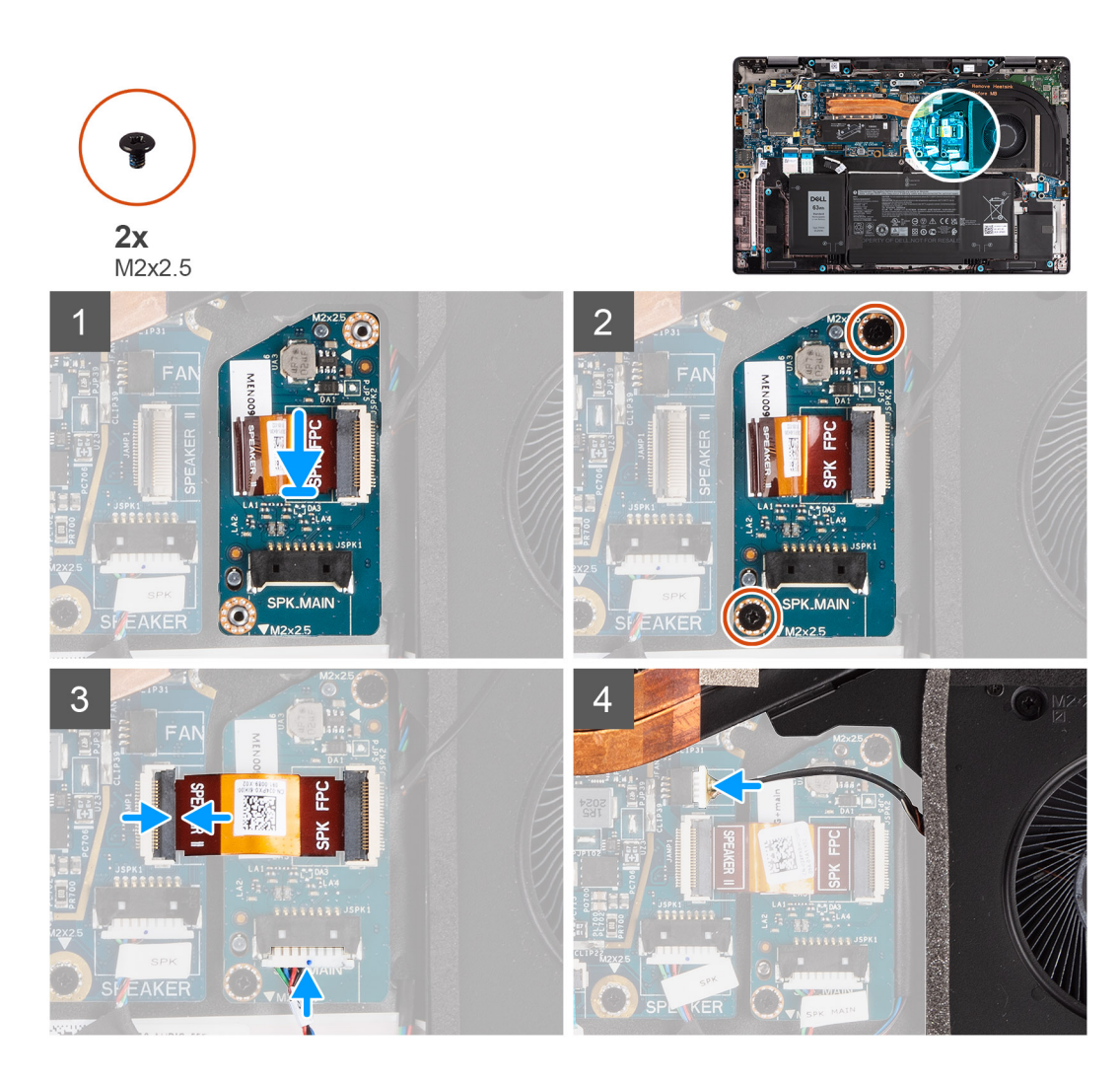

- 1. Rikta in och placera högtalarkortet på plats i datorn.
- 2. Sätt tillbaka de två skruvarna (M2x2,5) för att fästa högtalarkortet i datorn.
- 3. Anslut högtalarkortets FPC-kabel till moderkortet och högtalarkabeln på högtalarkortet.
- 4. Anslut fläktkabeln till moderkortet.

#### Nästa Steg

- 1. Installera baskåpan.
- 2. Installera microSD-kortet.
- 3. (i) OBS: Anslut nätadaptern innan du slår på datorn.

Följ anvisningarna i när du har arbetat inuti datorn.

## Bildskärmsenhet

### Ta bort bildskärmsenheten

#### Förutsättningar

- 1. Följ anvisningarna i innan du arbetar inuti datorn.
- 2. Ta bort microSD kort.

- 3. Gå in i serviceläge.
- 4. Ta bort baskåpan.

#### Om denna uppgift

Följande bild visar platsen för bildskärmsenheten och ger en visuell representation av borttagningsproceduren.

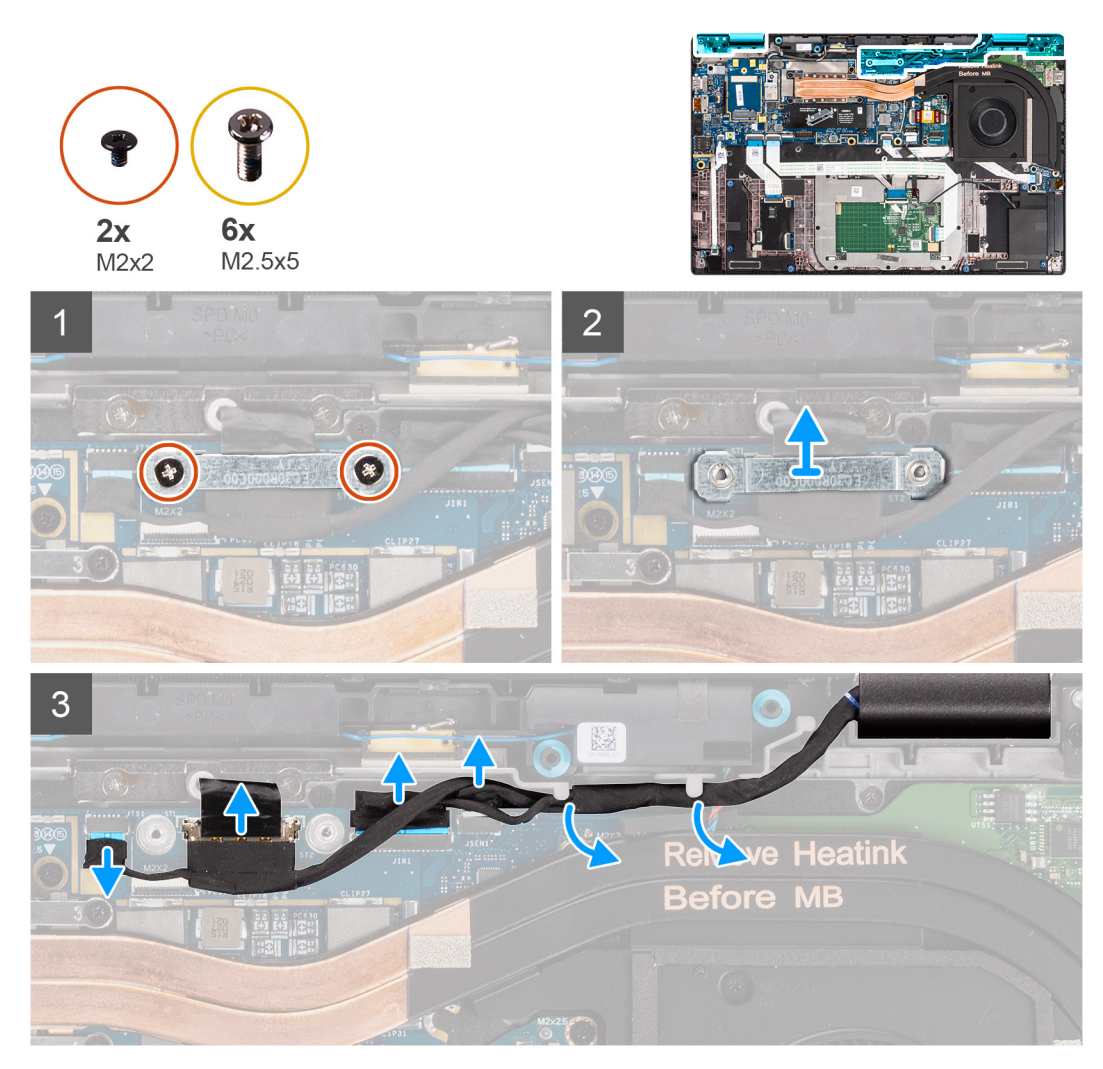

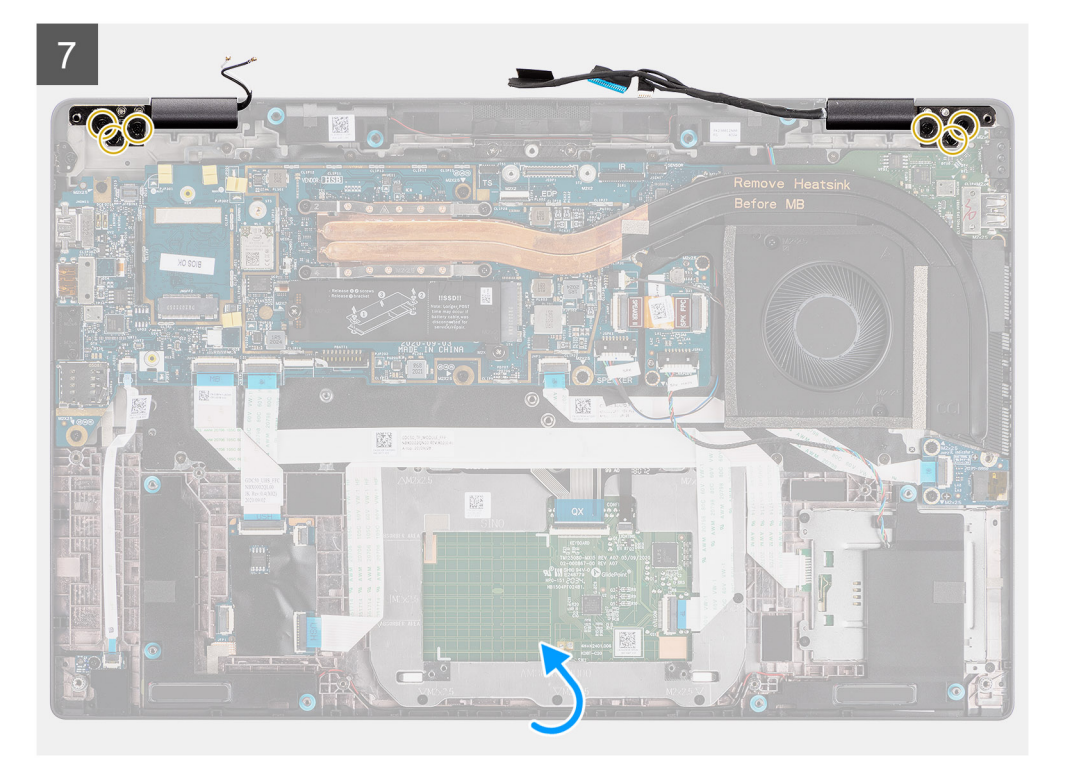

8

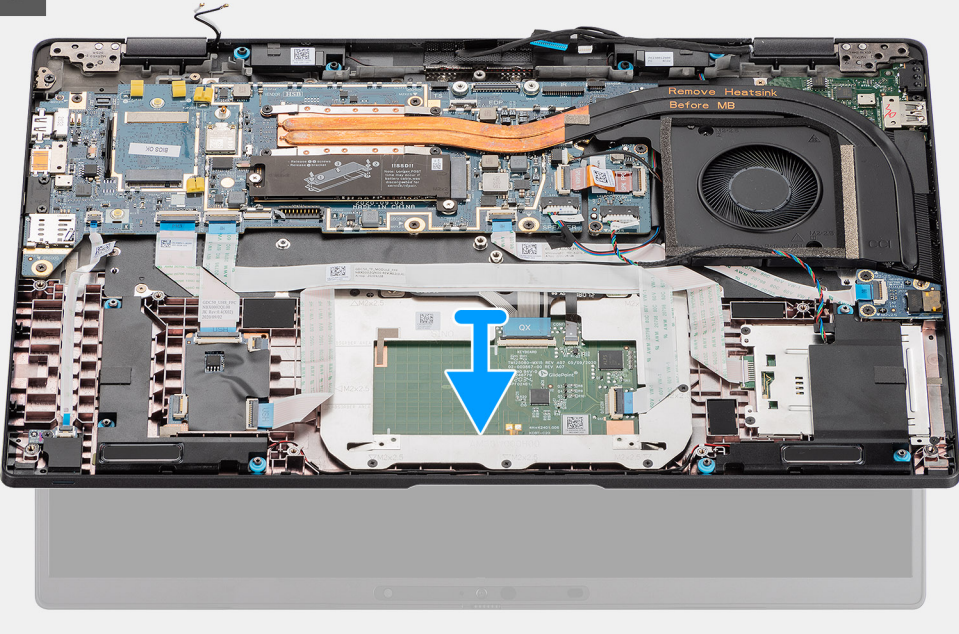

#### Steg

- 1. Ta bort de två skruvarna (M2x2) som håller fast fästet för bildskärmskabeln i moderkortet.
- 2. Lyft för att ta bort bildskärmskabelfästet från datorn.
- 3. Koppla bort kablarna för bildskärmen, kameran, pekskärmen och kablarna från moderkortet och lossa dem från kabelhållarens flikar.
- 4. Öppna bildskärms locket till 90° vinkel och ta bort de sex (M2,5x5) skruvarna som håller fast gångjärnen i handledsstödet.
- 5. Ta bort bildskärmsenheten från datorn.
  - () OBS: OBS: Bildskärmsenheten är en HUD-enhet (gångjärnsdesign) och kan inte tas isär ytterligare när den avlägsnats från det nedre chassit. Om några komponenter i bildskärmsenheten är felaktiga och måste bytas ut byter du ut hela bildskärmsenheten.

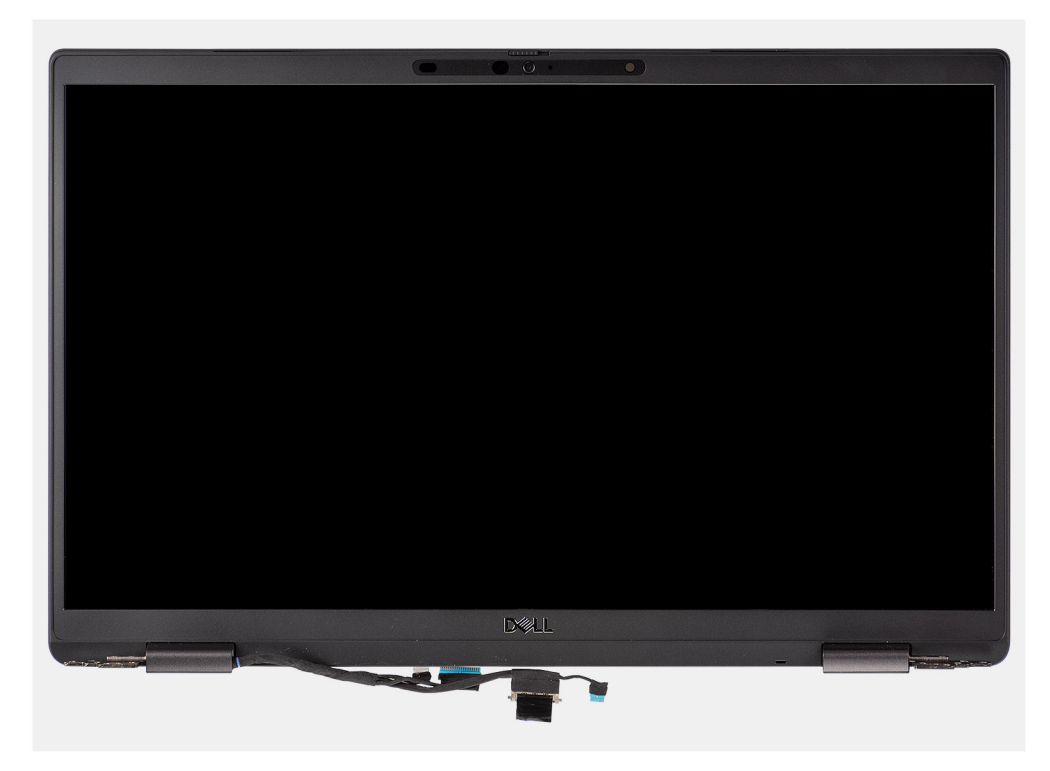

Figur 1. Bildskärmsenhet utan antennkablar

### Ta bort bildskärmsenheten (med WLAN-antenn)

#### Förutsättningar

- 1. Följ anvisningarna i innan du arbetar inuti datorn.
- **2.** Ta bort microSD kort.
- 3. Gå in i serviceläge.
- 4. Ta bort baskåpan.

#### Om denna uppgift

Följande bild visar platsen för bildskärmsenheten och ger en visuell representation av borttagningsproceduren.
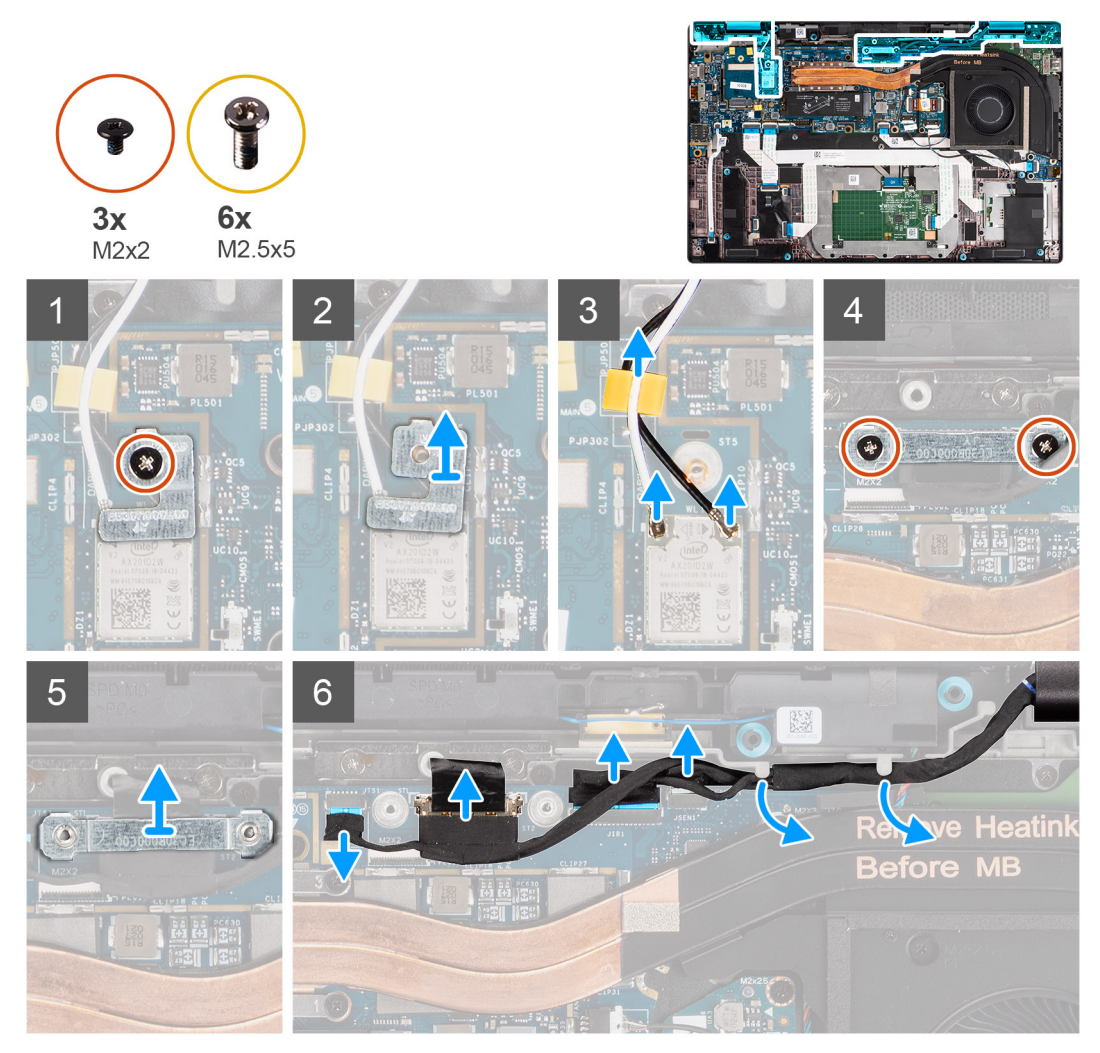

Figur 2. Bildskärmsenhet med WLAN-antenn

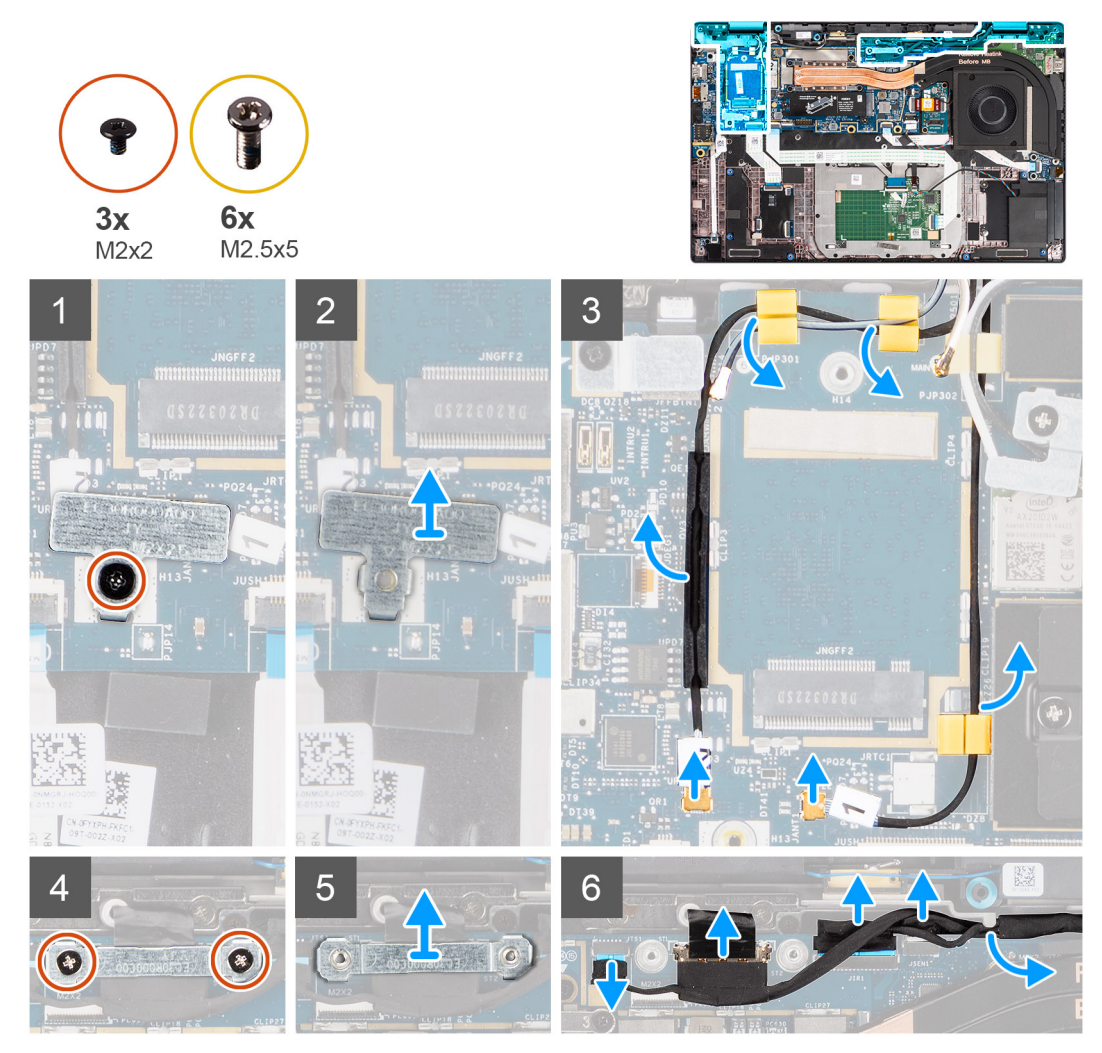

Figur 3. Bildskärmsenhet med WLAN- och WWAN-antenn

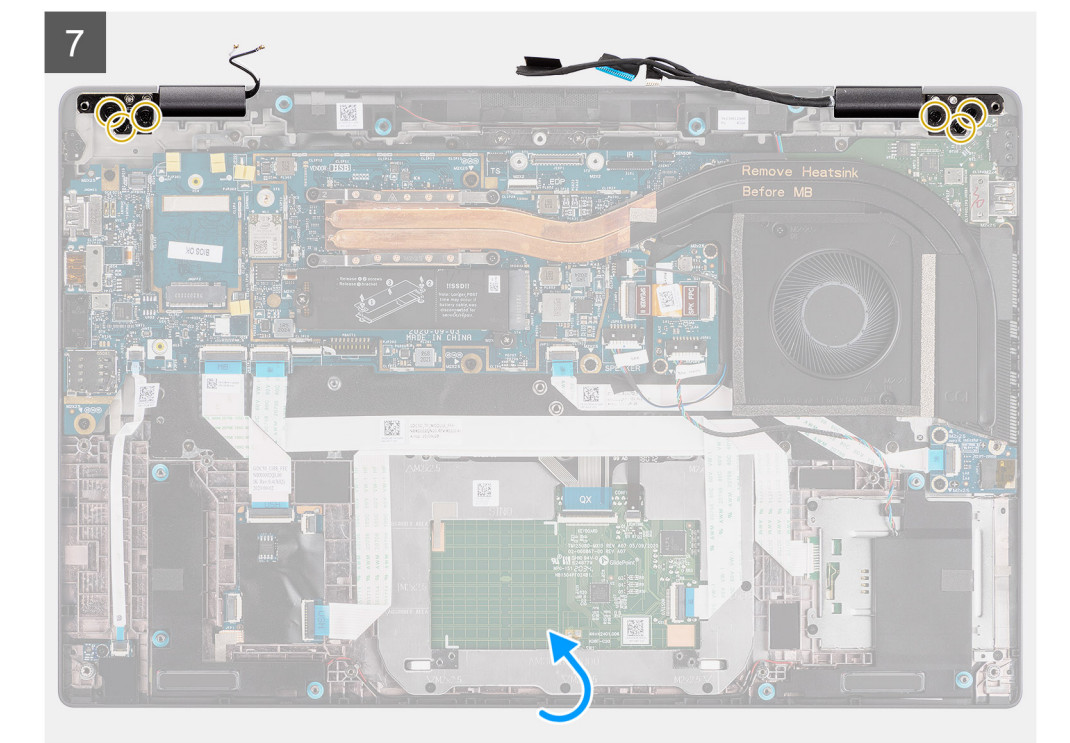

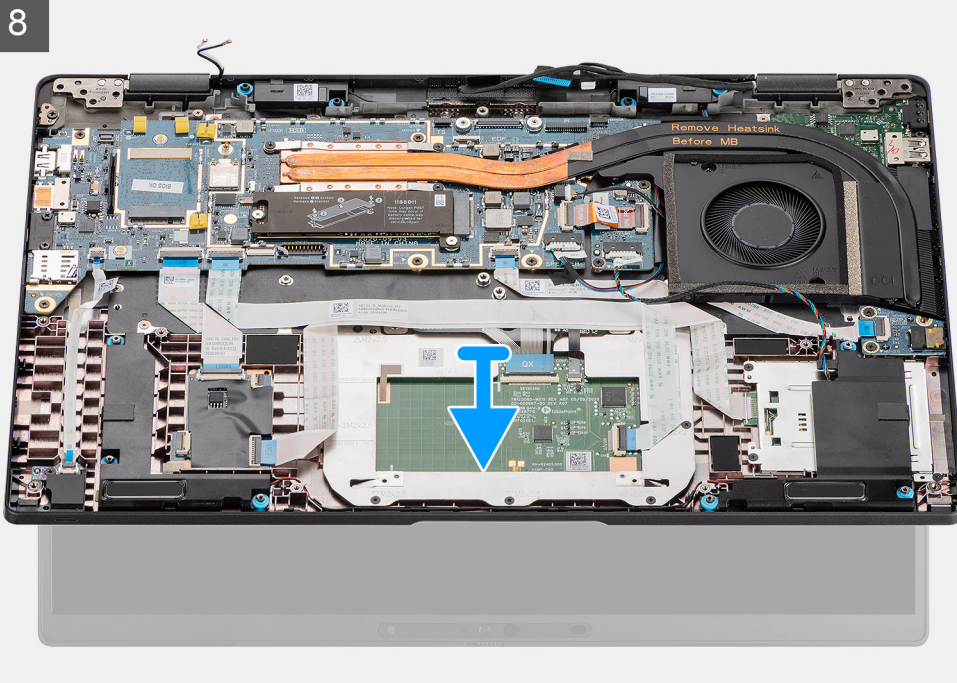

- Ta bort den enda skruven (M2x2) som håller fast WLAN-kortfästet på antennkablarna. 1.
- 2. Lyft bort fästet från WLAN-kortmodulen på moderkortet.
- 3. Koppla bort WLAN-antennkablarna från WLAN-modulen.
- 4. Koppla bort WWAN-antennens kabel och lossa kabeln från gummihållarna på moderkortet.
- 5. Ta bort de två skruvarna (M2x2) som håller fast fästet för bildskärmskabeln i moderkortet.
- 6. Lyft för att ta bort bildskärmskabelfästet från datorn.
- 7. Koppla bort kablarna för bildskärmen, kameran, pekskärmen och sensorkortet från moderkortet och lossa dem från kabelhållarflikarna.
- 8. Öppna bildskärms locket 90° och ta bort de sex (M2,5x5) skruvarna som håller fast gångjärnen i handledsstödet.
- 9. Ta bort bildskärmsenheten från datorn.
  - OBS: OBS: Bildskärmsenheten är en HUD-enhet (gångjärnsdesign) och kan inte tas isär ytterligare när den avlägsnats från det nedre chassit. Om några komponenter i bildskärmsenheten är felaktiga och måste bytas ut byter du ut hela bildskärmsenheten.

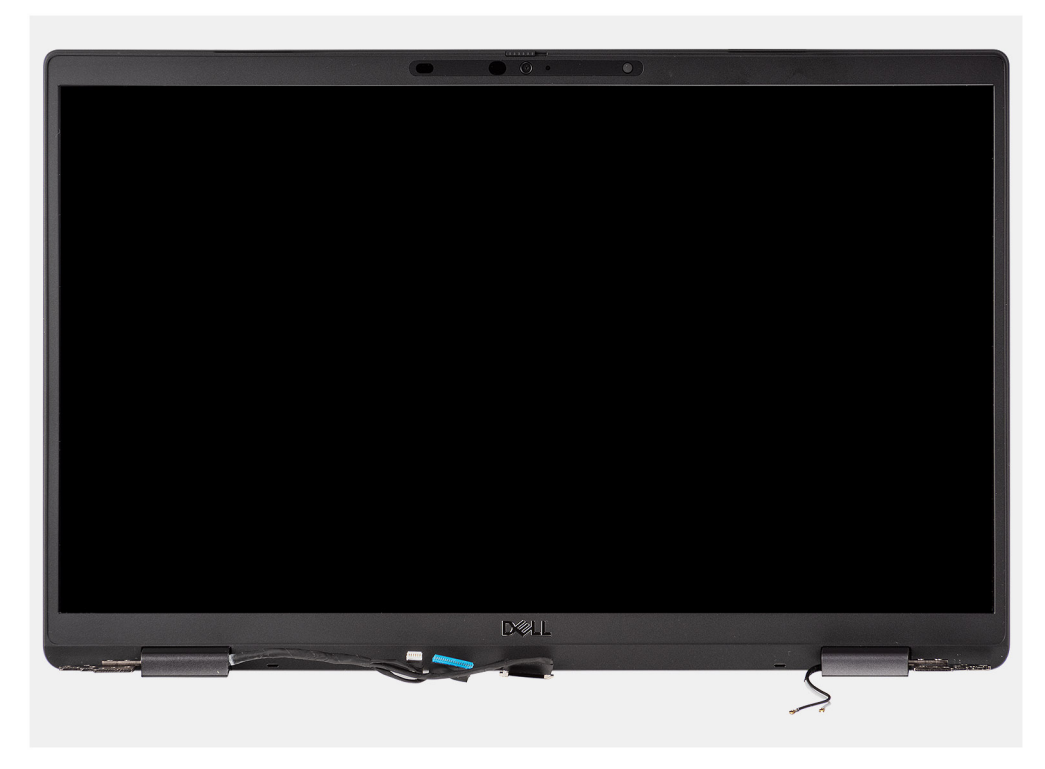

Figur 4. Bildskärmsenhet med antennkablar

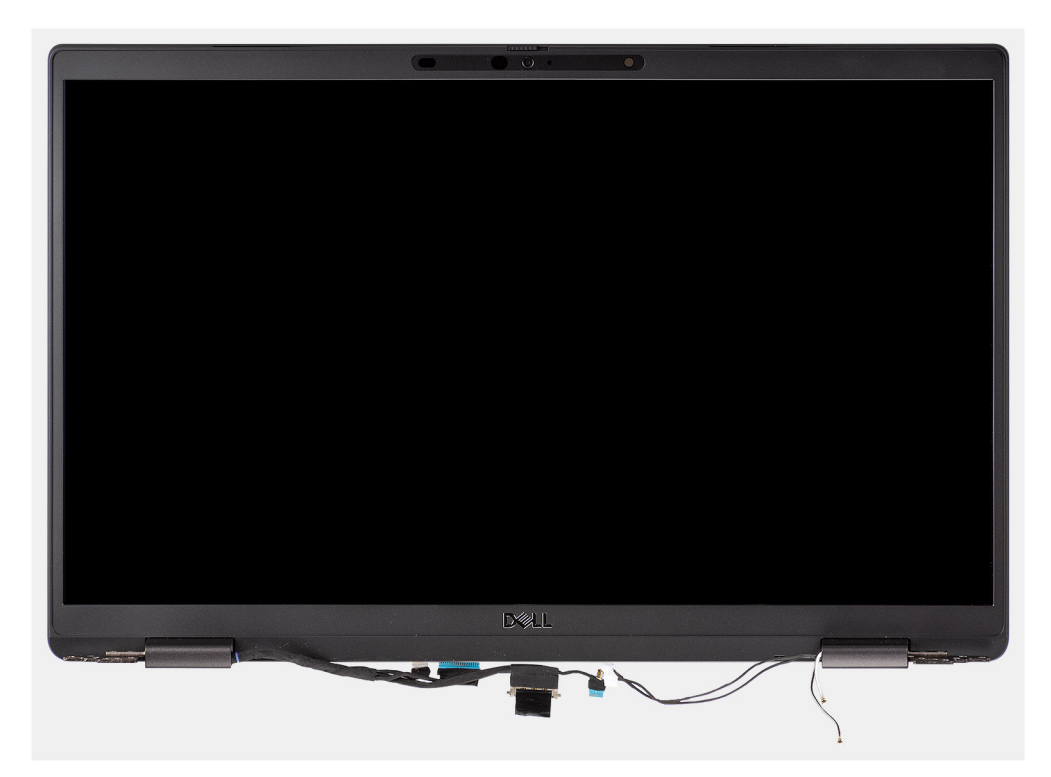

Figur 5. Bildskärmsenhet med WLAN- och WWAN-antennkablar

### Installera bildskärmsenheten

#### Förutsättningar

Om du byter ut en komponent, ta bort den befintliga komponenten innan du utför installationsproceduren.

#### Om denna uppgift

Följande bild visar placeringen av bildskärmsenheten och ger en visuell representation av installationsproceduren.

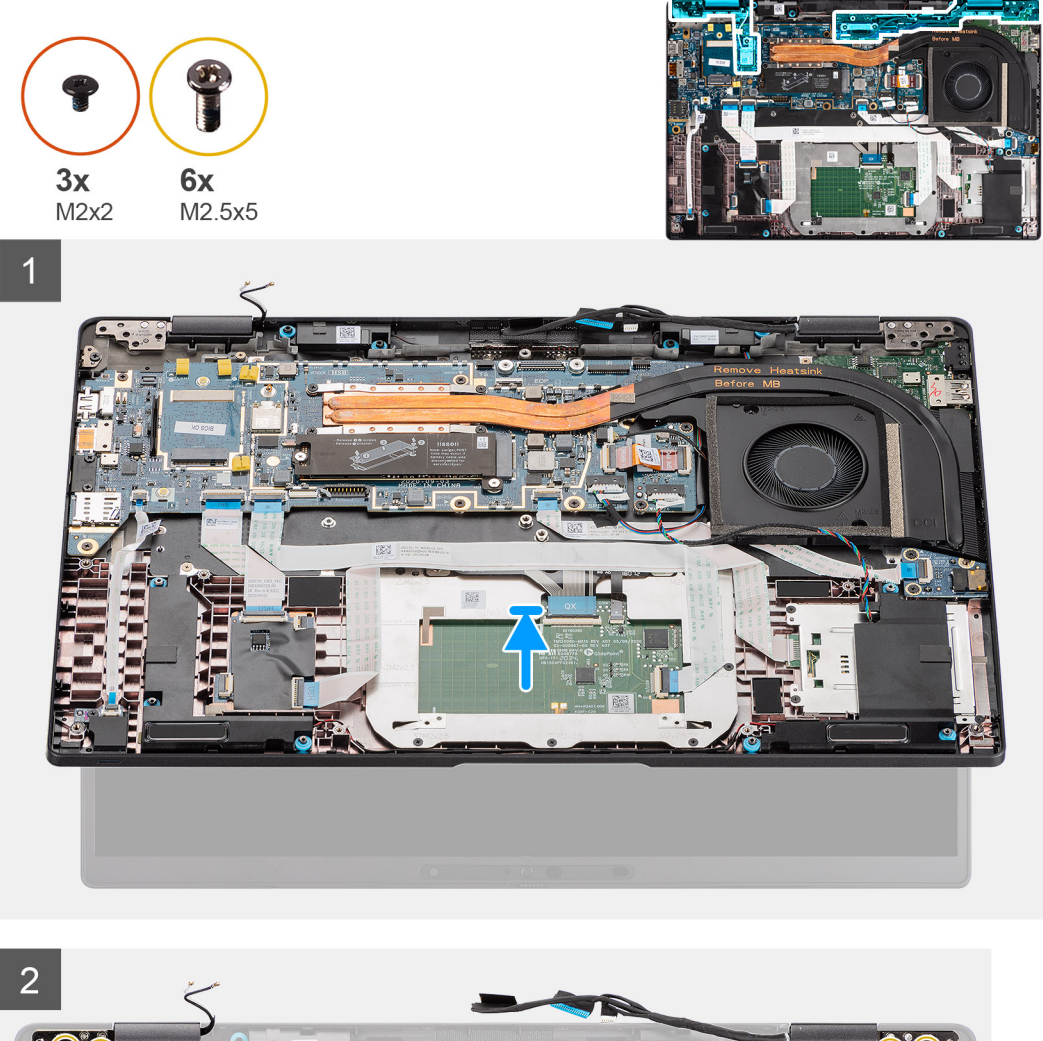

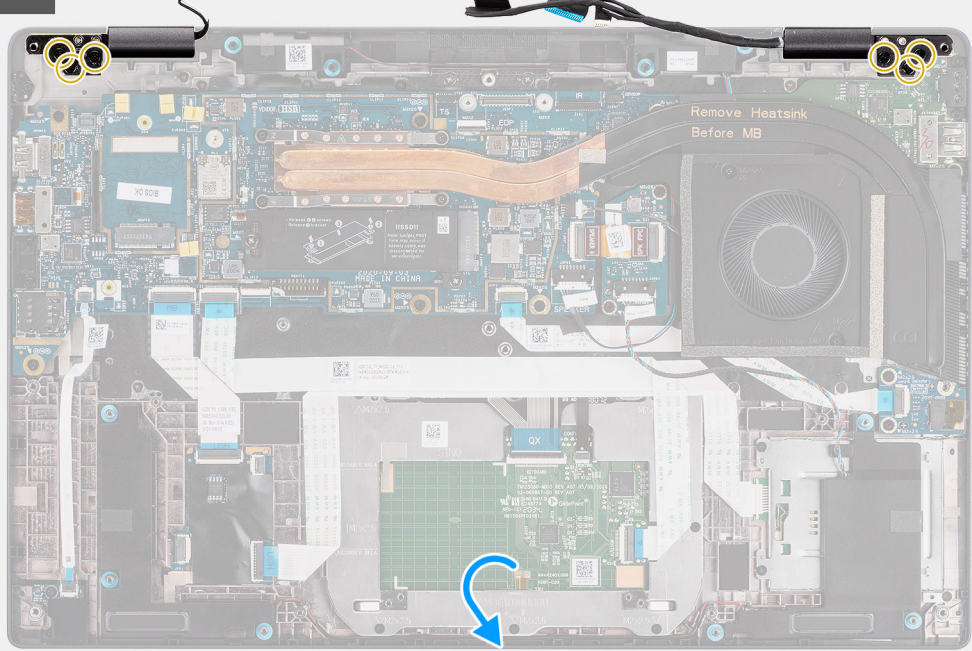

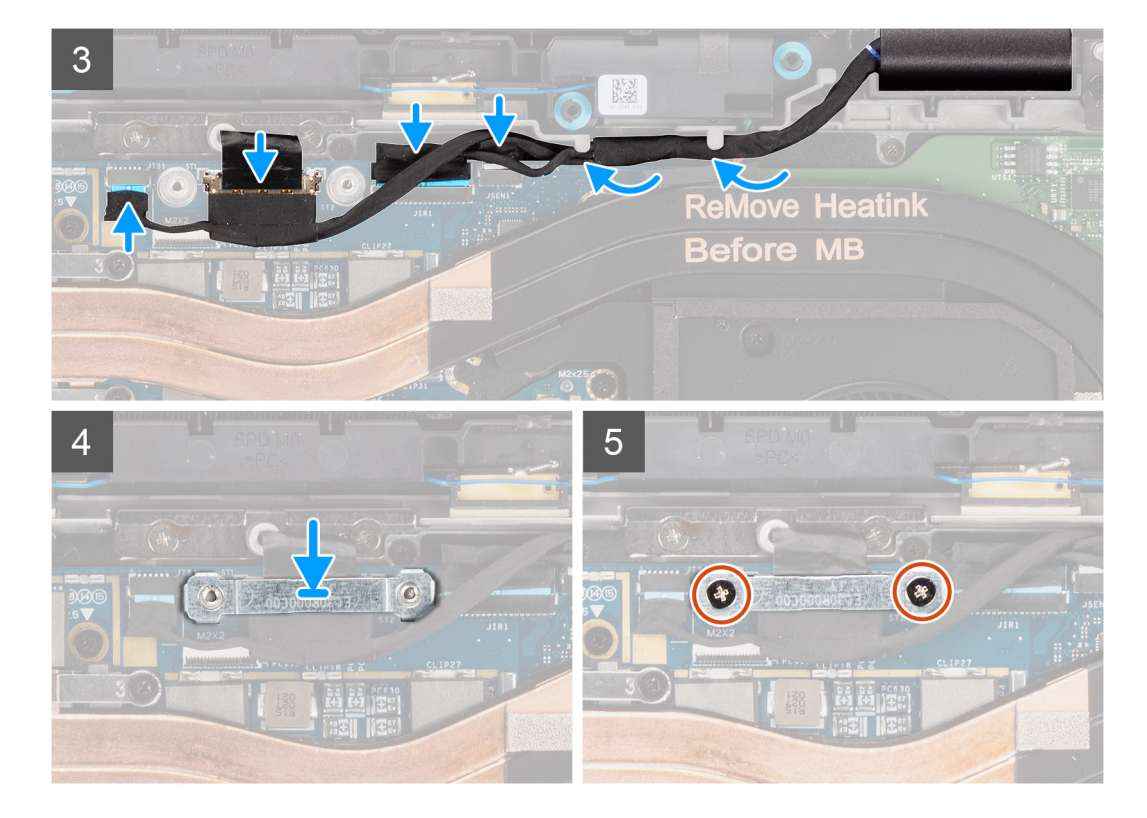

- 1. Rikta in och placera bildskärmsenheten i en lämplig vinkel på det nedre chassit.
- 2. Sätt tillbaka de sex (M2,5x5) skruvarna som håller fast gångjärnen i det nedre chassit.
- **3.** Dra bildskärmskabeln längs flikarna och anslut kablarna för bildskärmen, kameran, pekskärmen och sensorkortet till moderkortet.
- 4. Rikta in och placera fästet för bildskärmskabeln på kontakten på moderkortet.
- 5. Installera de två (M2x2) skruvarna som håller fast fästet för bildskärmskabeln i moderkortet.

#### Nästa Steg

- 1. Installera baskåpan.
- 2. Installera microSD-kortet.
- 3. (i) OBS: Anslut nätadaptern innan du slår på datorn.

Följ anvisningarna i när du har arbetat inuti datorn.

## Installera bildskärmsenheten (med WLAN-antenn)

#### Förutsättningar

Om du byter ut en komponent, ta bort den befintliga komponenten innan du utför installationsproceduren.

#### Om denna uppgift

Följande bild visar placeringen av bildskärmsenheten och ger en visuell representation av installationsproceduren.

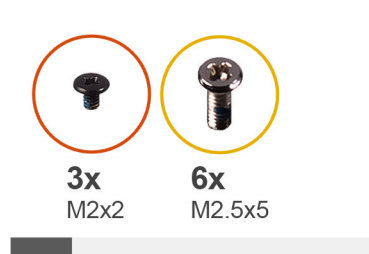

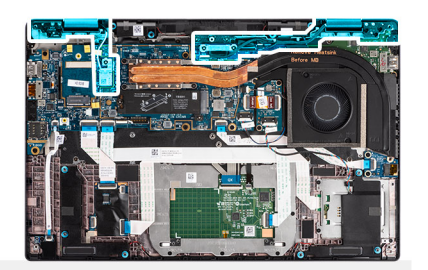

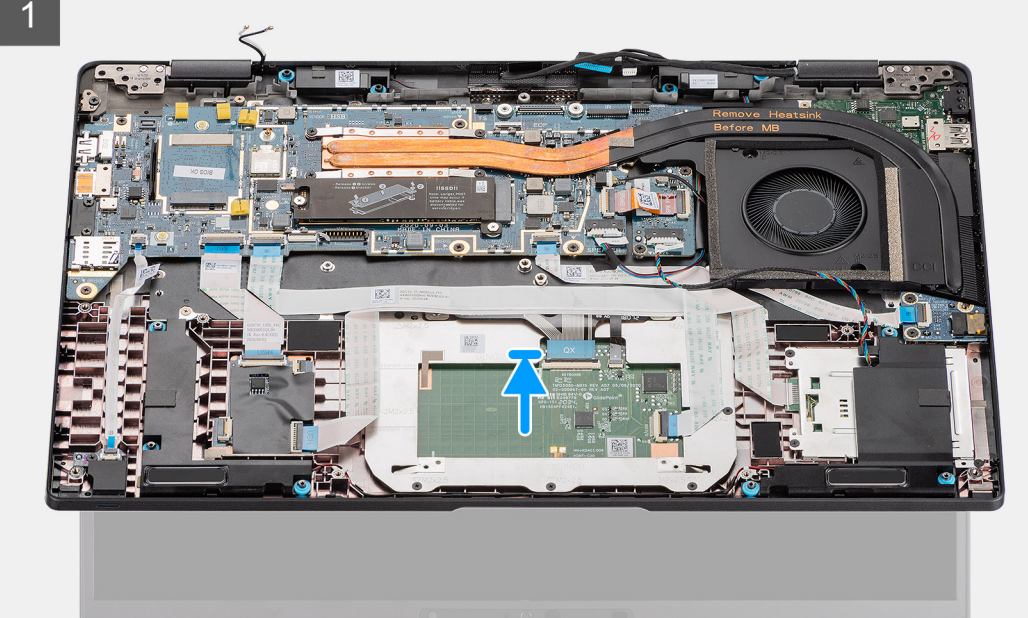

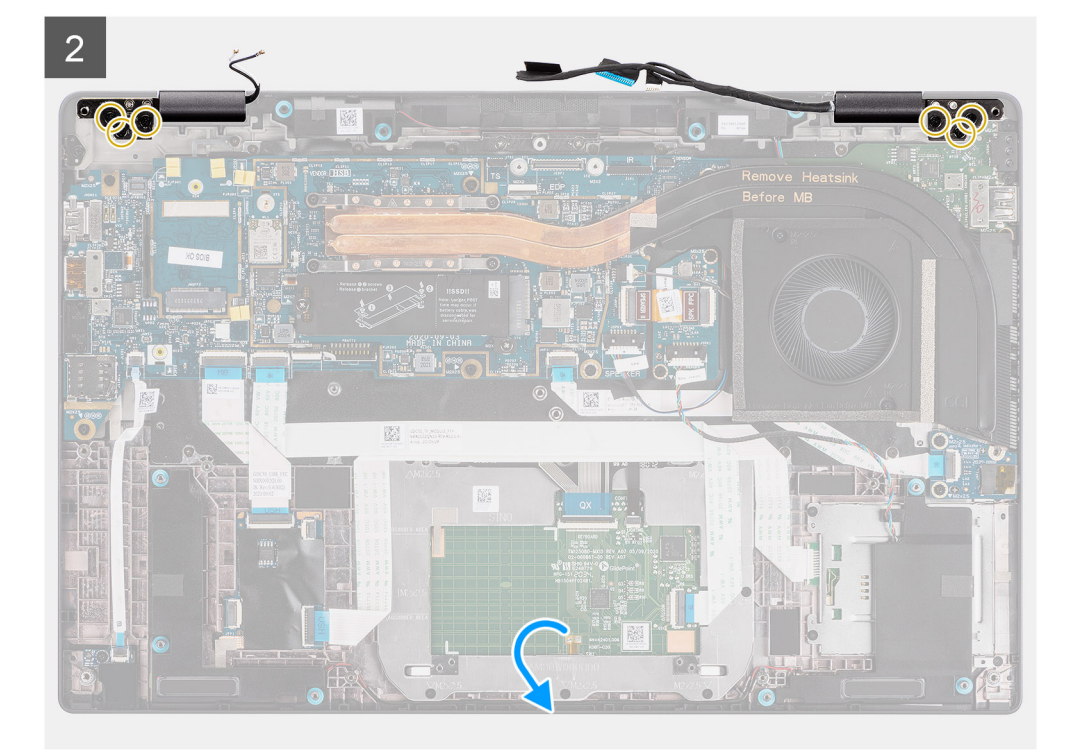

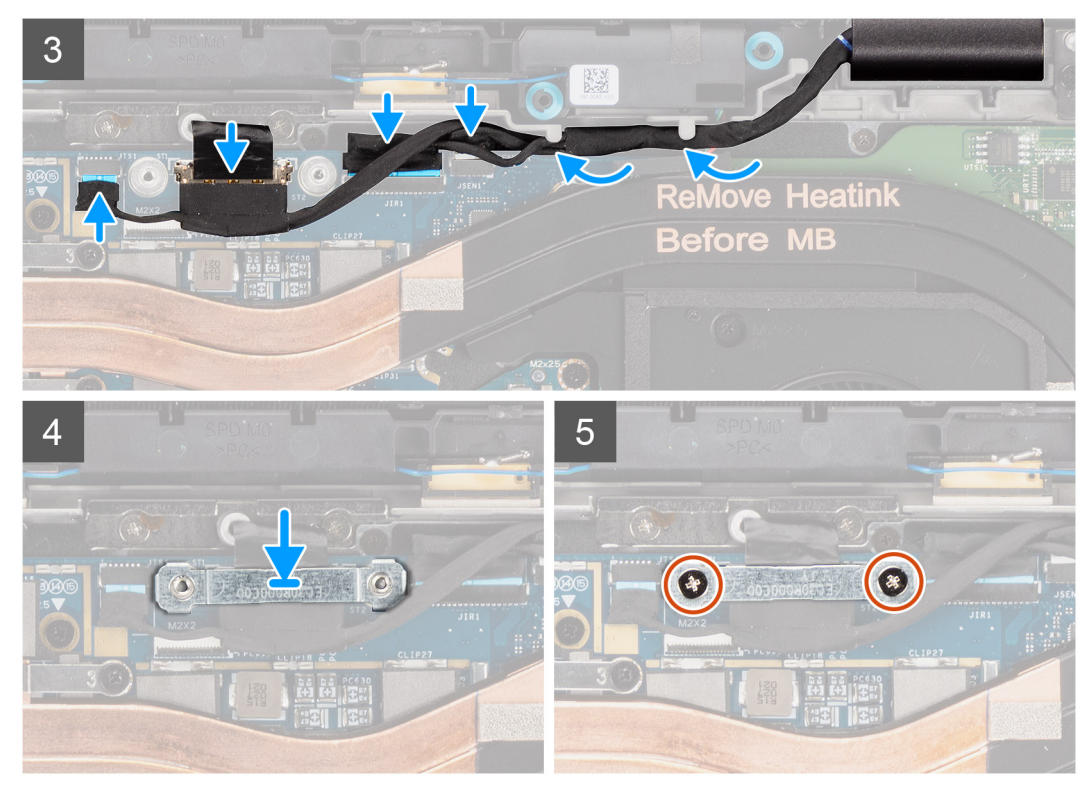

#### Figur 6. Bildskärmsenhet utan antennkablar

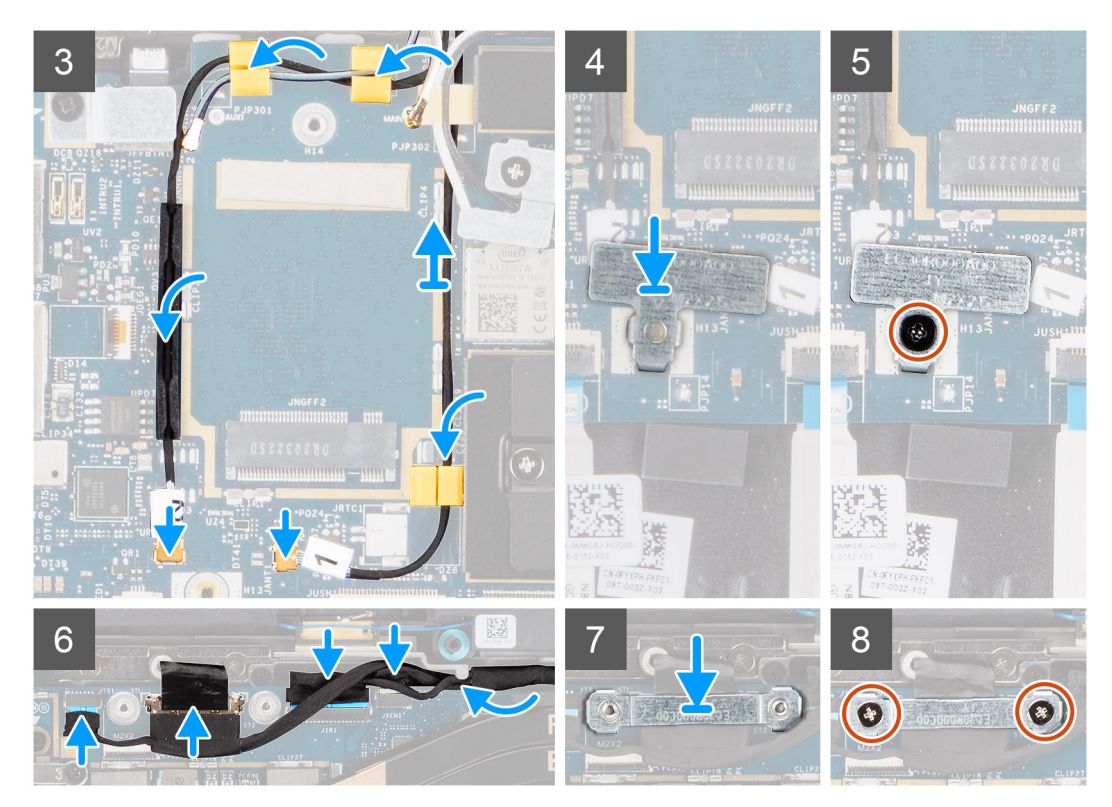

Figur 7. Bildskärmsenhet med WLAN- och WWAN-antennkablar

#### Steg

- 1. Rikta in och placera bildskärmsenheten i en lämplig vinkel på det nedre chassit.
- 2. Sätt tillbaka de sex (M2,5x5) skruvarna som håller fast gångjärnen i det nedre chassit.
- 3. Dra bildskärmskabeln längs flikarna och anslut kablarna bildskärmen, kameran, pekskärmen och sensorkortet till moderkortet.

- 4. Rikta in och placera fästet för bildskärmskabeln på kontakten på moderkortet.
- 5. Installera de två skruvarna (M2x2) som håller fast bildskärmskabelns fäste i moderkortet.
- 6. Anslut antennkabeln till WLAN-modulen på moderkortet.
- 7. Sätt tillbaka WLAN-fästet på antennkontakten på WLAN-modulen på moderkortet.
- 8. Anslut WWAN-antennkablarna och dra antennkablarna längs gummihållarna på moderkortet.
- 9. Sätt tillbaka den enda skruven (M2x2) för att fästa WLAN-kortet vid moderkortet.

#### Nästa Steg

- 1. Installera baskåpan.
- 2. Installera microSD-kortet.
- 3. (i) OBS: Anslut nätadaptern innan du slår på datorn.

Följ anvisningarna i när du har arbetat inuti datorn.

# Högtalare

## Ta bort högtalarna

#### Förutsättningar

- 1. Följ anvisningarna i innan du arbetar inuti datorn.
- 2. Ta bort microSD kort.
- 3. Ta bort baskåpan.
- 4. Ta bort batteriet.

#### Om denna uppgift

Följande bilder visar platsen för högtalarna och ger en visuell representation av borttagningsproceduren.

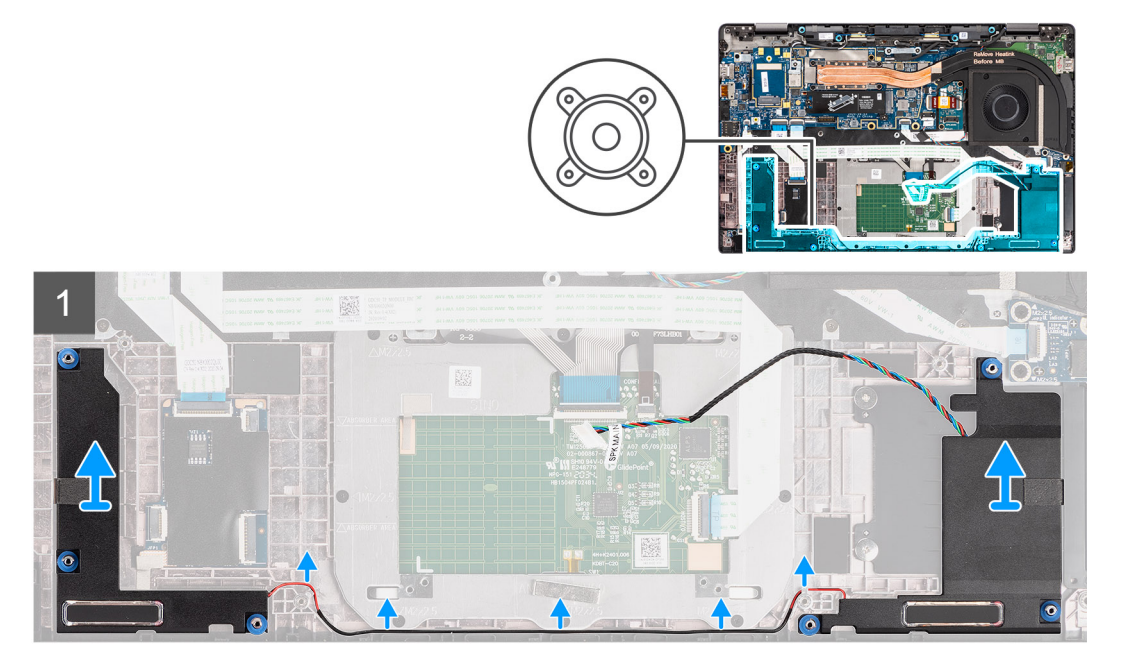

#### Steg

- 1. Lossa kabeln från flikarna på handledsstödsenheten.
- 2. Lyft bort högtalarna från datorchassit.

# Installera högtalaren

#### Förutsättningar

Om du byter ut en komponent, ta bort den befintliga komponenten innan du utför installationsproceduren.

#### Om denna uppgift

Följande bild visar placeringen av högtalaren och ger en visuell representation av installationsproceduren.

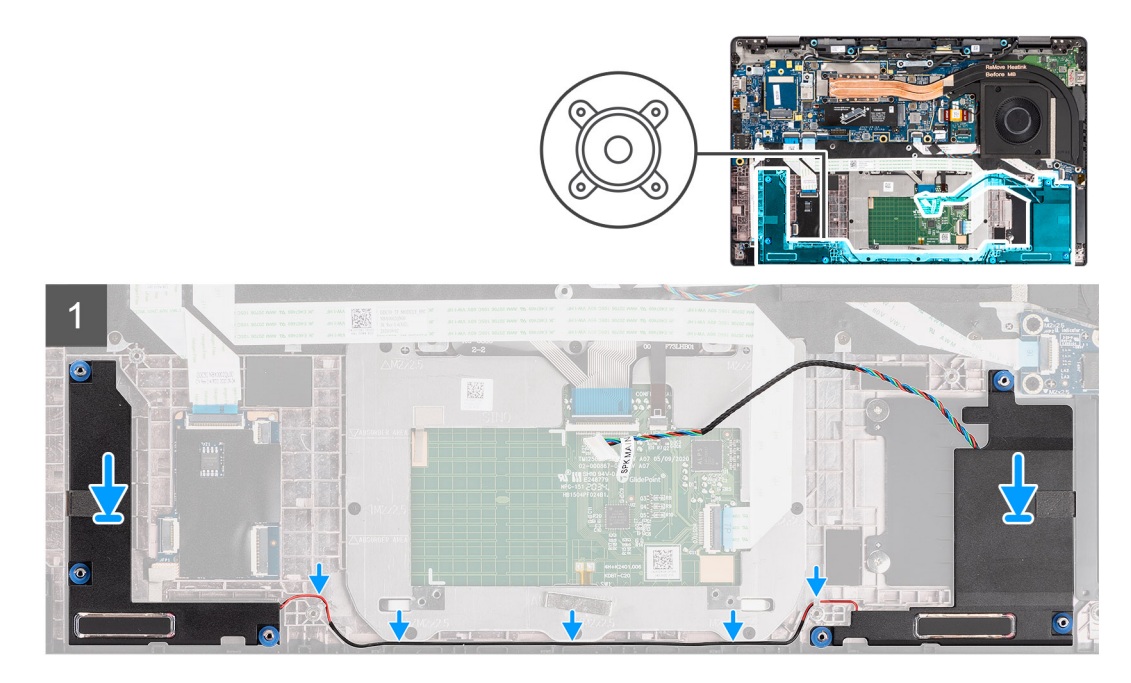

#### Steg

- 1. Sätt tillbaka högtalaren i platsen på datorn.
- 2. Dra högtalarkabeln genom kabelhållarna på handledsstödsenheten.

(i) OBS: När du sätter tillbaka högtalarna ska du dra högtalarkabeln i kabelkanalerna längs undersidan av handledsstödet.

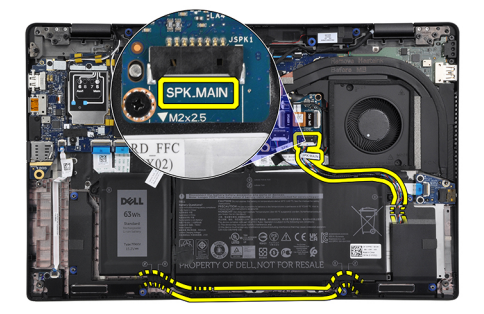

Anslut den primära högtalarkabeln till kontakten SPK.MAIN på högtalarkortet och dra högtalarkabeln över diskanthögtalarkabeln.

#### Nästa Steg

- 1. Installera batteriet.
- 2. Installera baskåpan.
- **3.** Installera microSD-kortet.
- 4. Följ anvisningarna i när du har arbetat inuti datorn.

# Diskanthögtalare

# Ta bort diskanthögtalarna

#### Förutsättningar

- 1. Följ anvisningarna i innan du arbetar inuti datorn.
- 2. Ta bort microSD kort.
- 3. Gå in i serviceläge.
- 4. Ta bort baskåpan.
- 5. Ta bort kylflänsenheten.

#### Om denna uppgift

Följande bild visar diskanthögtalarnas placering och ger en visuell representation av borttagningsproceduren.

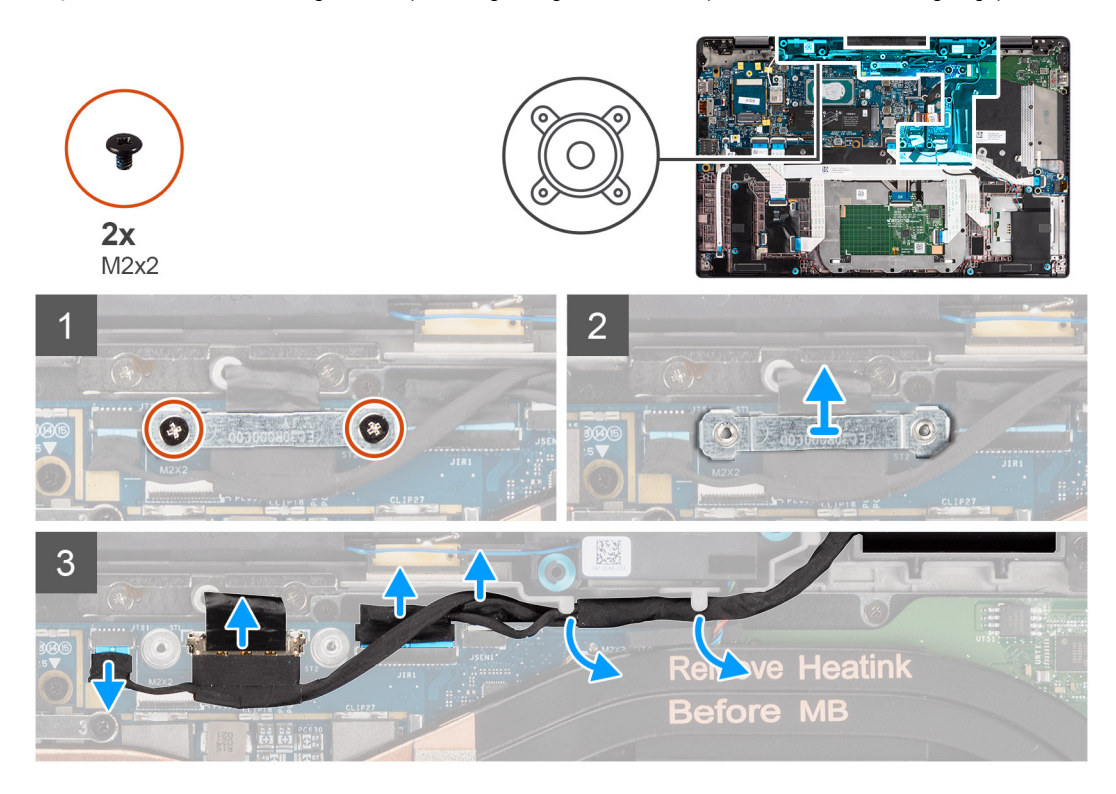

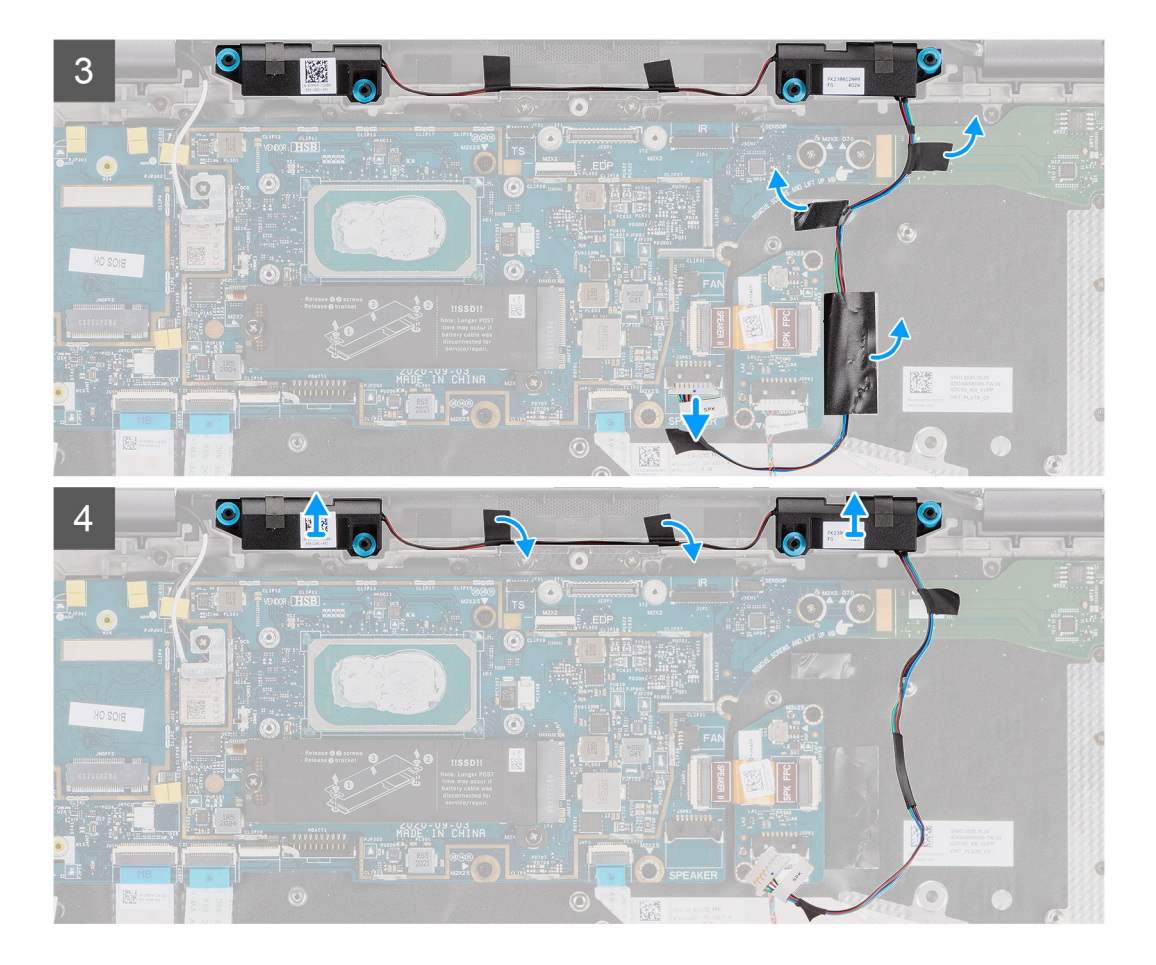

- 1. Ta bort de två (M2x2) skruvarna som håller fast bildskärmens kabelhållare på moderkortet och koppla bort bildskärmskabeln.
- 2. Koppla bort kameran, pekskärmen, kablarna för sensorkortet från moderkortet och dra ut dem från flikarna på diskanthögtalarna.
- **3.** Koppla bort diskanthögtalarkabeln från ljudkortet och dra tillbaka mylartejpen som håller fast diskanthögtalarkabeln i tangentbordsfästet, ljudkortet FFC och I/O-kortet.
- 4. Bänd och ta bort diskanthögtalarna från datorn.

### Installera diskanthögtalarna

#### Förutsättningar

Om du byter ut en komponent, ta bort den befintliga komponenten innan du utför installationsproceduren.

#### Om denna uppgift

Följande bild visar placeringen av diskanthögtalarna och ger en visuell representation av installationsproceduren.

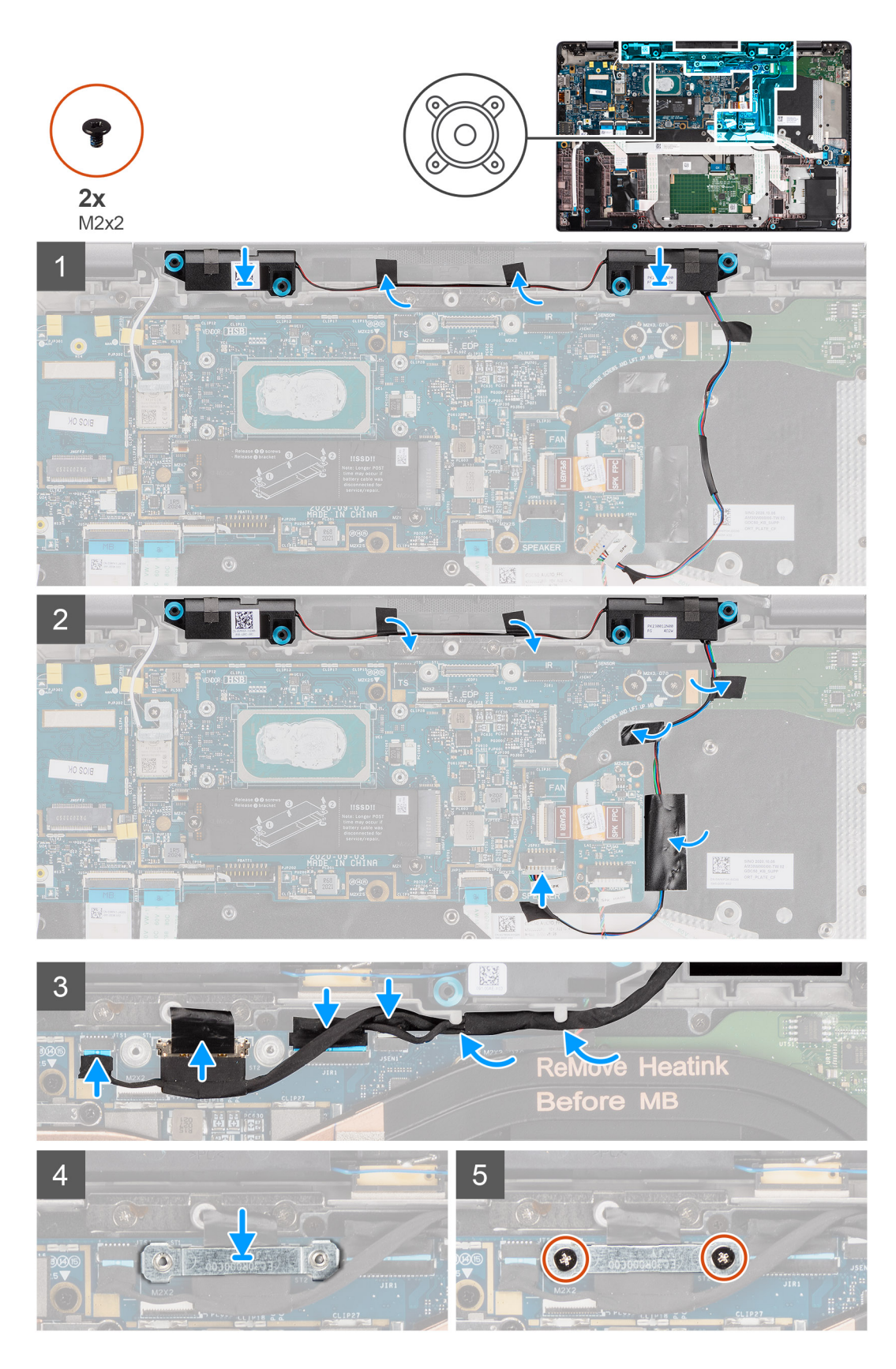

- 1. Sätt tillbaka diskanthögtalaren i dess kortplats på handledsstödsenheten.
- 2. Fäst tejpen som håller fast diskanthögtalarkabeln på ljudkortet FFC och I/O-kortet.
- 3. Sätt fast mylartejpen som håller fast diskanthögtalarkabeln i tangentbordsfästet och anslut diskanthögtalarkabeln till ljudkortet.

- 4. Dra bildskärmskabeln längs flikarna på diskanthögtalarna anslut kablarna bildskärmen, kameran, pekskärmen och sensorkortet till moderkortet.
  - () OBS: För modeller som levereras med en WLAN-antenn i bildskärmsenheten drar du diskanthögtalarkabeln längs ovansidan av handledsstödet och fäster den på plats med tejp.

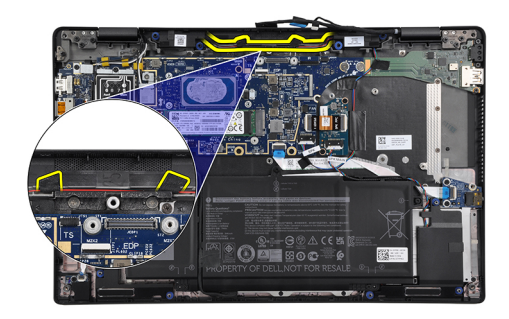

- 5. Sätt tillbaka bildskärmskabelfästet på eDP-kontakten på moderkortet.
- 6. Sätt tillbaka de två skruvarna (M2x2) som håller fast fästet för bildskärmskabeln i moderkortet.

#### Nästa Steg

- 1. Installera kylflänsenheten.
- 2. Installera baskåpan.
- 3. Installera microSD-kortet.
- 4. (i) OBS: Anslut nätadaptern innan du slår på datorn.

Följ anvisningarna i när du har arbetat inuti datorn.

# Diskanthögtalar- och handledsstödsantennenheten

# Ta bort diskanthögtalar- och handledsstödsantennenheten

#### Förutsättningar

- 1. Följ anvisningarna i innan du arbetar inuti datorn.
- **2.** Ta bort microSD kort.
- 3. Gå in i serviceläge.
- 4. Ta bort baskåpan.
- 5. Ta bort kylflänsenheten.

#### Om denna uppgift

Följande bilder visar platsen för diskanthögtalare- och handledsstödsenheten och ger en visuell representation av borttagningsproceduren.

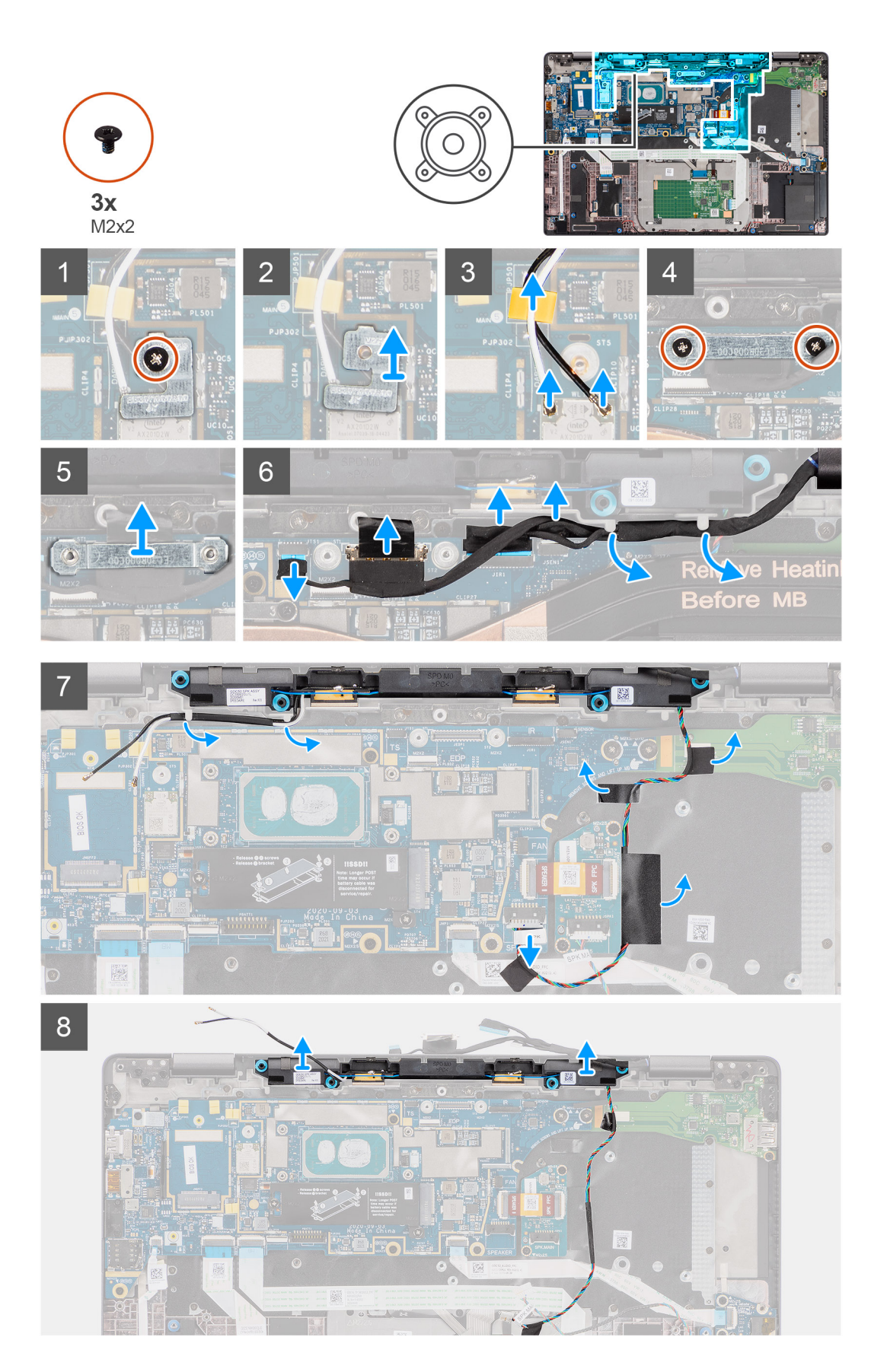

- 1. Ta bort den enda skruven (M2x2) som håller fast WLAN-kortets fäste i antennkablarna och ta bort fästet från datorn.
- 2. Koppla bort kablarna för WLAN-antennen från WLAN-modulen och dra ut kabeln från hållarna på moderkortet.

- 3. Ta bort de två (M2x2) skruvarna som håller fast bildskärmens kabelhållare på moderkortet och koppla bort bildskärmskabeln.
- 4. Koppla bort kameran, pekskärmen, kablarna för sensorkortet från moderkortet och dra ut dem från flikarna på diskanthögtalarna.
- 5. Koppla bort diskanthögtalarkabeln från ljudkortet.
- 6. Dra tillbaka mylartejpen som håller fast diskanthögtalarkabeln i tangentbordsfästet.
- 7. Dra bort tejpen som håller fast diskanthögtalarkabeln på ljudkortet FFC och I/O-kortet.
- 8. Bänd och ta bort diskanthögtalarna eller med handledsstödsantennenheten från datorn.

# Installera diskanthögtalar- och handledsstödsantennenheten

#### Förutsättningar

Om du byter ut en komponent, ta bort den befintliga komponenten innan du utför installationsproceduren.

#### Om denna uppgift

Följande bild visar platsen för diskanthögtalar- och handledsstödsantennenheten och ger en visuell representation av installationsproceduren.

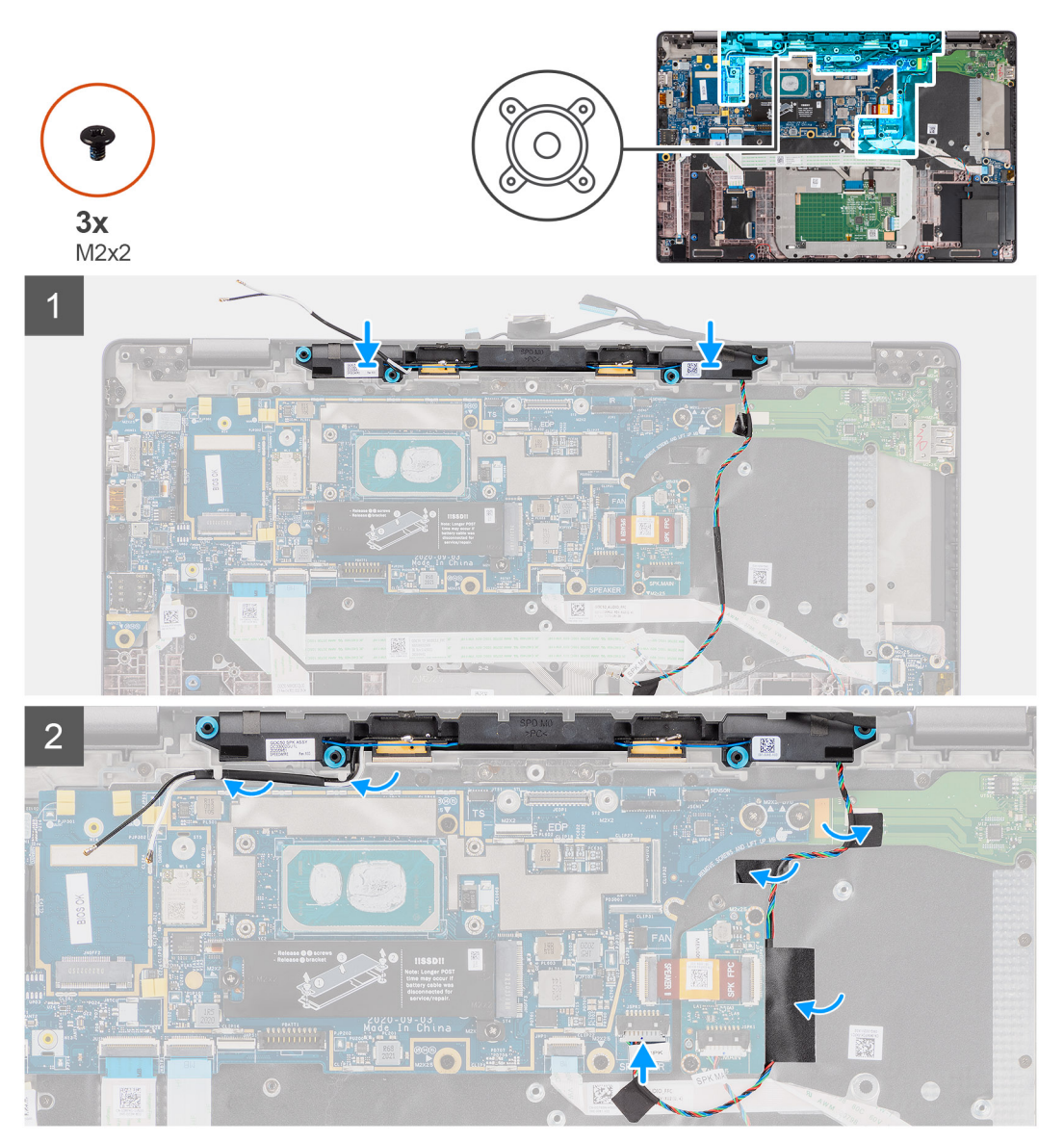

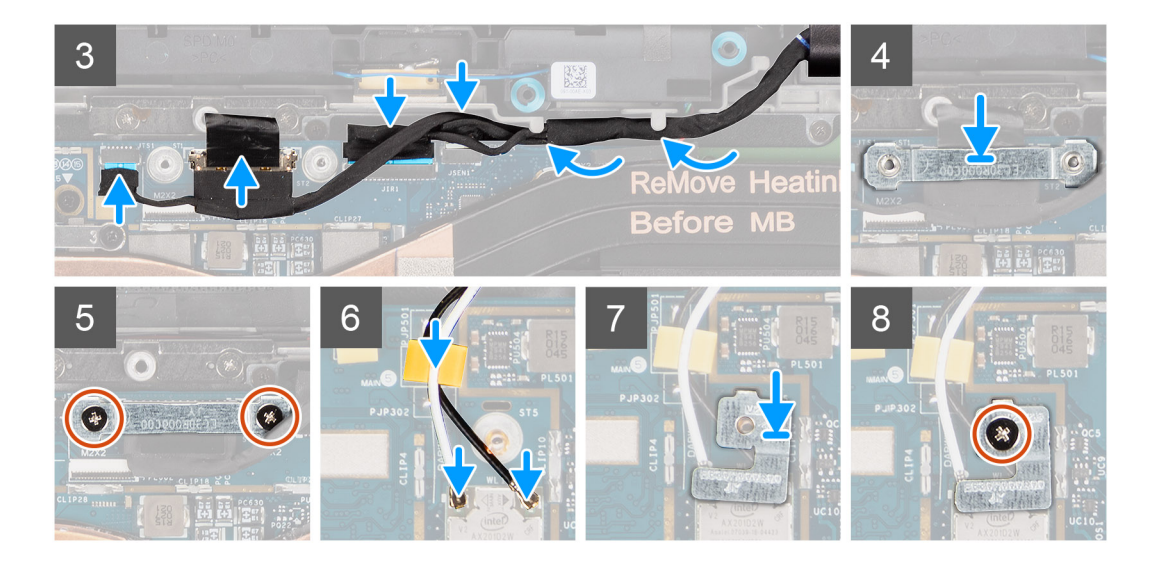

- 1. Fäst tejpen som håller fast diskanthögtalarkabeln på ljudkortet FFC och I/O-kortet.
- 2. Sätt fast mylartejpen som håller fast diskanthögtalarkabeln i tangentbordsfästet och anslut diskanthögtalarkabeln till ljudkortet.
- 3. Dra bildskärmskabeln längs flikarna på diskangthögtalarna.
  - () OBS: När du drar diskanthögtalarkabeln fäster du högtalarkabeln på plats med utskärningarna på tangenbordsplattan och mylartejpen fäst på högtalarkabeln.

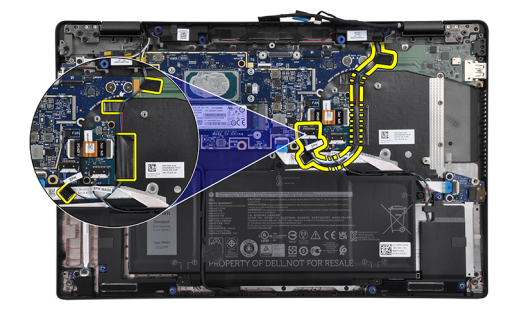

- 4. Installera diskanthögtalar- och handledsstödsantennenheten på plats på handledsstödet.
- 5. Anslut kablarna för bildskärmen, kameran, pekskärmen och sensorkortet till moderkortet.
- 6. Sätt tillbaka bildskärmskabelfästet på eDP-kontakten på moderkortet.
- 7. Sätt tillbaka de två skruvarna (M2x2) som håller fast fästet för bildskärmskabeln i moderkortet.
- 8. Anslut antennkabeln till WLAN-modulen på moderkortet.
- 9. Sätt tillbaka WLAN-antennfästet och den enda (M2x2) skruven som håller fast fästet i WLAN-modulen på moderkortet.

#### Nästa Steg

- 1. Installera kylflänsenheten.
- 2. Installera baskåpan.
- **3.** Installera microSD-kortet.
- 4. (i) OBS: Anslut nätadaptern innan du slår på datorn.

Följ anvisningarna i när du har arbetat inuti datorn.

# Smartkortläsare

# Ta bort smartkortläsaren

#### Förutsättningar

- 1. Följ anvisningarna i innan du arbetar inuti datorn.
- 2. Ta bort microSD kort.
- 3. Ta bort baskåpan.
- **4.** Ta bort batteriet.
- 5. Ta bort högtalaren.

#### Om denna uppgift

Följande bilder visar smartkortläsarens placering och ger en visuell återgivning av borttagningsproceduren.

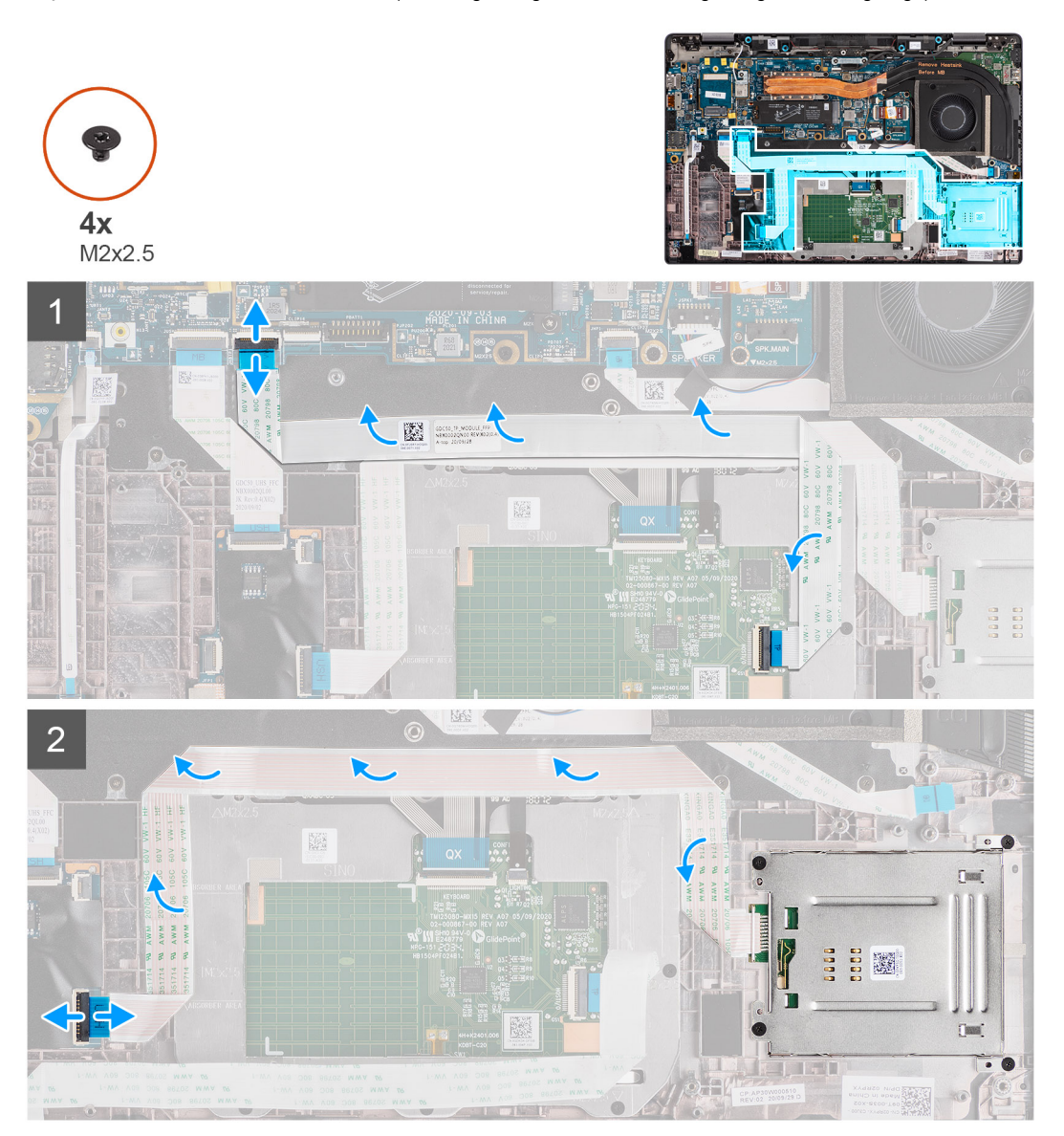

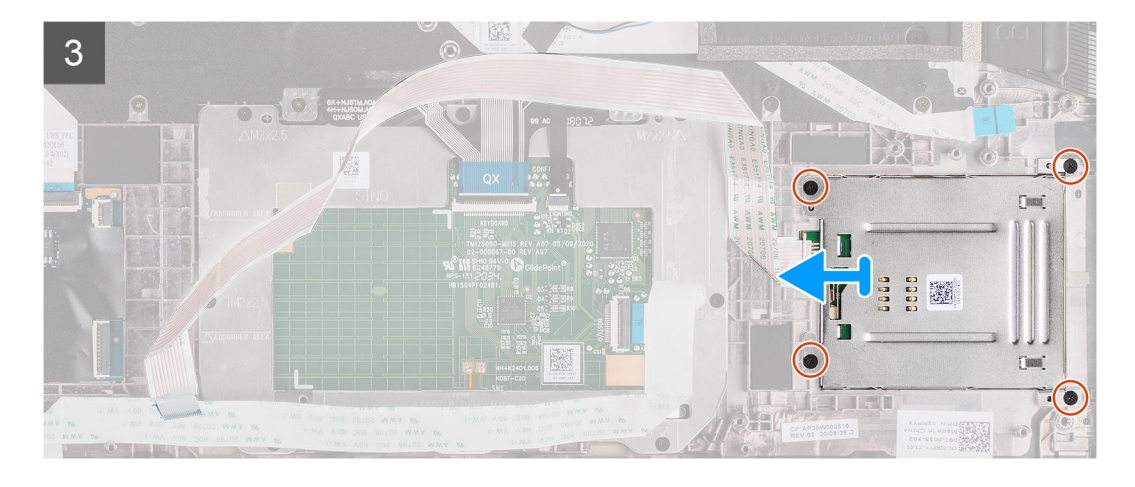

- 1. Koppla ur pekplattemodulen och ta bort flatkabeln från över styrplattemodulen.
- 2. Koppla ur smartkortläsarens och NFC-modulens kablar från USH-kortet.
- **3.** Ta bort de fyra (M2x2,5) skruvarna och skjut ut smartkortläsare från facket i chassit.

## Installera smartkortläsaren

#### Förutsättningar

Om du byter ut en komponent, ta bort den befintliga komponenten innan du utför installationsproceduren.

#### Om denna uppgift

Följande bild visar platsen för smartkortläsaren och ger en visuell representation av installationsproceduren.

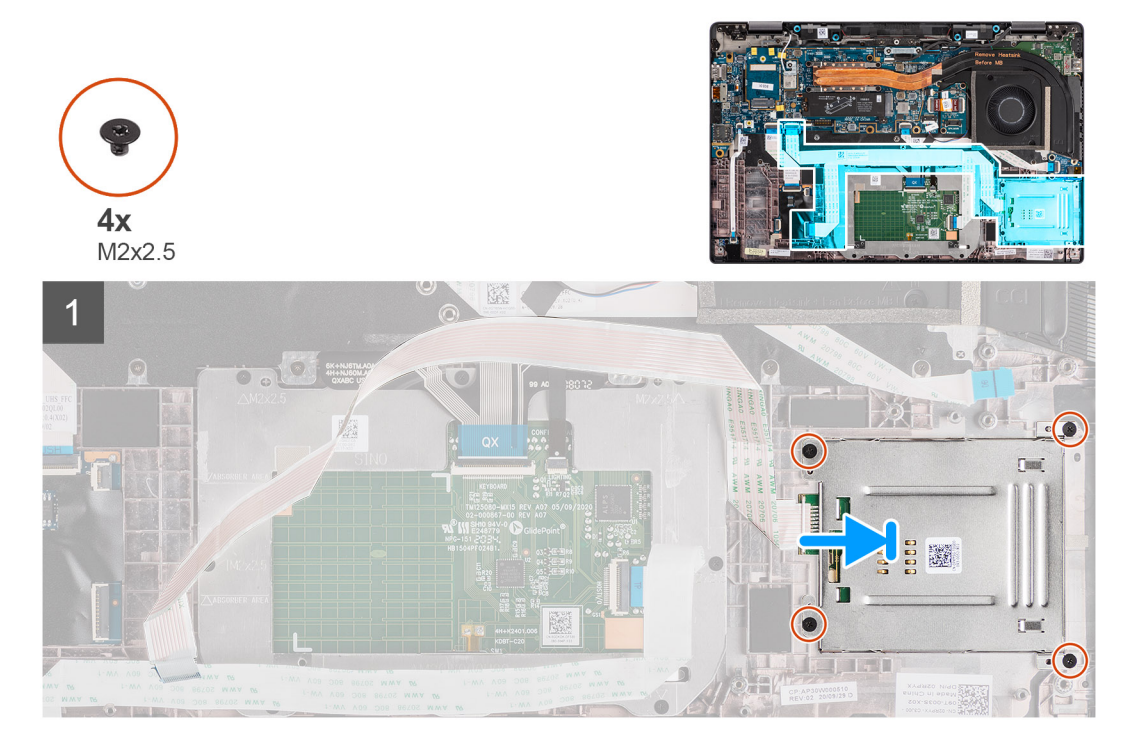

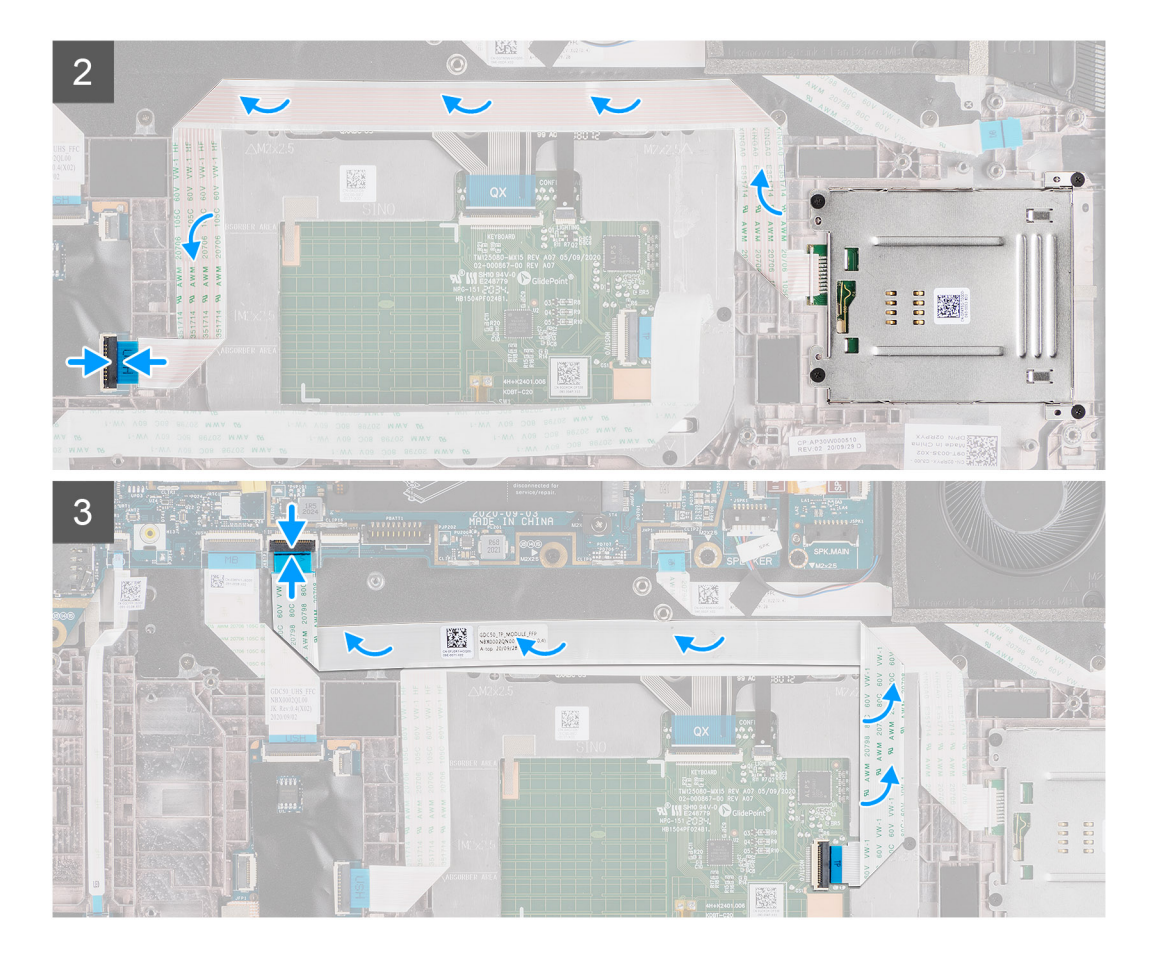

- 1. Skjut in smartkortläsaren i kortplatsen i datorchassit och säkra den med de fyra (M2x2,5) skruvarna.
- 2. Sätt fast smartkortsläsarens och NFC-modulens kabel och anslut den till USH-kortet.
- **3.** Fäst styrplattans flatkabel längs sidorna på styrplattemodulen och anslut den till moderkortet.

#### Nästa Steg

- 1. Installera högtalaren.
- 2. Installera batteriet.
- 3. Installera baskåpan.
- **4.** Installera microSD-kortet.
- 5. Följ anvisningarna i när du har arbetat inuti datorn.

# Ljudkort

## Ta bort ljudkortet

#### Förutsättningar

- 1. Följ anvisningarna i innan du arbetar inuti datorn.
- 2. Gå in i serviceläge.
- 3. Ta bort microSD kort.
- 4. Ta bort baskåpan.
- 5. Ta bort batteriet.
- 6. Ta bort kylflänsenheten.

#### Om denna uppgift

Följande bilder visar platsen för ljudkortet och ger en visuell representation av borttagningsproceduren.

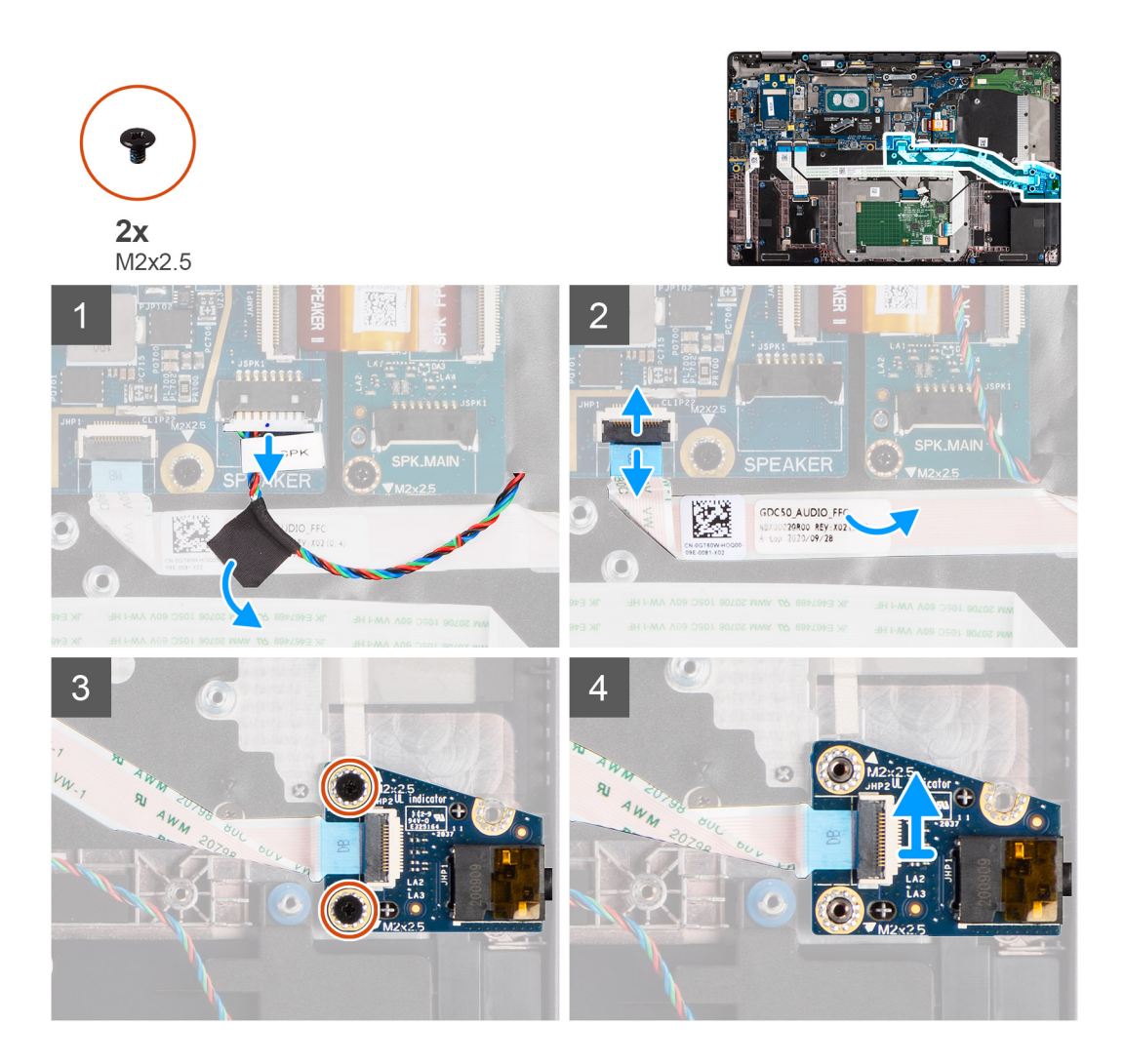

#### Steg

- 1. Dra bort tejpen som håller fast diskanthögtalarkabeln i ljudkortets flatkabel och koppla loss den från ljudkortet.
- 2. Koppla bort ljudkortets flatkabel från moderkortet.
- **3.** Ta bort de två (M2x2,5) skruvarna som håller fast ljudkortet i datorn.
- 4. Lyft upp och ta bort ljudkortet från datorn.

## Installera ljudkortet

#### Förutsättningar

Om du byter ut en komponent, ta bort den befintliga komponenten innan du utför installationsproceduren.

#### Om denna uppgift

Följande bild visar ljudkortets placering och ger en visuell representation av installationsproceduren.

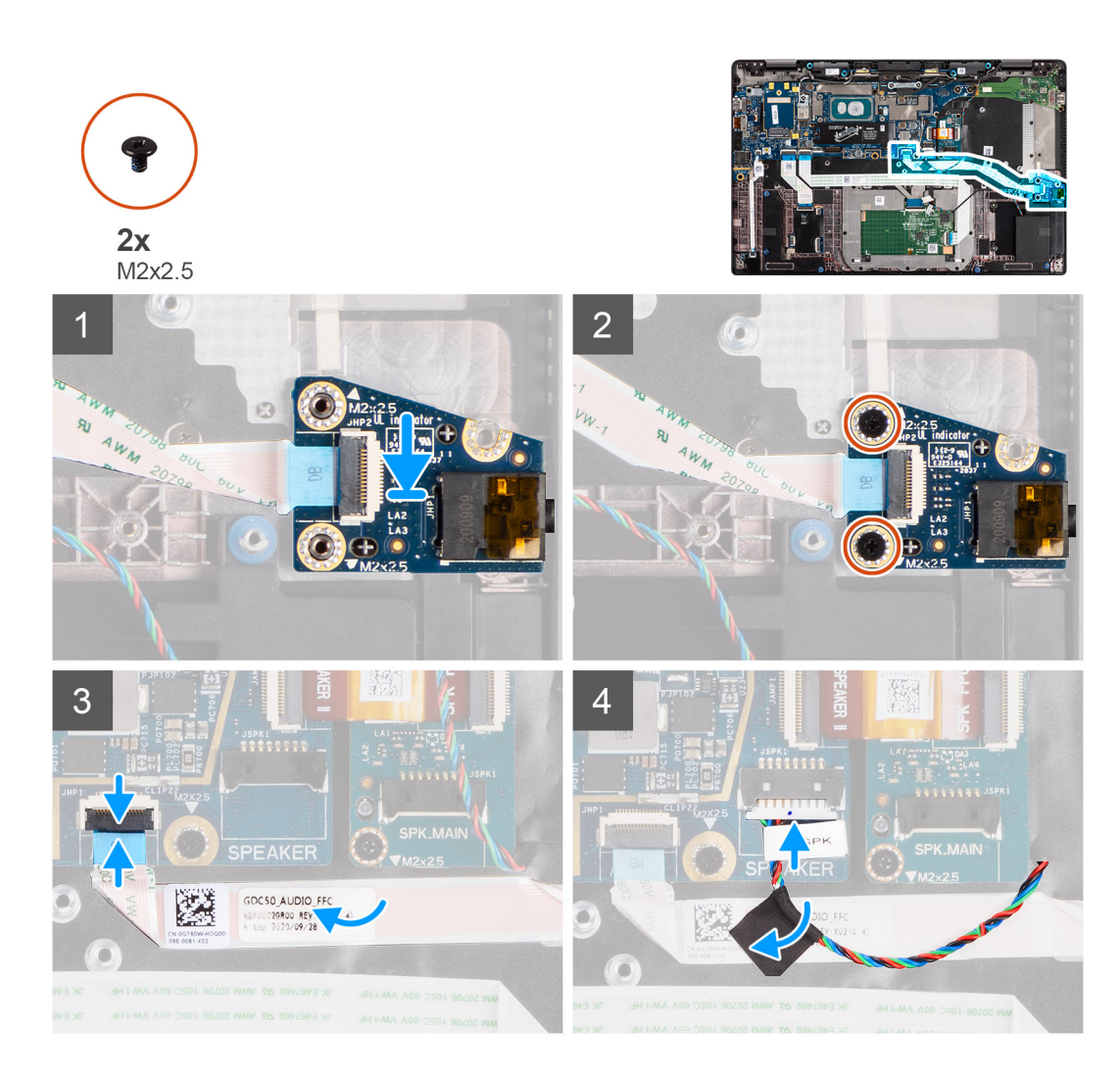

- 1. Rikta in och sätt tillbaka ljudkortet på plats i datorn.
- 2. Sätt tillbaka de två skruvarna (M2x2,5) för att fästa ljudkortet i datorn.
- 3. Anslut ljudkortets flatkabel till moderkortet.
- 4. Fäst diskanthögtalarkabeln på ljudkortets flatkabel och anslut den till ljudkortet.

#### Nästa Steg

- 1. Ta bort kylflänsmonteringen.
- 2. Installera batteriet.
- 3. Installera baskåpan.
- 4. Följ anvisningarna i när du har arbetat inuti datorn.

# Moderkort

# Ta bort moderkortet

#### Förutsättningar

- 1. Följ anvisningarna i innan du arbetar inuti datorn.
- 2. Gå in i serviceläge.
- **3.** Ta bort microSD kort.

- 4. Ta bort baskåpan.
- 5. Ta bort SSD-disken.
- 6. Ta bort kylflänsenheten.

CAUTION: Ta bort kylflänsenheten innan du tar bort moderkortet eftersom det finns två (M2x3) skruvar under kylflänsen som håller fast moderkortet i datorn.

() OBS: För konfigurationer som levereras med ett handledsstöd i kolfiber och utan WWAN-antenner måste SIM-kortsplatsfacket

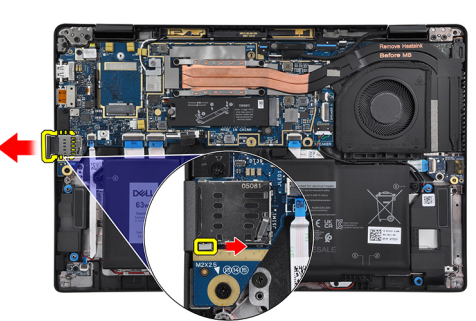

tas bort från systemet innan du tar bort moderkortet.

Ta bort SIM-kortplatshållaren genom att trycka på frigöringsspärren inåt och sedan skjuta ut kortplatshållaren ur datorn.

(i) OBS: För konfigurationer utan WWAN tar du bort WWAN-kortets skydd och WWAN-kortets fäste innan du tar bort moderkortet.

#### Om denna uppgift

Följande bilder visar moderkortets placering och ger en visuell representation av borttagningsproceduren.

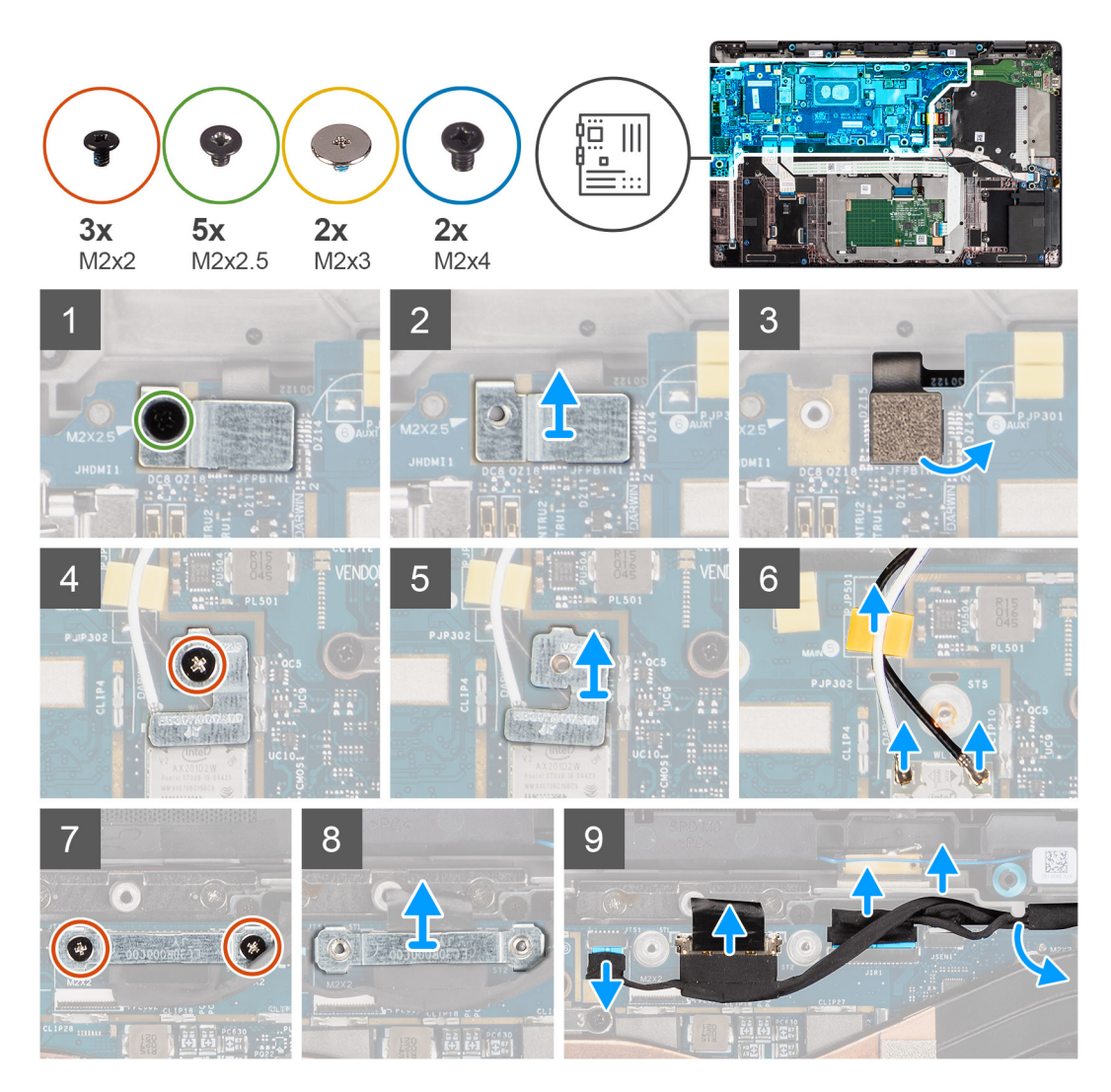

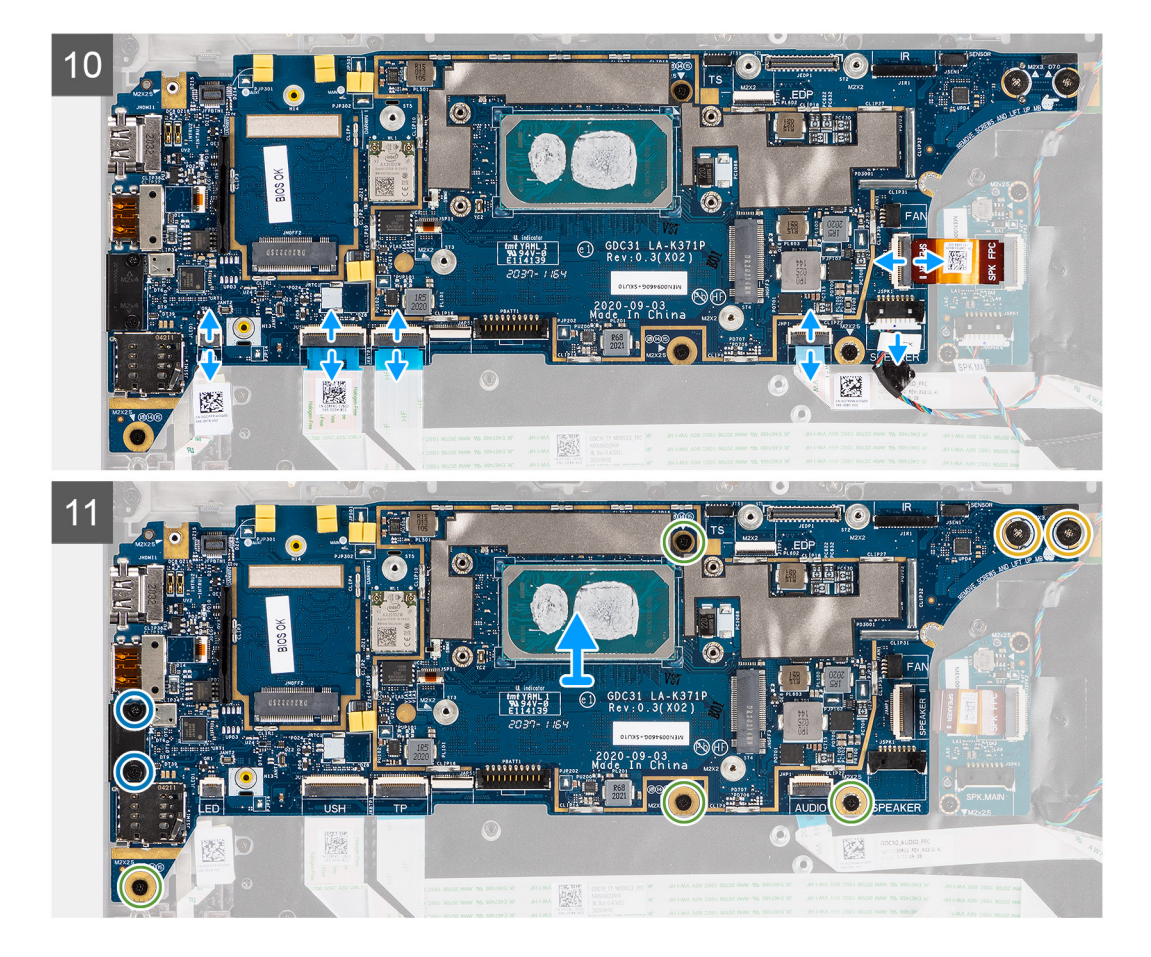

- 1. Ta bort den enda (M2x2,5) skruven från fingeravtrycksläsarens fäste och ta bort fästet från datorn.
- 2. Koppla bort fingeravtrycksläsarens FPC från moderkortet.
- 3. Ta bort den enda skruven (M2x2) och lyft bort fästet från antennkablarna.
- 4. Koppla bort WLAN-antennkablarna från WLAN-modulen på moderkortet.
- 5. Ta bort den enda (M2x2) skruven och lyft bort fästet från WWAN-kortet.
- 6. Koppla bort WWAN-antennens kabel och lossa kabeln från gummihållarna på moderkortet.
- 7. Ta bort de två (M2x2) skruvarna som håller fast fästet för bildskärmskabeln i moderkortet.
- 8. Lyft för att ta bort bildskärmskabelfästet från datorn.
- 9. Koppla bort kablarna för bildskärmen, kameran, pekskärmen och kablarna från moderkortet och dra loss dem från hållarens flikar.
- 10. Koppla bort högtalarkortets FPC, diskanthögtalarkabeln, ljudkortets flatkabel, styrplattans flatkabel, USH-kortets flatkabel och LEDkortets flatkabel från moderkortet.
- **11.** Ta bort de fyra (M2x2,5) skruvarna (för datorkonfiguration med fingeravtrycksläsare på strömbrytaren) eller fem (M2x2,5) skruvar (för datorkonfiguration utan fingeravtrycksläsare), två M2x4-skruvar och två M2x3-skruvar som håller fast moderkortet på plats.
- 12. Skjut försiktigt ut moderkortet ur datorn.

### Installera moderkortet

#### Förutsättningar

Om du byter ut en komponent, ta bort den befintliga komponenten innan du utför installationsproceduren.

#### Om denna uppgift

Följande bild visar placeringen av moderkortet och ger en illustration av borttagningsproceduren.

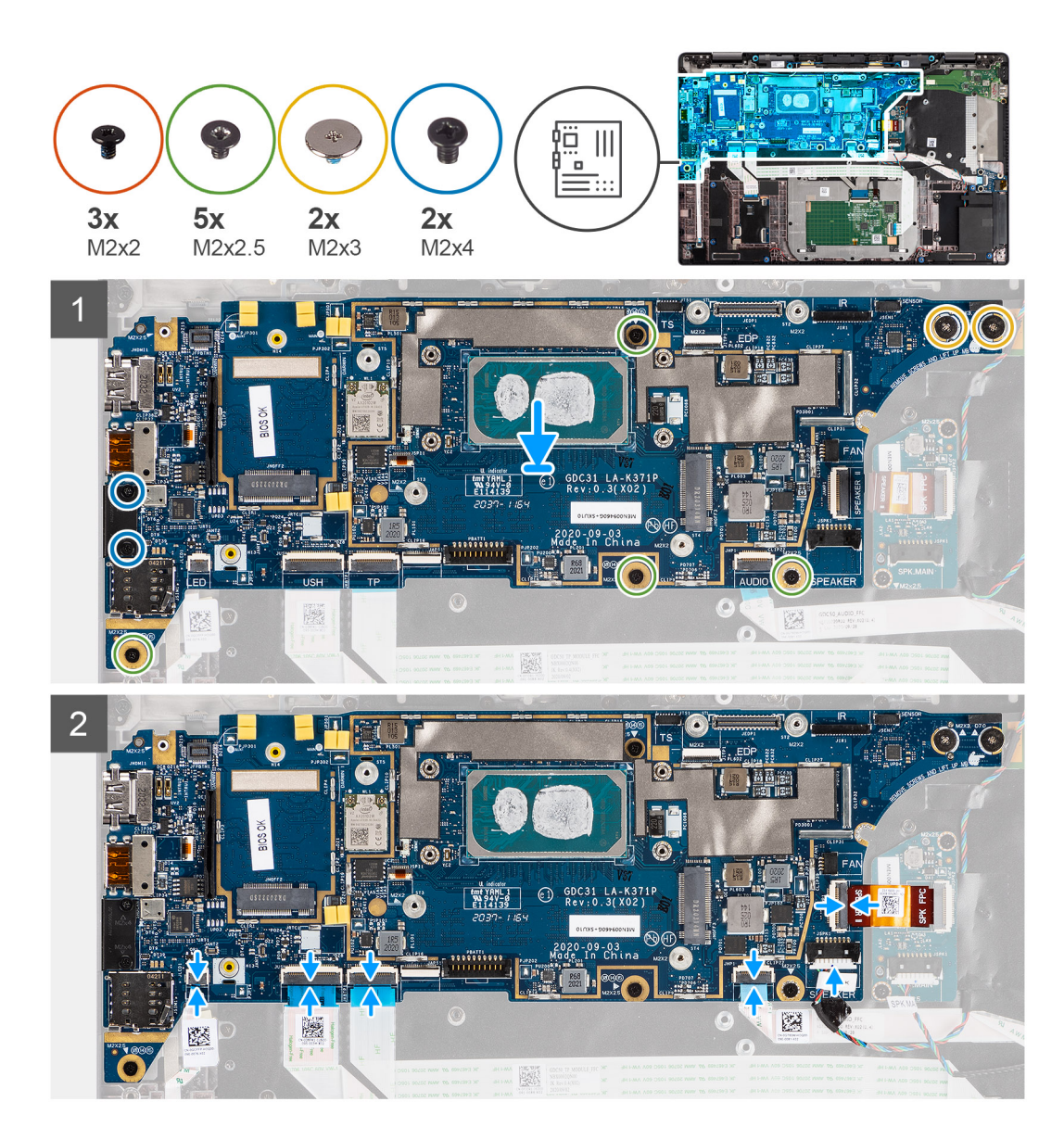

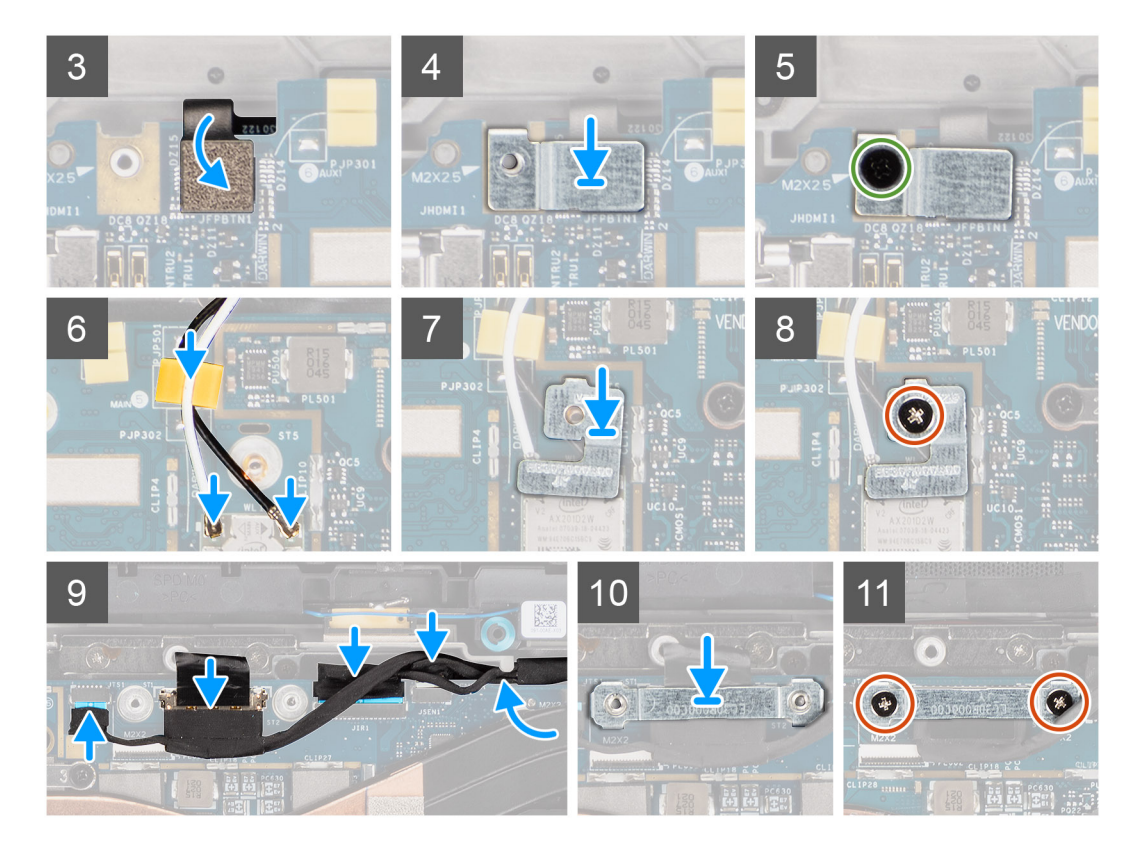

- Sätt tillbaka moderkortet i datorns chassi och dra åt det med de fyra (M2x2,5) skruvarna (för datorkonfiguration med fingeravtrycksläsare på strömbrytaren) eller fem (M2x2,5) skruvar (för datorkonfiguration utan fingeravtrycksläsare), två M2x4skruvar och två M2x3-skruvar som håller fast moderkortet på plats.
- 2. Anslut högtalarkortets FPC, diskanthögtalarkabeln, ljudkortets flatkabel, styrplattans flatkabel, USH-kortets flatkabel och LED-kortets flatkabel till moderkortet.
- 3. Anslut kablarna för bildskärmen, kameran, pekskärmen och kablarna till moderkortet och dra dem längs kabelhållarens flikar.
- 4. Sätt tillbaka fästet för bildskärmskabeln på moderkortet och fäst den med de två (M2x2) skruvarna.
- 5. Dra WWAN-antennkablarna längs gummihållarna på moderkortet och anslut dem till WWAN-kortet.
- 6. Anslut WLAN-antennkablarna till WLAN-modulen på moderkortet.
- 7. Sätt tillbaka WLAN antennfästet och fäst det på moderkortet med den enda (M2x2) skruven.
- 8. Anslut fingeravtrycksläsarens FPC till moderkortet.
- 9. Sätt tillbaka fingeravtrycksläsarens fäste och fäst det på moderkortet med den enda (M2x2,5) skruven.
- 10. Placera WWAN-antennkabelns fäste och sätt tillbaka M2x2,5-skruven.

#### Nästa Steg

- 1. Installera kylflänsmonteringen.
- **2.** Installera SSD-disken.
- 3. Installera baskåpan.
- 4. Installera microSD-kortet.
- 5. (i) OBS: Anslut nätadaptern innan du slår på datorn.

Följ anvisningarna i när du har arbetat inuti datorn.

# I/O-kort

## Ta bort I/O-kortet

#### Förutsättningar

- 1. Följ anvisningarna i innan du arbetar inuti datorn.
- 2. Gå in i serviceläge.
- 3. Ta bort microSD kort.
- 4. Ta bort SIM-kortet.
- 5. Ta bort baskåpan.
- 6. Ta bort SSD-disken.
- 7. Ta bort kylflänsenheten.
- 8. Ta bort moderkortet.

#### Om denna uppgift

Följande bilder visar moderkortets placering på I/O-kortet och ger en visuell återgivning av borttagningsproceduren.

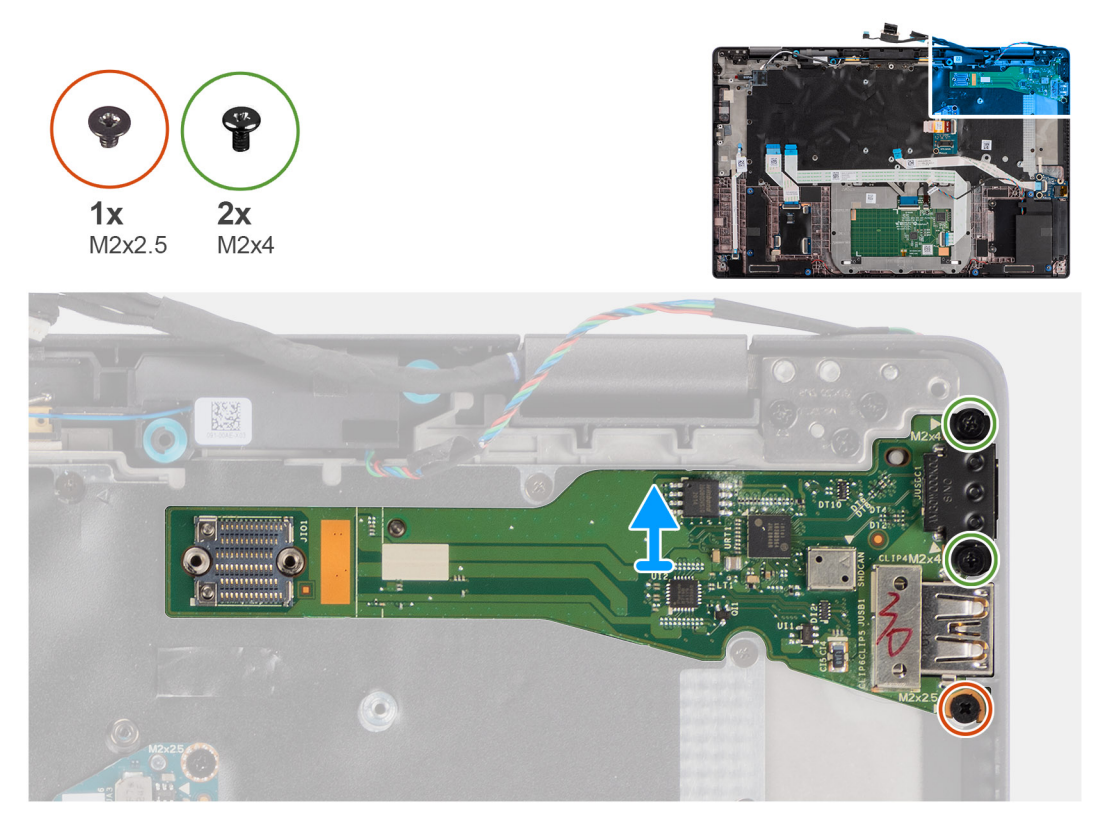

#### Steg

- 1. Ta bort de enda (M2x2,5) skruven och två (M2x4) skruvarna som håller fast I/O-kortet i datorn.
- 2. Lyft på I/O-kortet och ta bort det från datorn.

# Installera I/O-kortet

#### Förutsättningar

Om du byter ut en komponent, ta bort den befintliga komponenten innan du utför installationsproceduren.

#### Om denna uppgift

Följande bild visar platsen för I/O-kortet och ger en visuell representation av installationsproceduren.

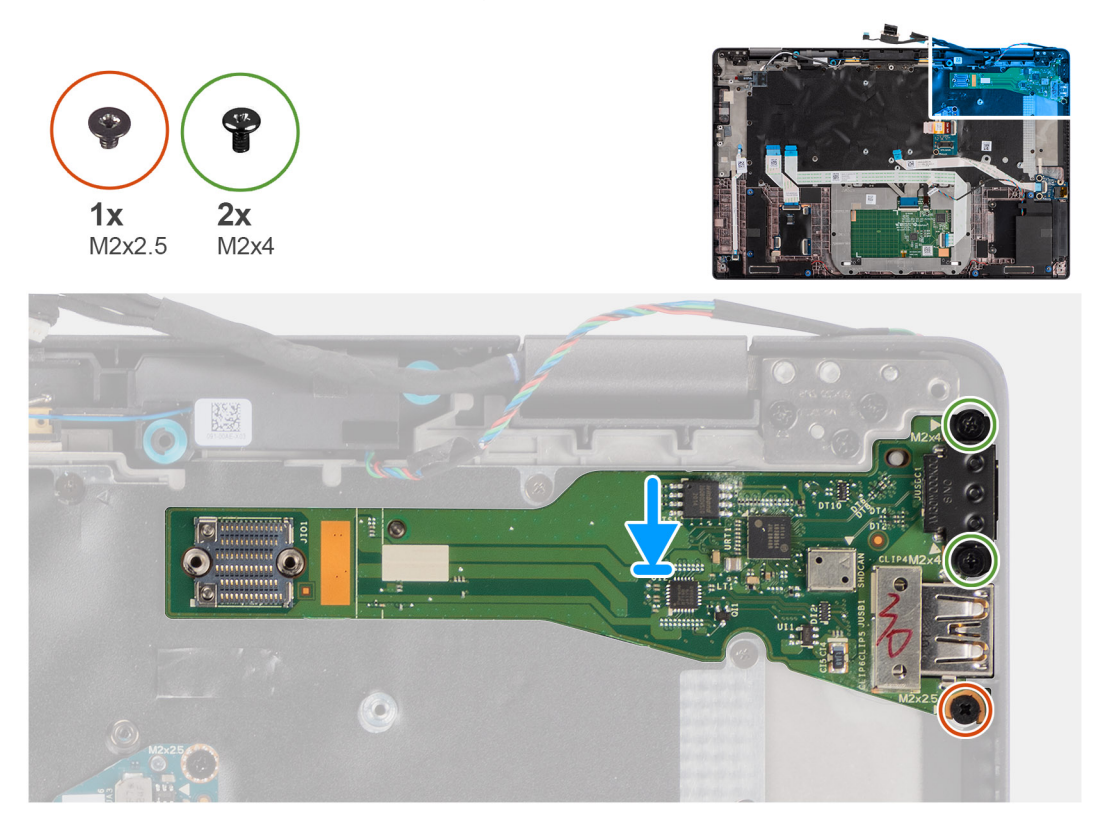

#### Steg

- 1. Sätt tillbaka I/O-kortet i sitt fack i datorn.
- 2. Fäst I/O-kortet i datorn med hjälp av den enda (M2x2,5) skruven och de två (M2x4) skruvarna.

#### Nästa Steg

- 1. Installera moderkortet.
- 2. Installera kylflänsmonteringen.
- 3. Installera SSD-disken.
- 4. Installera baskåpan.
- 5. Installera SIM-kortet.
- 6. Installera microSD-kortet.
- 7. (i) OBS: Anslut nätadaptern innan du slår på datorn.

Följ anvisningarna i när du har arbetat inuti datorn.

# Strömbrytare med fingeravtrycksläsare

### Ta bort strömbrytaren med fingeravtrycksläsare

#### Förutsättningar

- 1. Följ anvisningarna i innan du arbetar inuti datorn.
- 2. Gå in i serviceläge.
- 3. Ta bort microSD kort.
- 4. Ta bort SIM-kortet.
- 5. Ta bort baskåpan.

- 6. Ta bort SSD-disken.
- 7. Ta bort kylflänsenheten.
- 8. Ta bort moderkortet.

#### Om denna uppgift

Följande bilder anger placeringen av strömbrytaren med fingeravtrycksläsaren och ger en visuell återgivning av borttagningsproceduren.

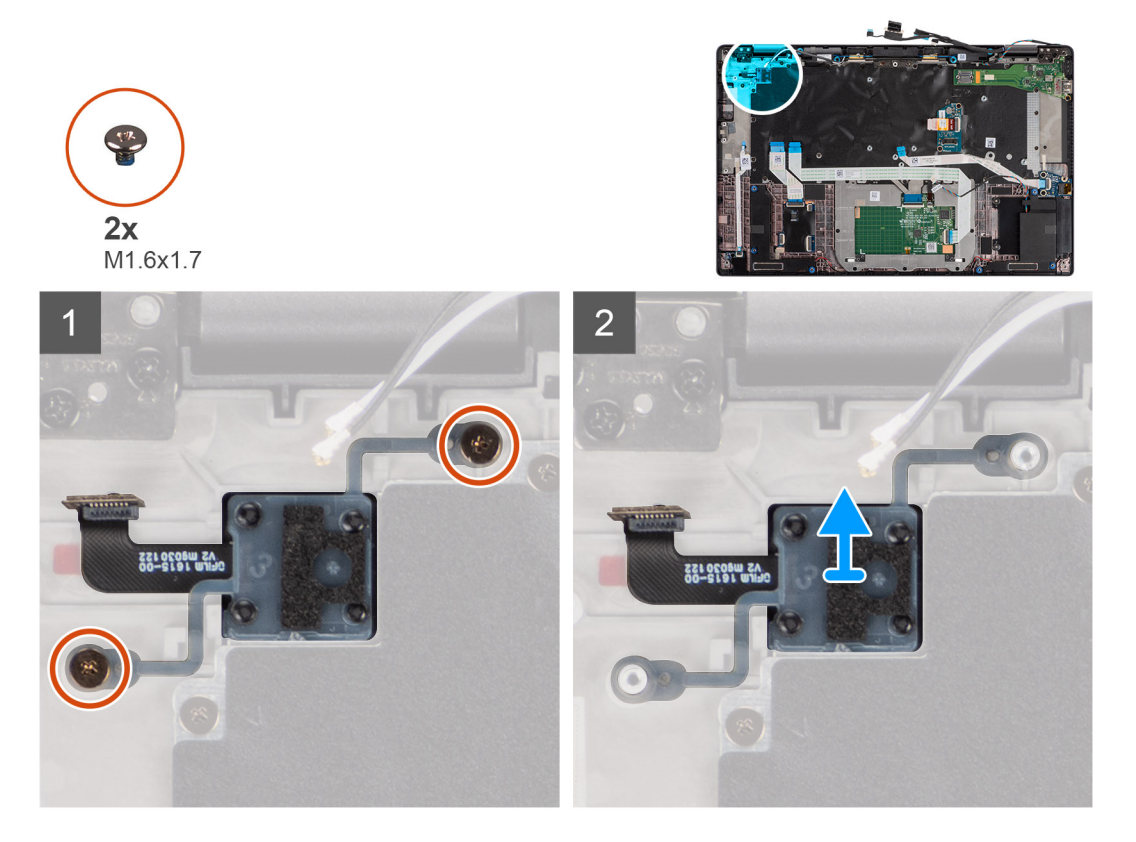

#### Steg

- 1. Ta bort de två (M1,6x1,7) skruvarna som håller fast strömbrytaren med fingeravtrycksläsaren på datorn.
- 2. Lyft och ta bort strömbrytaren fingeravtrycksläsaren från datorn.

### Installera strömbrytaren med fingeravtrycksläsare

#### Förutsättningar

Om du byter ut en komponent, ta bort den befintliga komponenten innan du utför installationsproceduren.

#### Om denna uppgift

Följande bild anger placeringen av strömbrytaren med fingeravtrycksläsaren och ger en visuell representation av installationsproceduren.

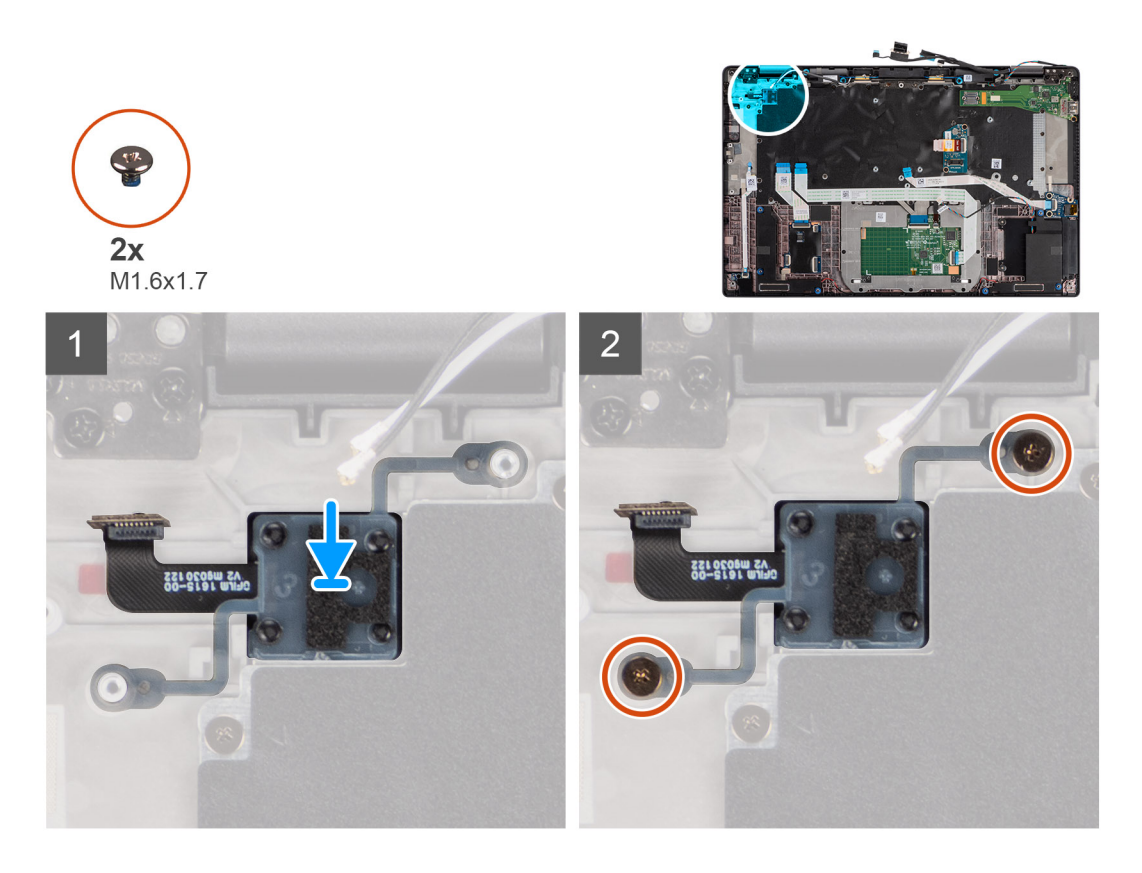

- 1. Sätt tillbaka strömbrytaren med fingeravtrycksläsare i tillhörande plats på datorn.
- 2. Fäst strömbrytaren med fingeravtrycksläsaren på datorn med de två (M1,6x1,7) skruvarna.

#### Nästa Steg

- 1. Installera moderkortet.
- 2. Installera kylflänsmonteringen.
- **3.** Installera SSD-disken.
- 4. Installera baskåpan.
- 5. Installera SIM-kortet.
- 6. Installera microSD-kortet.
- 7. (i) OBS: Anslut nätadaptern innan du slår på datorn.

Följ anvisningarna i när du har arbetat inuti datorn.

# Tangentbord

### Ta bort tangentbordet

#### Förutsättningar

- 1. Följ anvisningarna i innan du arbetar inuti datorn.
- 2. Ta bort microSD kort.
- 3. Ta bort baskåpan.
- **4.** Ta bort SSD-disken.
- 5. Ta bort WWAN-kortet.
- 6. Ta bort batteriet.
- 7. Ta bort kylflänsenheten.
- 8. Ta bort högtalarkortet.

- 9. Ta bort ljudkortet.
- **10.** Ta bort moderkortet.
- **11.** Ta bort I/O-kortet.

#### Om denna uppgift

Följande bilder visar placeringen av tangentbordet och ger en visuell representation av borttagningsproceduren.

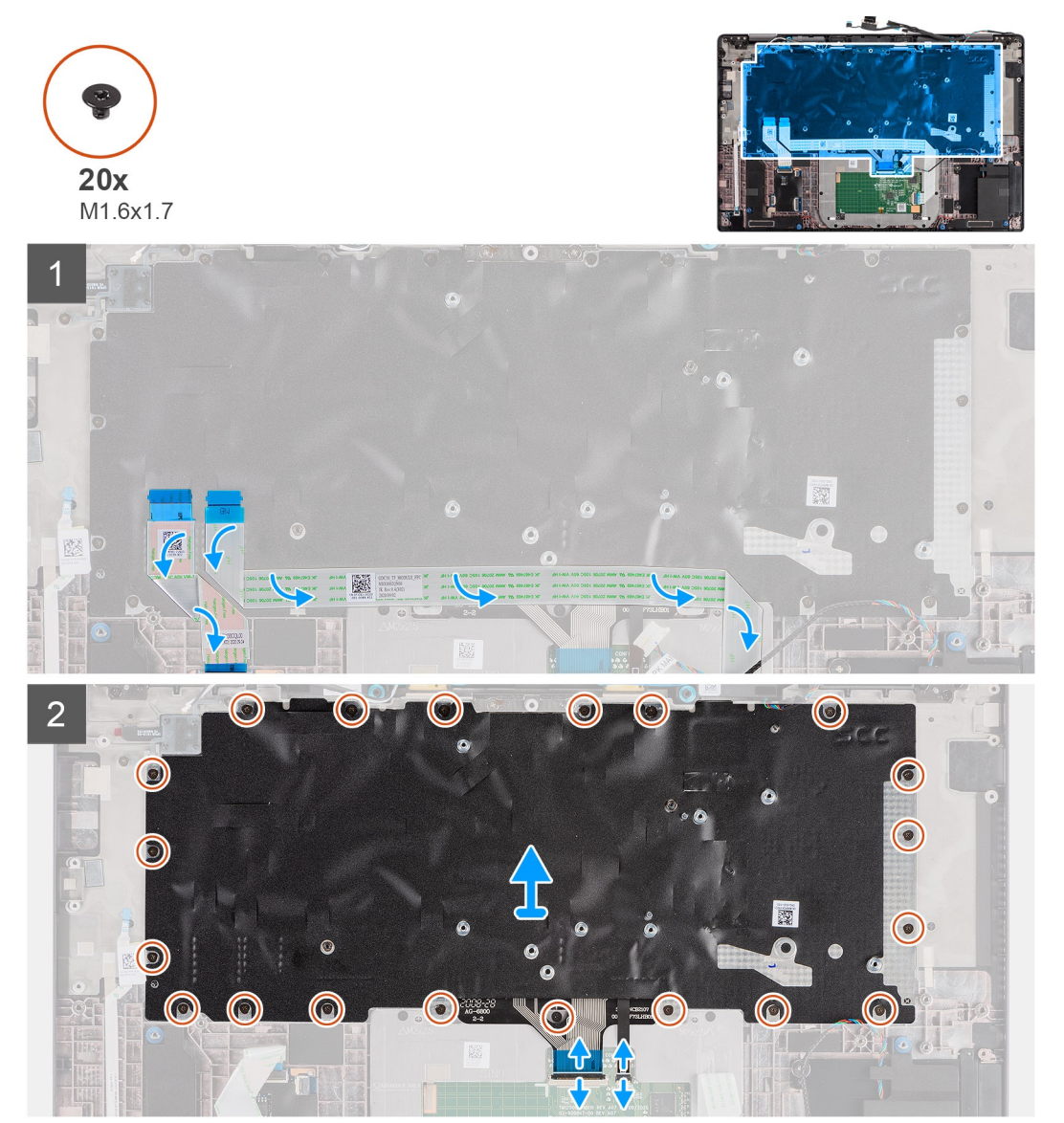

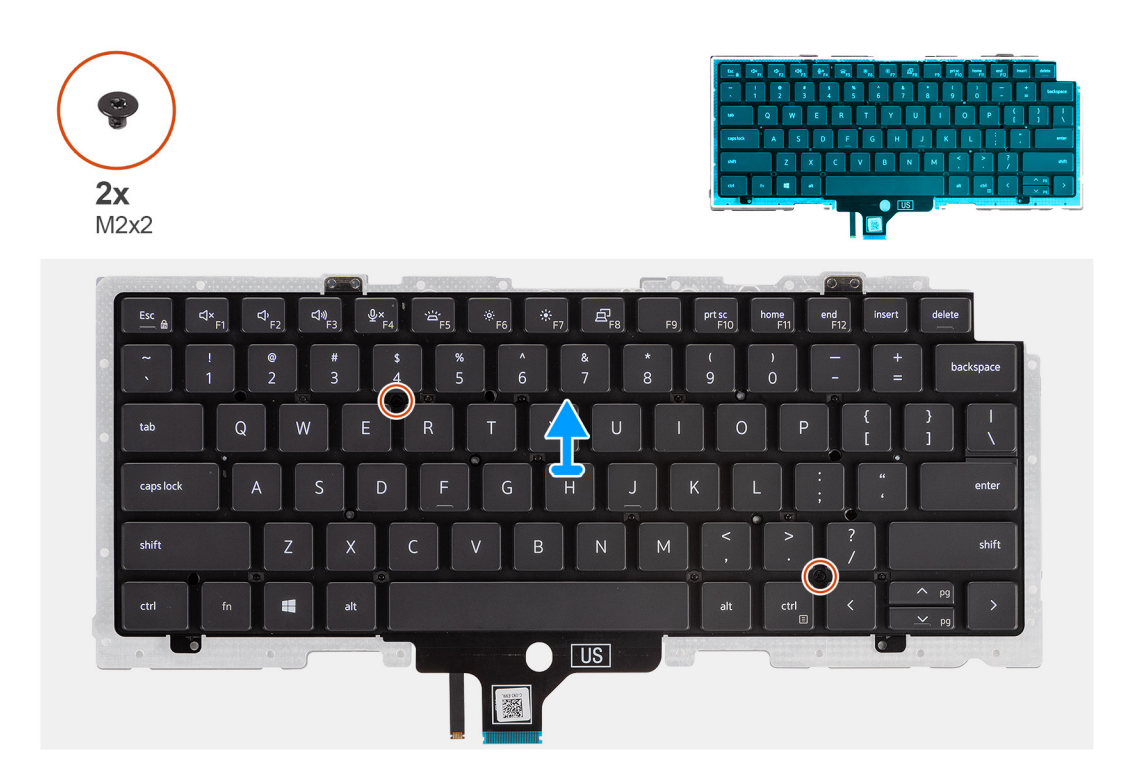

- 1. Dra bort LED-kortets flatkabel, USH-kortets flatkabel, styrplattans flatkabel och SmartCard-läsarens flatkabel från baksidan av tangentbordet.
- 2. Koppla bort tangentbordets FPC och tangentbordets bakgrundsbelysnings FPC från styrplattemodulen.
- **3.** Ta bort de 20 (M1,6x1,7) skruvarna som håller fast tangentbordsenheten i datorn.
- 4. Lyft försiktigt upp tangentbordet och ta bort det från datorn.
- 5. Ta bort de två (M2x2) skruvarna som håller fast tangentbordets i tangentbordets stödplatta.
- 6. Separera tangentbordet från tangentbordets stödplatta.

### Installera tangentbordet

#### Förutsättningar

Om du byter ut en komponent, ta bort den befintliga komponenten innan du utför installationsproceduren.

#### Om denna uppgift

Följande bild visar platsen för tangentbordet och ger en visuell representation av installationsproceduren.

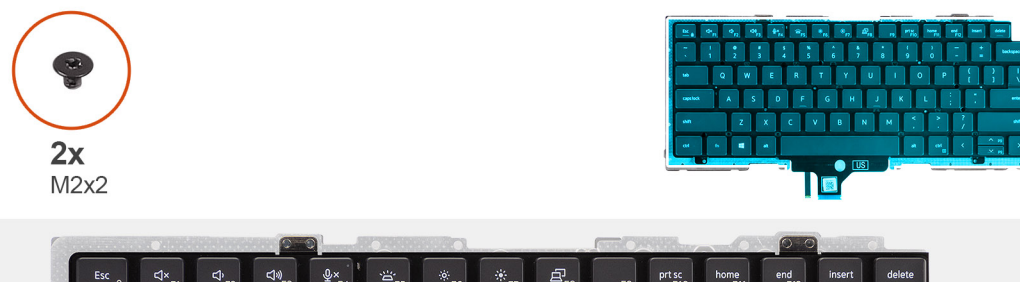

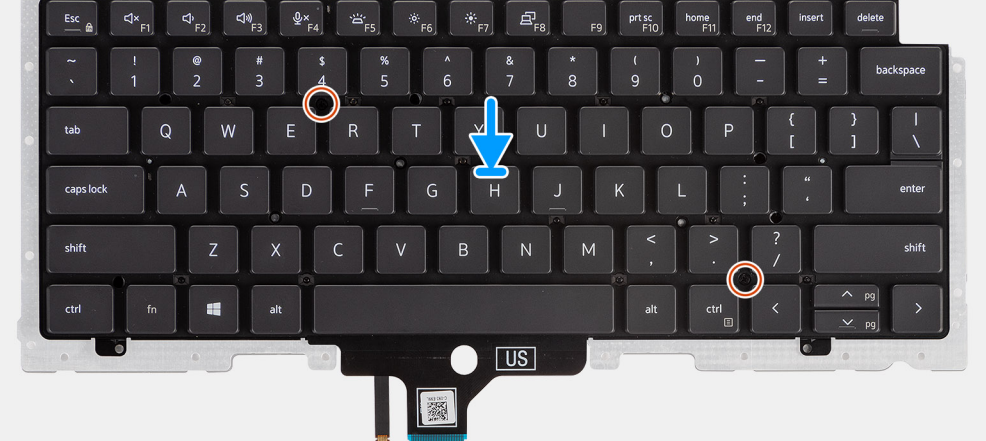

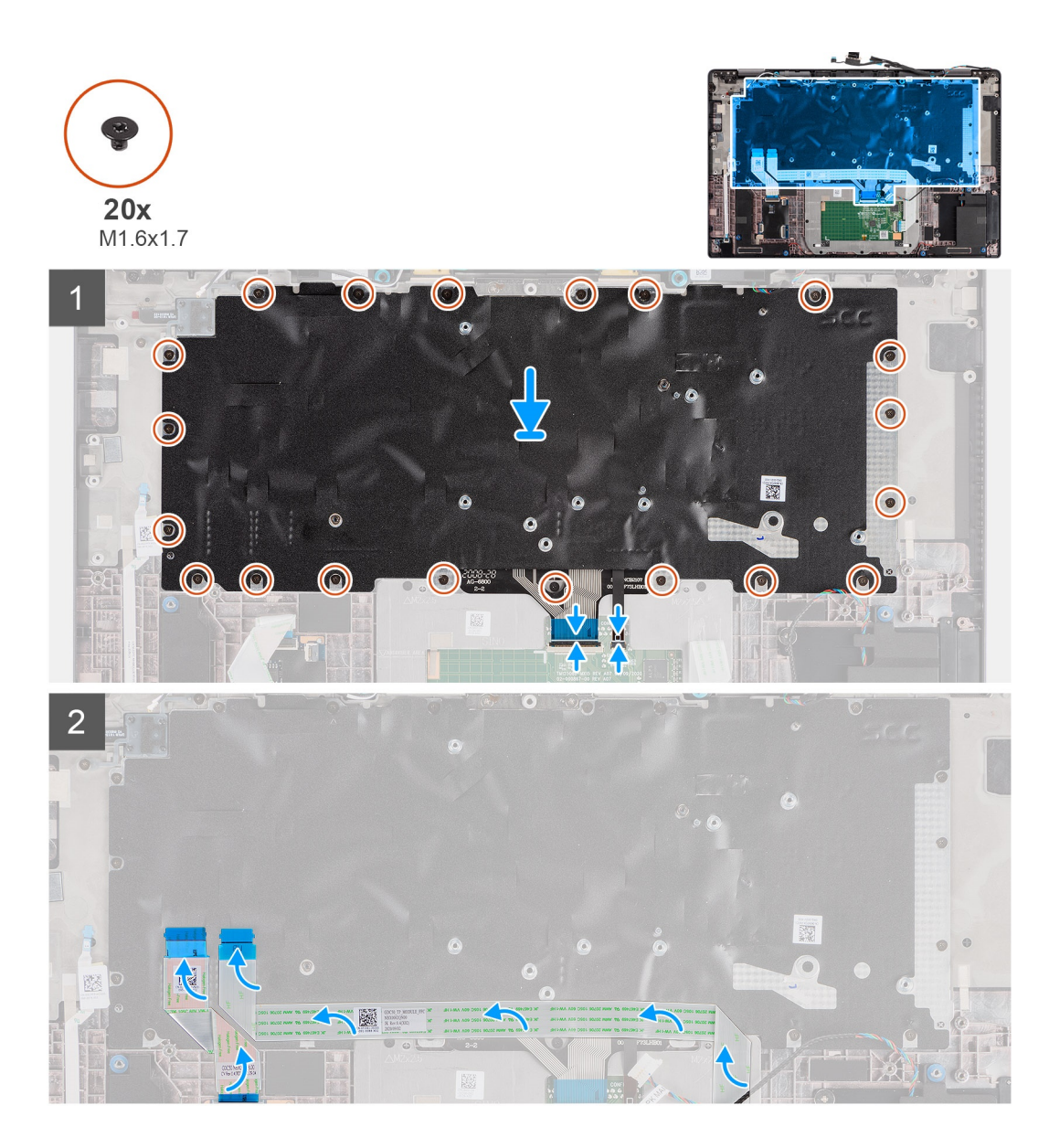

- 1. Rikta in och placera tangentbordet på tangentbordets stödplatta och fäst det med de två skruvarna (M2x2).
- 2. Sätt tillbaka tangentbordsenheten i platsen på datorn.
- 3. Anslut tangentbordets FPC och tangentbordets bakgrundsbelysnings FPC till styrplattemodulen.
- 4. Sätt tillbaka de 20 (M1,6x1,7) skruvarna som håller tangentbordsenheten i datorn.
- 5. Sätt fast LED-kortets flatkabel, USH-kortets flatkabel, styrplattans flatkabel och SmartCard-läsarens flatkabel på baksidan av tangentbordet.

#### Nästa Steg

- 1. Installera I/O-kortet.
- 2. Installera moderkortet.
- 3. Installera ljudkortet.
- 4. Installera högtalarkortet.
- 5. Installera kylflänsenheten.
- 6. Installera batteriet.
- 7. Installera WWAN-kortet.
- 8. Installera SSD-disken.
- 9. Installera baskåpan.
- **10.** Installera microSD-kortet.

11. Följ anvisningarna i när du har arbetat inuti datorn.

# Handledsstöd

## Ta bort handledsstödsenheten

#### Förutsättningar

- 1. Följ anvisningarna i innan du arbetar inuti datorn.
- 2. Ta bort microSD kort.
- 3. Ta bort baskåpan.
- **4.** Ta bort SSD-disken.
- 5. Ta bort WWAN-kortet.
- 6. Ta bort batteriet.
- 7. Ta bort kylflänsmonteringen.
- 8. Ta bort högtalarkortet.
- 9. Ta bort bildskärmsenheten.
- 10. Ta bort högtalaren.
- 11. Ta bort diskanthögtalarna och handledsstödsantennen.
- 12. Ta bort smartkortläsaren.
- 13. Ta bort ljudkortet.
- **14.** Ta bort moderkortet.
- 15. Ta bort I/O-kortet.
- 16. Ta bort strömbrytaren med fingeravtrycksläsaren.
- 17. Ta bort tangentbordet.

#### Steg

När du har utfört förhandsstegen återstår handledsstödet.

## Installera handledsstödet

#### Förutsättningar

Om du byter ut en komponent, ta bort den befintliga komponenten innan du utför installationsproceduren.

#### Om denna uppgift

Följande bild visar placeringen av handledsstödet och ger en visuell representation av installationsproceduren.

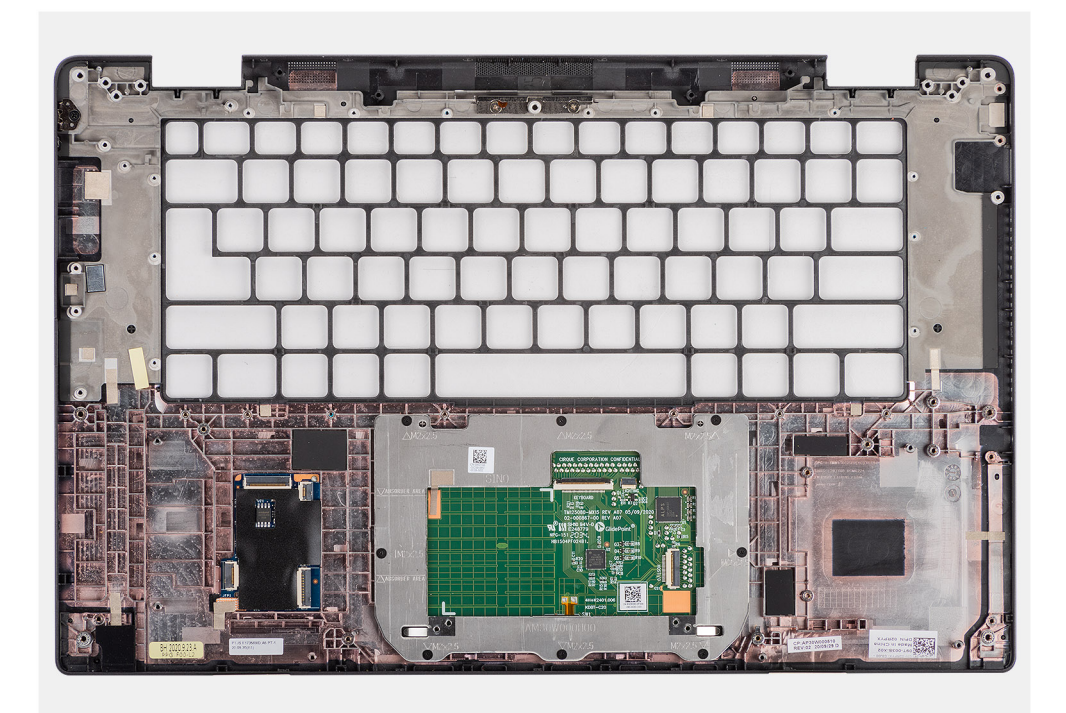

- 1. Placera handledsstödet på en plan yta.
- 2. Överför komponenter till det nya handledsstödet.

#### Nästa Steg

- 1. Installera tangentbordet.
- 2. Installera strömbrytaren med fingeravtrycksläsare.
- 3. Installera I/O-kortet.
- 4. Installera moderkortet.
- 5. Installera ljudkortet.
- 6. Installera smartkortläsaren.
- 7. Installera diskanthögtalarna och handledsstödsantennen.
- 8. Installera högtalaren.
- 9. Installera bildskärmsenheten.
- 10. Installera högtalarkortet.
- **11.** Installera kylflänsmonteringen.
- 12. Installera batteriet.
- 13. Installera WWAN-kortet.
- 14. Installera SSD-disken.
- 15. Installera baskåpan.
- 16. Installera SIM-kortet
- 17. Följ anvisningarna i när du har arbetat inuti datorn.
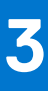

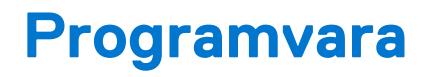

I det här kapitlet beskrivs de operativsystem som stöds och du får även anvisningar för hur du installerar drivrutinerna.

### Ämnen:

- Operativsystem
- Hämta drivrutiner för Windows

# Operativsystem

Din Latitude 7520 stöder följande operativsystem:

- Windows 10 Home (64-bitars)
- Windows 10 Professional (64-bitars)
- Ubuntu 20.04 LTS

# Hämta drivrutiner för Windows

#### Steg

- 1. Slå på den bärbara datorn.
- 2. Gå till Dell.com/support.
- 3. Klicka på Product Support (Produktsupport), ange servicenumret för din bärbara dator och klicka på Submit (Skicka).

(i) OBS: Om du inte har servicenumret, använd automatisk identifiering eller slå upp din bärbara datormodell manuellt.

- 4. Klicka på Drivers and Downloads (drivrutiner och hämtningar).
- 5. Välj det operativsystem som är installerat på den bärbara datorn.
- 6. Bläddra nedåt på sidan och välj den drivrutin som ska installeras.
- 7. Tryck på Download File (hämta fil) för att ladda ner drivrutinen för din bärbara dator.
- 8. Navigera till mappen där du sparade drivrutinfilen när hämtningen är klar.
- 9. Dubbelklicka på ikonen för drivrutinsfilen och följ anvisningarna på skärmen.

# Systeminstallationsprogram

#### CAUTION: Såvida du inte är en mycket kunnig datoranvändare bör du inte ändra inställningarna i BIOSinställningsprogrammet. Vissa ändringar kan medföra att datorn inte fungerar som den ska.

**OBS:** Innan du ändrar BIOS-inställningsprogrammet rekommenderar vi att du antecknar informationen som visas på skärmen i BIOS-inställningsprogrammet och sparar den ifall du skulle behöva den senare.

Använd BIOS-inställningsprogrammet i följande syften:

- Få information om maskinvaran som är installerad på datorn, till exempel storlek på RAM-minne och hårddisk.
- Ändra information om systemkonfigurationen.
- Ställa in eller ändra alternativ som användaren kan välja, till exempel användarlösenord, typ av hårddisk som är installerad och aktivering eller inaktivering av grundenheter.

#### Ämnen:

- Översikt av BIOS
- Öppna BIOS-inställningsprogrammet
- Navigeringstangenter
- Startsekvens
- Uppdatera BIOS i Windows
- System- och installationslösenord
- Rensa BIOS (systemkonfiguration) och systemlösenord

# Översikt av BIOS

BIOS hanterar dataflödet mellan datorns operativsystem och anslutna enheter såsom hårddisk, grafikkort, tangentbord, mus och skrivare.

# Öppna BIOS-inställningsprogrammet

#### Om denna uppgift

Starta (eller starta om) datorn och tryck omedelbart på F2.

## Startmeny

Tryck på <F12> när Dell-logotypen verkar initiera en enstartmeny med en lista över de giltiga uppstartsenheterna för systemet. Diagnostik och BIOS-inställningsalternativ ingår också i den här menyn. De enheter som är listade på startmenyn beror på de startbara enheterna i systemet. Den här menyn är användbar när du försöker starta upp till en viss enhet eller för att få upp diagnosen för systemet. Använda startmenyn gör inga ändringar i startordningen som lagras i BIOS.

Alternativen är:

- UEFI-start:
  - Windows Boot Manager
- Andra alternativ:
  - o BIOS-inställningar
  - o flash-uppdatera BIOS
  - Diagnostik
  - Change Boot Mode Settings (ändra startlägesinställningar)

# Navigeringstangenter

OBS: För de flesta alternativ i systeminstallationsprogrammet gäller att ändringar som görs sparas men träder inte i kraft förrän systemet startas om.

| Tangenter  | Navigering                                                                                                    |  |
|------------|----------------------------------------------------------------------------------------------------|--|
| Upp-pil    | Går till föregående fält.                                                                                                    |  |
| Ned-pil    | Går till nästa fält.                                                                                                    |  |
| Retur      | Markerar ett värde i det markerade fältet (om sådana finns) eller följer länken i fältet.                                                                                                  |  |
| Mellanslag | Visar eller döljer en nedrullningsbar meny, om sådan finns.                                                                                                    |  |
| Flik       | Går till nästa fokuserade område.                                                                                                    |  |
| Esc        | Flyttar till föregående sida tills du ser huvudskärmen. Om du trycker på Esc i huvudskärmen visas ett meddelande<br>som uppmanar dig att spara osparade ändringar och startar om systemet. |  |

# Startsekvens

Startsekvens ger dig möjlighet att kringgå den systeminställningsspecifika startenhetsordningen och starta direkt till en viss enhet (till exempel: optisk enhet eller hårddisk). Under självtest (POST), när Dell-logotypen visas kan du:

- Starta systemkonfiguration genom att trycka på tangenten F2
- Öppna engångsstartmenyn genom att trycka på tangenten F12.

Engångsstartmenyn visar de enheter som du kan starta från inklusive diagnostikalternativet. Alternativen i startmenyn är följande:

- Borttagbar enhet (om sådan finns)
- STXXXX-enhet
   OBS: XXXX anger numret på SATA-enheten.
- Optisk enhet (om sådan finns)
- SATA-hårddisk (om sådan finns)
- Diagnostik

(i) OBS: Om du väljer Diagnostik visas skärmen SupportAssist.

Startsekvensskärmen visar även alternativet att öppna systeminstallationsskärmen.

# Alternativ för systemkonfiguration

OBS: Beroende på systemet och dess installerade enheter kan de föremål som anges i det här avsnittet eventuellt visas eller inte visas.

#### Tabell 2. Systemkonfigurationsalternativ – menyn Systeminformation

| Översikt                  |                                                                     |  |
|---------------------------|---------------------------------------------------------------------|--|
| BIOS-version              | Visar versionsnummer för BIOS.                                      |  |
| Service Tag               | Visar systemets servicetagg.                                        |  |
| Tillgångstagg             | Visar systemets tillgångstagg.                                      |  |
| Tillverkningsdatum        | Visar systemets tillverkningsdatum.                                 |  |
| Äganderättsdatum          | Visar systemets äganderättsdatum.                                   |  |
| Expresstjänstkod          | Visar systemets expresstjänstkod.                                   |  |
| Äganderättstagg           | Visar systemets äganderättstagg.                                    |  |
| Säker firmwareuppdatering | Visar om den signerade fasta programvaran är aktiverad på systemet. |  |

### Tabell 2. Systemkonfigurationsalternativ – menyn Systeminformation (fortsättning)

| Ö | versikt                                         |                                                              |
|---|-------------------------------------------------|--------------------------------------------------------------|
|   | Battery Information                             |                                                              |
|   | Primärt                                         | Visar att batteriet är primärt.                              |
|   | Batterinivå                                     | Visar systemets batterinivå.                                 |
|   | Batteritillstånd                                | Visar systemets batteritillstånd.                            |
|   | Hälsotillstånd                                  | Visar systemets batterihälsa.                                |
|   | Nätadapter                                      | Visar om en nätadapter är ansluten.                          |
|   | Batterityp                                      | Visar batteritypen.                                          |
|   | Processor Information<br>(processorinformation) |                                                              |
|   | Processortyp                                    | Visar processortypen.                                        |
|   | Högsta klockhastighet                           | Visar processorns högst klockhastighet.                      |
|   | Lägsta klockhastighet                           | Visar processorns minsta klockhastighet.                     |
|   | Aktuell klockhastighet                          | Visar den aktuella processorns klockhastighet.               |
|   | Antal kärnor                                    | Visar antalet kärnor på processorn.                          |
|   | Processor-ID                                    | Visar processorns identifikationskod.                        |
|   | Processorns L2-cacheminne                       | Visar storleken på processorns L2-cacheminne.                |
|   | Processorns L3-cacheminne                       | Visar storleken på processorns L3-cacheminne.                |
|   | Mikrokodversion                                 | Visar BIOS mikrokod-versionen.                               |
|   | Intel hypertrådningskapabel                     | Visar om processorn är hypertrådningskapabel.                |
|   | 64-bitarsteknik                                 | Visar om 64-bitarsteknik används.                            |
|   | Minnesinformation                               |                                                              |
|   | Installerad minnesstorlek                       | Visar total installerad minnesstorlek på systemet.           |
|   | Tillgängligt minne                              | Visar totalt tillgängligt minne på systemet.                 |
|   | Minneshastighet                                 | Visar minneshastigheten.                                     |
|   | Minnets kanalläge                               | Anger enkelt eller dubbelt kanalläge.                        |
|   | Minnesteknik                                    | Visar den teknik som används för minnet.                     |
|   | Enhetsinformation                               |                                                              |
|   | Paneltyp                                        | Visar systemets paneltyp.                                    |
|   | Privat bildskärm                                | Visar sekretessfiltrets information om systemet.             |
|   | Videokontroller                                 | Visar videokontrollern för systemet.                         |
|   | Grafikminne                                     | Visar information om systemets grafikminne.                  |
|   | Wi-Fi-enhet                                     | Visar information om systemets trådlösa enheter.             |
|   | Ursprunglig upplösning                          | Visar systemets ursprungliga upplösning.                     |
|   | Video BIOS-version                              | Visar systemets grafik-BIOS-version.                         |
|   | Ljudstyrenhet                                   | Visar ljudstyrenhetinformationen för systemet.               |
|   | Bluetooth-enhet                                 | Visar information om systemets Bluetooth-enheter.            |
|   | LOM MAC-adress                                  | Visar MAC-adressen för LAN On Motherboard (LOM) på systemet. |
|   | Pass-through-MAC-adress                         | Visar systemets genomströmnings-MAC-adress.                  |
|   | Cellular Device                                 | Visar information om systemets M.2 PCIe SSD-disk.            |

### Tabell 3. Systeminstallationsalternativ – menyn Startkonfiguration

| Startkonfiguration                                                |                                                                                                    |  |
|-------------------------------------------------------------------|----------------------------------------------------------------------------------------------------|--|
| Startsekvens                                                      |                                                                                                    |  |
| Startläge                                                         | Visar startläge.                                                                                                    |  |
| Startsekvens                                                      | Visar startsekvensen.                                                                                                   |  |
| Secure Digital (SD) Card Boot (start från                         | Aktivera eller inaktivera SD-kortets skrivskyddade start.                                                               |  |
| SD-kort)                                                          | Som standard är alternativet <b>Secure Digital (SD) Card Boot (start från SD-kort</b> (Secure Digital)) inte aktiverat. |  |
| Secure Boot (säker uppstart)                                      |                                                                                                    |  |
| Aktivera säker uppstart                                           | Aktivera eller inaktivera funktionen för säker start.                                                                   |  |
|                                                                   | Detta alternativ är inte aktiverat som standard.                                                                        |  |
| Läge för säker uppstart                                           | Aktivera eller inaktivera för att ändra alternativen för säker start.                                                   |  |
|                                                                   | Som standard är Deployed Mode (distribuerat läge) aktiverat.                                                            |  |
| Expert Key Management<br>(Expertnyckelhantering)                  |                                                                                                    |  |
| Enable Custom Mode (Aktivera anpassat                             | Aktivera eller inaktivera anpassat läge.                                                                                |  |
| läge)                                                             | Anpassat läge är inte aktiverat som standard.                                                                           |  |
| Custom Mode Key Management (anpassat<br>läge för nyckelhantering) | Välj anpassade värden för expertnyckelhantering.                                                                        |  |

## Tabell 4. Systemkonfigurationsalternativ – Menyn Integrerade enheter

| Integrerade enheter                                                    |                                                                                                    |
|------------------------------------------------------------------------|----------------------------------------------------------------------------------------------------|
| Datum/tid                                                              | Visar aktuellt datum visas i formatet MM/DD/ÅÅÅÅ och aktuell tid i formatet<br>TT:MM:SS AM/PM-format.                                                           |
| Kamera                                                                 | Aktiverar eller inaktiverar kameran.                                                                                                    |
|                                                                        | Som standard är alternativet Enable Camera (aktivera kamera) valt                                                                                               |
| Ljud                                                                   |                                                                                                    |
| Aktivera ljud                                                          | Aktivera eller inaktivera den inbyggda ljudstyrenheten.                                                                                                    |
|                                                                        | Standardinställningen är att alla alternativ är aktiverade.                                                                                                    |
| USB/Thunderbolt-konfiguration                                          | <ul> <li>Aktivera eller inaktivera start från USB-lagringsenheter som är anslutna till<br/>externa USB-portar.</li> </ul>                                       |
|                                                                        | Som standard är alternativet <b>Enable External USB Ports (aktivera externa</b> USB-portar) aktiverat.                                                          |
|                                                                        | <ul> <li>Aktivera eller inaktivera start från USB-lagringsenheter som t.ex. en extern<br/>hårddisk, en optisk enhet och USB-enhet.</li> </ul>                   |
|                                                                        | Som standard är alternativet <b>Enable USB Boot Support (aktivera USB-<br/>startstöd)</b> aktiverat som standard.                                               |
| Aktivera Thunderbolt tekniksupport                                     | Aktivera eller inaktivera de tillhörande portarna och adaptrarna.                                                                                               |
|                                                                        | Som standard är alternativet <b>Enable Thunderbolt Technology Support (aktivera Thunderbolt Technology-startstöd)</b> valt.                                     |
| Enable Thunderbolt Boot Support<br>(aktivera thunderbolt-startsupport) | Aktivera eller inaktivera Thunderbolt-adapterns kringutrustning och USB-enheter som är anslutna till Thunderbolt-adaptern som ska användas under BIOS-förstart. |
|                                                                        | Som standard är alternativet Enable Thunderbolt Boot Support (aktivera Thunderbolt-startstöd) aktiverat.                                                        |

### Tabell 4. Systemkonfigurationsalternativ – Menyn Integrerade enheter (fortsättning)

| Integrerade enheter                                           |                                                                                                    |  |
|---------------------------------------------------------------|----------------------------------------------------------------------------------------------------|--|
| Aktivera Thunderbolt (och PCle bakom<br>TBT) Pre-boot moduler | Aktivera eller inaktivera de PCIe-enheter som är anslutna via en Thunderbolt-adapter<br>för att köra PCIe-enheters UEFI tillvals-ROM (om sådan finns) under förstart.                                                       |  |
|                                                               | Som standard är alternativet <b>Enable Thunderbolt (and PCIe behind TBT) pre-<br/>boot modules (aktivera förstartsmoduler för Thunderbolt (och PCIe bakom<br/>TBT)</b> avaktiverat.                                         |  |
| Disable USB4 PCIE Tunneling (inaktivera                       | Inaktivera alternativet USB4 PCIE Tunneling.                                                                                                    |  |
| USB4 PCIE-tunnelanslutning)                                   | Detta alternativ är inaktiverat som standard.                                                                                                    |  |
| Video/Power only on Type-C Ports                              | Aktivera eller inaktivera Type-C-portens funktioner till video eller endast ström.                                                                                                    |  |
| (endast video/ström på Type-C-portar)                         | Som standard är alternativet Video/Power only on Type-C Ports (endast video/<br>ström på Type-C-portar) avaktiverat.                                                                                                    |  |
| Type-C Dock Override (åsidosättande av<br>Type-C-docka)       | Gör det möjligt att använda ansluten Type-C-Dell-docka för att tillhandahålla<br>dataström med externa USB-portar inaktiverade. När åsidosättande av Type-C-<br>docka aktiveras så aktiveras undermenyn för video/ljud/LAN. |  |
|                                                               | Som standard är alternativet <b>Type-C Dock Override (åsidosättande av Type-C-<br/>docka)</b> aktiverat.                                                                                                    |  |
| Video                                                         | Aktivera eller inaktivera användning av video på Dell-dockans externa portar.                                                                                                    |  |
|                                                               | Som standard är alternativet <b>Video</b> avaktiverat.                                                                                                    |  |
| Ljud                                                          | Aktivera eller inaktivera användning av ljud på Dell-dockans externa portar.                                                                                                    |  |
|                                                               | Som standard är alternativet Ljud aktiverat.                                                                                                    |  |
| Lan                                                           | Aktivera eller inaktivera användning av LAN på Dell-dockans externa portar.                                                                                                    |  |
|                                                               | Som standard är alternativet <b>Lan</b> aktiverat.                                                                                                    |  |
| Diverse enheter                                               | Aktiverar eller inaktiverar fingeravtrycksläsarenheten.                                                                                                    |  |
|                                                               | Som standard är alternativet Enable Fingerprint Reader Device (aktivera fingeravtrycksläsarenhet) aktiverat.                                                                                                    |  |
| Unobtrusive Mode                                              |                                                                                                    |  |
| Aktivera Unobtrusive Mode (diskret läge)                      | Aktivera eller inaktivera alla systemlampor och -ljud.                                                                                                    |  |
|                                                               | Som standard är alternativet <b>Enable Unobtrusive Mode (aktivera diskret läge)</b><br>avaktiverat.                                                                                                    |  |

## Tabell 5. Systemkonfigurationsalternativ – Lagringsmenyn

| La | gring                                                    |                                                                                                    |
|----|----------------------------------------------------------|----------------------------------------------------------------------------------------------------|
|    | SATA/NVMe-åtgärd                                         |                                                                                                    |
|    | SATA/NVMe-åtgärd                                         | Ange driftläget för den integrerade styrenheten för lagringsenheten.                                      |
|    |                                                          | Som standard är alternativet RAID On (RAID på) aktiverat.                                                 |
|    | Lagringsgränssnitt                                       |                                                                                                    |
|    | Port aktivering                                          | På den här sidan kan du aktivera inbyggda enheter.                                                        |
|    |                                                          | Som standard är alternativet <b>M.2 PCIe SSD</b> aktiverat.                                               |
|    | SMART Reporting (SMART-<br>rapportering)                 |                                                                                                    |
|    | Enable SMART Reporting (aktivera SMART-<br>rapportering) | Aktivera eller inaktivera teknik för självövervakning, analys och rapportering (SMART) under systemstart. |
|    |                                                          | Som standard är alternativet <b>Enable SMART Reporting (aktivera SMART-</b> rapportering) inte aktiverat. |

### Tabell 5. Systemkonfigurationsalternativ – Lagringsmenyn (fortsättning)

| Lagring                                                                  |                                                                                                    |
|--------------------------------------------------------------------------|----------------------------------------------------------------------------------------------------|
| Enhetsinformation                                                        |                                                                                                    |
| M.2 PCIe SSD                                                             |                                                                                                    |
| Тур                                                                      | Visar typinformation om systemets M.2 PCIe SSD-disk.                                                                                                    |
| Enhet                                                                    | Visar enhetsinformation om systemets M.2 PCle SSD-disk.                                                                                                  |
| Aktivera mediakort                                                       |                                                                                                    |
| SD-kort (Secure Digital)                                                 | Aktivera eller inaktivera SD-kortet.                                                                                                    |
|                                                                          | Som standard är alternativet <b>Secure Digital (SD) Card (aktivera SD-kort</b><br>(Secure Digital)) aktiverat.                                           |
| Secure Digital (SD) Card Read-Only Mode<br>(SD-kort i skrivskyddat läge) | Aktivera eller inaktivera SD-kortets skrivskyddade läge.                                                                                                 |
|                                                                          | Som standard är alternativet <b>Secure Digital (SD) Card Read-Only Mode (start</b><br>från SD-kort (Secure Digital) i skrivskyddat läge) inte aktiverat. |

### Tabell 6. Systemkonfigurationsalternativ – Bildskärmsmenyn

| Bildskärm                  |                                                                                   |
|----------------------------|-----------------------------------------------------------------------------------|
| Bildskärmens ljusstyrka    |                                                                                   |
| Ljusstyrka på batteridrift | Aktivera för att ställa in skärmens ljusstyrka när systemet körs på batteridrift. |
| Ljusstyrka på växelström   | Aktivera för att ställa in skärmens ljusstyrka när systemet körs på nätström.     |
| Helskärmslogotyp           | Aktivera eller inaktivera helskärmslogotypen.                                     |
|                            | Detta alternativ är inte aktiverat som standard.                                  |

### Tabell 7. Systemkonfigurationsalternativ – Anslutningsmeny

| Anslutning                                                 |                                                                                                    |
|------------------------------------------------------------|----------------------------------------------------------------------------------------------------|
| Aktivera trådlös enhet                                     |                                                                                                    |
| WWAN/GPS                                                   | Aktivera eller inaktivera intern WWAN/GPS-enhet                                                                             |
|                                                            | Detta alternativ är aktiverat som standard.                                                                                 |
| WWAN-bussläge                                              | Ange gränssnittstyp för det trådlösa WAN-kortet (WWAN).                                                                     |
|                                                            | Som standard är alternativet Bus Mode PCIe (bussläge PCIe) aktiverat.                                                       |
| WLAN                                                       | Aktivera eller inaktivera intern WLAN-enhet                                                                                 |
|                                                            | Detta alternativ är aktiverat som standard.                                                                                 |
| Bluetooth                                                  | Aktivera eller inaktivera intern Bluetooth-enhet                                                                            |
|                                                            | Detta alternativ är aktiverat som standard.                                                                                 |
| Kontaktlöst smartkort/NFC                                  | Aktivera eller inaktivera intern kontaktlös smartcard/NFC-enhet                                                             |
|                                                            | Detta alternativ är aktiverat som standard.                                                                                 |
| Enable UEFI Network Stack (aktivera<br>UEFI-nätverksstack) | Aktivera eller inaktivera UEFI-nätverksstack och kontrollera den integrerade LAN-<br>styrenheten.                           |
|                                                            | Som standard är alternativet <b>Enable UEFI Network Stack (aktivera UEFI-</b><br>nätverksstack) aktiverat.                  |
| Wireless Radio Control                                     |                                                                                                    |
| Control WLAN radio (kontrollera WLAN-<br>radio)            | Känn av systemets anslutning till ett trådbundet nätverk och därefter inaktivera de<br>valda trådlösa radiosändarna (WLAN). |
|                                                            | Detta alternativ är inaktiverat som standard.                                                                               |

### Tabell 7. Systemkonfigurationsalternativ – Anslutningsmeny (fortsättning)

| Anslutning                                                                                                    |  |  |
|----------------------------------------------------------------------------------------------------|--|--|
| Känn av systemets anslutning till ett trådbundet nätverk och därefter inaktivera de<br>valda trådlösa radiosändarna (WWAN).                    |  |  |
| Detta alternativ är inaktiverat som standard.                                                                                                  |  |  |
|                                                                                                    |  |  |
| Aktivera eller inaktivera funktionen HTTPs-start.                                                                                              |  |  |
| Som standard är alternativet HTTPs Boot (HTTPs-start) aktiverat.                                                                               |  |  |
| Med automatiskt läge extraherar HTTPs-start start-URL:en från DHCP. Med<br>manuellt läge läser HTTPs-start start-URL:en från användarens data. |  |  |
| Som standard är alternativet Auto Mode (automatiskt läge) aktiverat.                                                                           |  |  |
|                                                                                                    |  |  |

## Tabell 8. Systemkonfigurationsalternativ – Strömmeny

| Ström                                               |                                                                                                    |
|-----------------------------------------------------|----------------------------------------------------------------------------------------------------|
| Batterikonfiguration                                | Gör det möjligt för systemet att köras på batteriet under toppströmförbrukningstiden.<br>Använd tabellen <b>anpassad laddningsstart</b> och <b>anpassat laddningsstop</b> för att<br>förhindra att nätdrift används mellan vissa tider varje dag. |
|                                                     | Som standard är alternativet Adaptive (adaptiv) aktiverat.                                                                                                    |
| Avancerad konfiguration                             |                                                                                                    |
| Aktivera avancerad<br>batteriladdningskonfiguration | Aktivera eller inaktivera den avancerade batteriladdningskonfigurationen.                                                                                                    |
|                                                     | Som standard är alternativet Enable Advanced Battery Charge Configuration (aktivera avancerad batteriladdningskonfiguration) avaktiverat.                                                                                                    |
| Toppskift                                           | Gör det möjligt för systemet att köras på batteriet under toppströmförbrukningstiden.                                                                                                    |
| Aktivera toppskift                                  | Som standard är alternativet Enable Peak Shift (aktivera toppskift) inaktiverat.                                                                                                    |
| USB PowerShare                                      |                                                                                                    |
| Enable USB PowerShare (aktivera USB                 | Aktivera eller inaktivera USB PowerShare.                                                                                                    |
| PowerShare)                                         | Som standard är alternativet <b>Enable USB PowerShare (aktivera USB</b><br>PowerShare) avaktiverat                                                                                                    |
| Värmehantering                                      | Aktiverar för att kyla fläkten och processorns värmehantering för att justera systemprestanda, brus och temperatur.                                                                                                    |
|                                                     | Som standard är alternativet Optimized (optimerad) aktiverat.                                                                                                    |
| USB Wake Support                                    |                                                                                                    |
| Dell USB-C-docka med Wake on                        | När detta är aktiverat väcks systemet i standbyläge när man ansluter en Dell USB-C-<br>docka.                                                                                                    |
|                                                     | Som standard är alternativet <b>Wake on Dell USB-C Dock (väck vid Dell USB-C-<br/>docka)</b> aktiverat.                                                                                                    |
| Blockera viloläge                                   | Gör att kan förhindra att strömsparläget (S3) aktiveras i operativsystemet.                                                                                                    |
|                                                     | Som standard är Block Sleep alternativet inaktiverat.                                                                                                    |
| Lid Switch                                          | Aktivera eller inaktivera lockbrytaren.                                                                                                    |
|                                                     | Som standard är alternativet Lid switch (lockomkoppling) aktiverat.                                                                                                    |
| Intel Speed Shift-teknik                            | Aktivera eller inaktivera stödet för Intel Speed Shift-teknik.                                                                                                    |
|                                                     | Som standard är alternativet <b>Intel Speed Shift Technology (Intel Speed Shift-</b><br>teknik) aktiverat.                                                                                                    |

### Tabell 9. Systemkonfigurationsalternativ – Säkerhetsmenyn

| Se | ecurity (säkerhet)                          |                                                                                                    |
|----|---------------------------------------------|----------------------------------------------------------------------------------------------------|
|    | TPM 2.0 Security                            |                                                                                                    |
|    | TPM 2.0 Security på                         | Aktivera eller inaktivera TPM 2.0-säkerhetsalternativ.                                                                                                    |
|    |                                             | Som standard är alternativet <b>TPM 2.0 Security On (TPM 2.0-säkerhet på)</b><br>aktiverat.                                                                     |
|    | Attestation Enable (aktivera attestering)   | Låter dig styra huruvida TPM (Trusted Platform Module) godkännandehierarki är<br>tillgänglig för operativsystemet.                                              |
|    |                                             | Som standard är alternativet <b>Attestation Enable (aktivera attestering)</b> aktiverat.                                                                        |
|    | Key Storage Enable (aktivera nyckellagring) | Låter dig styra huruvida TPM (Trusted Platform Module) lagringshierarki är tillgänglig<br>för operativsystemet.                                                 |
|    |                                             | Som standard är alternativet <b>Key Storage Enable (aktivera nyckellagring)</b><br>aktiverat.                                                                   |
|    | SHA-256                                     | BIOS och TPM kommer att använda SHA-256-hash-algoritmen för att utöka<br>mätningar i TPM-PCR:erna under BIOS-start.                                             |
|    |                                             | Som standard är alternativet <b>SHA-256</b> aktiverat.                                                                                                    |
|    | Clear (rensa)                               | Låter dig rensa TPM-ägarinformationen och returnera TPM till standardstatus.                                                                                    |
|    |                                             | Som standard är alternativet Clear (rensa) avaktiverat.                                                                                                    |
|    | PPI ByBass for Clear Commands (PPI förbigå  | Styr TPM Physical Presence Interface (PPI).                                                                                                    |
|    | för rensa kommandon)                        | Som standard är alternativet PPI ByPass for clear Commands (förbigå PPI för rensningskommandon) avaktiverat.                                                    |
|    | Intel Total Memory Encryption               |                                                                                                    |
|    | Total Memory Encryption                     | Aktivera eller inaktivera dig för att skydda minnet från fysiska attacker, inklusive<br>fryssprej, avsökning av DDR för att läsa cyklerna och annat.            |
|    |                                             | Som standard är alternativet <b>Total Memory Encryption (total</b><br>minneskryptering) avaktiverat.                                                            |
|    | Chassis Intrusion (chassiintrång)           | Styr funktionen för chassiintrång.                                                                                                    |
|    |                                             | Som standard är alternativet On-Silent (på tyst) aktiverat.                                                                                                    |
|    | Kvittera intrångsvarning                    | Detta alternativ är inaktiverat som standard.                                                                                                    |
|    | SMM Security Mitigation                     | Aktivera eller inaktivera SMM Security Mitigation.                                                                                                    |
|    |                                             | Detta alternativ är aktiverat som standard.                                                                                                    |
|    | Datarensning vid nästa start                |                                                                                                    |
|    | Starta datarensning                         | Aktivera eller inaktivera datarensning vid nästa start.                                                                                                    |
|    |                                             | Detta alternativ är inaktiverat som standard.                                                                                                    |
|    | Absolut                                     | Aktiverar, inaktiverar eller permanent inaktiverar BIOS-modulgränssnittet för den alternativa tjänsten Absolute Persistence Module från Absolute Software.      |
|    |                                             | Detta alternativ är aktiverat som standard.                                                                                                    |
|    | UEFI -startsökvägssäkerhet                  | Styr huruvida systemet kommer att uppmana användaren att ange<br>administratörslösenordet (om inställt) när en UEFI-startenhet startas från F12-<br>startmenyn. |
|    |                                             | Alternativet <b>Always Except Internal HDD (alltid förutom intern hårddisk HDD)</b><br>är aktiverat som standard.                                               |

### Tabell 10. Systeminstallationsprogram—menyn Passwords (lösenord)

| Ange, ändra eller ta bort administratörslösenordet.                                                                                       |
|----------------------------------------------------------------------------------------------------|
| Ange, ändra eller ta bort systemlösenordet.                                                                                               |
| Ange, ändra eller ta bort NVMe SSD0-lösenordet.                                                                                           |
|                                                                                                    |
| Förstärkt lösenord måste innehålla minst en versal bokstav.                                                                               |
| Detta alternativ är aktiverat som standard.                                                                                               |
| Förstärkt lösenord måste innehålla minst en gemen bokstav.                                                                                |
| Detta alternativ är aktiverat som standard.                                                                                               |
| Förstärkt lösenord måste ha minst en siffra.                                                                                              |
| Detta alternativ är aktiverat som standard.                                                                                               |
| Förstärkt lösenord måste innehålla minst ett specialtecken.                                                                               |
| Detta alternativ är aktiverat som standard.                                                                                               |
| Anger minsta tillåtna antal tecken för lösenord.                                                                                          |
| När det är aktiverat uppmanar den alltid att ange lösenord för system och intern<br>hårddisk när systemet är påslaget från avstängt läge. |
| Som standard är alternativet Disabled (inaktiverad) aktiverat.                                                                            |
|                                                                                                    |
| Aktivera eller inaktivera för att ändra lösenordet för systemet och hårddisken utan att<br>behöva ha administratörslösenord.              |
| Detta alternativ är inaktiverat som standard.                                                                                             |
|                                                                                                    |
| Låter administratörer styra hur deras användare kan komma åt BIOS-konfiguration eller inte.                                               |
| Detta alternativ är inaktiverat som standard.                                                                                             |
|                                                                                                    |
| När detta är aktiverat inaktiveras stödet för huvudlösenordet.                                                                            |
|                                                                                                    |
| Detta alternativ ar inaktiverat som standard.                                                                                             |
| Detta alternativ ar inaktiverat som standard.                                                                                             |
| Styr åtkomst till återställning av fysiskt säkerhets-ID (PSID) på NVMe-hårddiskar från<br>Dell Security Manager-prompten.                 |
|                                                                                                    |

### Tabell 11. Systemkonfigurationsalternativ – menyn Uppdatering, återställning

| Uppdatering, återställning                                           |                                                                                                    |
|----------------------------------------------------------------------|----------------------------------------------------------------------------------------------------|
| UEFI Capsule Firmware Updates                                        | Aktivera eller inaktivera BIOS-uppdateringar via UEFI-kapselns uppdateringspaket.                                                                                       |
|                                                                      | Detta alternativ är aktiverat som standard.                                                                                                    |
| BIOS Recovery from Hard Drive (BIOS-<br>återställning från hårddisk) | Gör det möjligt för användaren att återställa vissa skadade BIOS-förhållanden från en<br>återställningsfil på användarens primära hårddisk eller ett externt USB-minne. |
|                                                                      | Detta alternativ är aktiverat som standard.                                                                                                    |
| BIOS Downgrade                                                       |                                                                                                    |

### Tabell 11. Systemkonfigurationsalternativ – menyn Uppdatering, återställning (fortsättning)

| Uppdatering, återställning                             |                                                                                                    |  |
|--------------------------------------------------------|----------------------------------------------------------------------------------------------------|--|
| Allow BIOS Downgrade (tillåt BIOS-<br>nedgradering)    | Aktivera eller inaktivera flashning av systemets firmware till en tidigare revision har blockerats.                                                                                                    |  |
|                                                        | Detta alternativ är aktiverat som standard.                                                                                                    |  |
| SupportAssist OS Återställning                         | Aktivera eller inaktivera startflöde för SupportAssist OS återställningsverktyget i<br>händelse av vissa systemfel.                                                                                                    |  |
|                                                        | Detta alternativ är aktiverat som standard.                                                                                                    |  |
| BIOSConnect                                            | Aktivera eller inaktivera molntjänstens operativsystemsåterställning om<br>huvudoperativsystemet inte kan starta inom antalet fel som är lika med eller större<br>än det värde som anges av tröskelvärdet för auto-alternativet för operativsystemets<br>återställningsinställning och den lokala tjänstens operativsystem inte startar eller inte<br>är installerat. |  |
|                                                        | Detta alternativ är aktiverat som standard.                                                                                                    |  |
| Återställningströskel för Dell Auto-<br>operativsystem | Kontrollerar det automatiska startflödet för SupportAssist System Resolution Console och för återställningsverktyget för Dell-operativsystemet.                                                                                                    |  |
|                                                        | Som standard är tröskelvärdet inställt på 2.                                                                                                    |  |

## Tabell 12. Systemkonfigurationsalternativ – Meny för systemhantering

| Visar systemets servicetagg.                                                                                                    |
|----------------------------------------------------------------------------------------------------|
| Skapa en tillgångstagg för systemet.                                                                                                    |
|                                                                                                    |
| Aktivera eller inaktivera alternativet Wake on AC.                                                                                                    |
| Detta alternativ är inaktiverat som standard.                                                                                                    |
|                                                                                                    |
| Aktivera eller inaktivera att systemet startar från special-LAN-signaler när den tar<br>emot en aktiveringssignal från WLAN.                                                                                                    |
| Som standard är alternativet Disabled (inaktiverad) aktiverat.                                                                                                    |
| Gör det möjligt att ställa in systemet så att den automatiskt startar varje dag eller på<br>ett förinställt datum vid förinställd tid. Det här alternativet kan endast konfigureras<br>om Auto On Time (automatisk start) är satt till Everyday (varje dag), Weekdays<br>(veckodagar) eller Selected Days (valda dagar). |
| Detta alternativ är inaktiverat som standard.                                                                                                    |
|                                                                                                    |
| Som standard är alternativet <b>Restrict MEBx Access (Begränsa MEBx-åtkomst)</b><br>aktiverat.                                                                                                    |
|                                                                                                    |
| När det här alternativet är aktiverat kan du använda Ctrl+P för att komma åt MEBx.                                                                                                    |
| Detta alternativ är <b>inaktiverat</b> som standard.                                                                                                    |
|                                                                                                    |
| Intel AMT kan distribueras med den lokala distributionsfilen med en USB-<br>lagringsenhet.                                                                                                    |
| Detta alternativ är <b>inaktiverat</b> som standard.                                                                                                    |
|                                                                                                    |

### Tabell 13. Systemkonfigurationsalternativ – Tangentbordsmenyn

| Tangentbord                                                |                                                                                                    |
|------------------------------------------------------------|----------------------------------------------------------------------------------------------------|
| Alternativ för Fn Lock                                     | Som standard är alternativet Fn Lock aktiverat.                                                             |
| Tangentbordsbelysning                                      | Låter dig ändra inställningarna för tangentbordsbelysning.                                                  |
|                                                            | Som standard är alternativet Disabled (inaktiverad) aktiverat.                                              |
| Timeoutvärde för tantentbordsbelysning vid nätdrift        | Ange timeoutvärdet för tangentbordets bakgrundsbelysning när en nätadapter är<br>ansluten till systemet.    |
|                                                            | Som standard är alternativet <b>10 seconds</b> aktiverat.                                                   |
| Timeoutvärde för<br>tangentbordsbelysning vid batteridrift | Ställ in timeout-värdet för bakgrundsbelysningen för tangentbordet när datorn bara<br>körs på batteriström. |
|                                                            | Som standard är alternativet <b>10 seconds</b> aktiverat.                                                   |
| Snabbtangent till enhetskonfiguration                      | Styr huruvida du kan komma åt enhetskonfigurationsskärmarna via snabbtangenter<br>när systemet startar.     |
|                                                            | Detta alternativ är aktiverat som standard.                                                                 |

### Tabell 14. Systemkonfigurationsalternativ – menyn Förstartsbeteende

| Förstartsbeteende                     |                                                                                                    |
|---------------------------------------|----------------------------------------------------------------------------------------------------|
| Adapter Warnings                      |                                                                                                    |
| Aktivera adaptervarningar             | Aktivera eller inaktivera varningsmeddelanden under start när adaptrar med mindre strömkapacitet upptäcks. |
|                                       | Detta alternativ är aktiverat som standard.                                                                |
| Warning and Errors                    | Aktivera eller inaktivera åtgärden som ska göras när en varning eller ett fel uppstår.                     |
|                                       | Som standard är alternativet <b>Prompt on Warnings and Errors (fråga vid</b> varningar och fel) aktiverat. |
| USB-C-varningar                       |                                                                                                    |
| Aktivera dockningsvarningsmeddelanden | Detta alternativ är aktiverat som standard.                                                                |
| Snabbstart                            | Aktivera för att ställa in hastigheten på starten.                                                         |
|                                       | Som standard är alternativet <b>Minimal</b> aktiverat.                                                     |
| Utöka tiden för BIOS POST             | Ställa in BIOS POST-tid.                                                                                   |
|                                       | Som standard är alternativet <b>0 seconds</b> aktiverat.                                                   |
| MAC Address Pass-Through              | Ersätter den externa NIC MAC-adressen med den valda MAC-adressen från systemet.                            |
|                                       | Som standard är alternativet <b>System Unique MAC Address (systemunik MAC-</b><br>adress) aktiverat.       |
| Mus/pekskärm                          | Som standard är alternativet <b>Touchpad and PS/2 Mouse (styrplatta och PS/<br/>2-mus)</b> aktiverat.      |

## Tabell 15. Systeminställningsalternativ—Virtualiseringsmeny

| Ľ | Virtualisering                              |                                                                                                    |
|---|---------------------------------------------|----------------------------------------------------------------------------------------------------|
|   | Intel Virtualization Technology             |                                                                                                    |
|   | Enable Intel Virtualization Technology (VT) | Ange huruvida en VMM (Virtual Machine Monitor – virtuell maskinövervakning) kan<br>använda den extra maskinvarukapaciteten som tillhandahålls av Intel Virtualization<br>Technology. |
|   |                                             | Detta alternativ är aktiverat som standard.                                                                                                    |

### Tabell 15. Systeminställningsalternativ—Virtualiseringsmeny (fortsättning)

| Virtualisering                                       |                                                                                                    |  |
|------------------------------------------------------|----------------------------------------------------------------------------------------------------|--|
| VT för Direct I/O                                    | Ange huruvida en VMM (Virtual Machine Monitor – virtuell maskinövervakning) kan<br>använda den extra maskinvarukapaciteten som tillhandahålls av Intel Virtualization<br>Technology för direct I/O. |  |
|                                                      | Detta alternativ är aktiverat som standard.                                                                                                    |  |
| Intel Trusted Execution Technology<br>(TXT)          |                                                                                                    |  |
| Aktivera Intel Trusted Execution Technology<br>(TXT) | Anger huruvida en MVMM (Measured Virtual Machine Monitor) kan använda<br>den extra maskinvarukapaciteten som tillhandahålls av Intel Trusted Execution<br>Technology.                               |  |
|                                                      | Detta alternativ är inaktiverat som standard.                                                                                                    |  |

### Tabell 16. Systemkonfigurationsalternativ – menyn Performance (prestanda)

| Performance (prestanda)                      |                                                                                                    |
|----------------------------------------------|----------------------------------------------------------------------------------------------------|
| Multi Core Support                           |                                                                                                    |
| Active Cores                                 | Låter dig ändra antalet CPU-kärnor tillgängliga för operativsystemet.                                                                    |
|                                              | Som standard är alternativet All Cores (alla kärnor) aktiverat.                                                                          |
| Intel SpeedStep                              |                                                                                                    |
| Enable Intel SpeedStep Technology            | Låter systemet dynamiskt justera processorspänning och kärnfrekvens genom<br>minskad genomsnittlig strömförbrukning och värmeproduktion. |
|                                              | Detta alternativ är aktiverat som standard.                                                                                              |
| C-States Control                             |                                                                                                    |
| Aktivera C-State Control                     | Aktiverar eller inaktiverar ytterligare strömsparlägen för processorn.                                                                   |
|                                              | Detta alternativ är aktiverat som standard.                                                                                              |
| Intel TurbocBoost Technology                 |                                                                                                    |
| Aktivera Intel Turbo Boost-teknik            | Aktivera eller inaktivera Intel TurboBoost-läget på processorn.                                                                          |
|                                              | Detta alternativ är aktiverat som standard.                                                                                              |
| Intel Hyper-Threading Technology             |                                                                                                    |
| Aktivera Intel hyper-threading-teknik        | Aktivera eller inaktivera hypertrådning i processorn.                                                                                    |
|                                              | Detta alternativ är aktiverat som standard.                                                                                              |
| Dynamisk justering: maskininlärning          |                                                                                                    |
| Aktivera dynamisk justering: Maskininlärning | Låter operativsystemet förbättra dynamiska strömjusteringsfunktioner baserat på<br>identifierade arbetsbelastningar.                     |
|                                              | Detta alternativ är inaktiverat som standard.                                                                                            |

### Tabell 17. Systemkonfigurationsalternativ – menyn Systemloggar

| Systemloggar                                        |  |
|-----------------------------------------------------|--|
|                                                     |  |
| Visa BIOS-händelser.                                |  |
| Som standard är alternativet <b>Keep</b> aktiverat. |  |
|                                                     |  |
| Visa värmehändelser.                                |  |
| Som standard är alternativet <b>Keep</b> aktiverat. |  |
|                                                     |  |

### Tabell 17. Systemkonfigurationsalternativ – menyn Systemloggar (fortsättning)

| Systemloggar            |                                                     |
|-------------------------|-----------------------------------------------------|
| Energihändelselogg      |                                                     |
| Rensa strömhändelselogg | Visa energihändelser.                               |
|                         | Som standard är alternativet <b>Keep</b> aktiverat. |
| Licensinformation       | Visar systemets licensinformation.                  |

# **Uppdatera BIOS i Windows**

#### Förutsättningar

Vi rekommenderar att du uppdaterar BIOS (systeminstallationsprogrammet) när moderkortet byts ut eller om det finns en uppdatering. För bärbara datorer bör du se till att batteriet är fulladdat och anslutet till ett eluttag innan du påbörjar en BIOS-uppdatering.

#### Om denna uppgift

**OBS:** Om BitLocker är aktiverad måste den avbrytas före uppdatering av system-BIOS och återaktiveras efter att BIOSuppdateringen är klar.

#### Steg

- 1. Starta om datorn.
- 2. Gå till Dell.com/support.
  - Ange Servicenummer eller Expresskod och klicka på Skicka.
  - Klicka på identifiera produkt och följ sedan anvisningarna på skärmen.
- 3. Om du inte kan detektera eller hitta servicenumret klickar du på Choose from all products (Välj bland alla produkter).
- 4. Välj kategorin produkter i listan.

(i) OBS: Välj rätt kategori så att du kommer till produktsidan.

- 5. Välj datormodell. Nu visas sidan Product Support (Produktsupport) för din dator.
- 6. Klicka på **skaffa drivrutiner** och sedan på **drivrutiner och hämtningar**. Avsnittet Drivers and Downloads (drivrutiner och hämtningar) visas.
- 7. Klicka på Find it myself (jag hittar själv).
- 8. Klicka på BIOS för att visa BIOS-versionerna.
- 9. Identifiera den senaste BIOS-filen och klicka på Download (hämta).
- Välj den hämtningsmetod du föredrar i Välj hämtningsmetod; klicka på Hämta fil. Fönstret File download (Filhämtning) visas.
- 11. Klicka på Save (Spara) för att spara filen på datorn.
- Klicka på Run (Kör) för att installera de uppdaterade BIOS-inställningarna på datorn.
   Följ anvisningarna på skärmen.

# Uppdatera BIOS på system med BitLocker aktiverat

CAUTION: Om BitLocker inte stängs av innan man uppdaterar BIOS, kommer systemet inte känna igen BitLockertangenten nästa gång du startar om systemet. Du kommer då att uppmanas att ange återställningsnyckeln för att gå vidare och systemet kommer att be om detta vid varje omstart. Om återställningsnyckeln inte är känd kan detta resultera i dataförlust eller ett onödigt operativsystem som måste återinstalleras. Mer information om detta ämne finns i Kunskapsartikel: https://www.dell.com/support/article/sln153694

# Uppdatera system-BIOS med hjälp av en USB-flashenhet

#### Om denna uppgift

Om systemet inte kan läsas in i Windows, men du ändå behöver uppdatera BIOS, hämtar du BIOS-filen med hjälp av en annan dator och sparar den på en startbar USB-flashenhet.

(i) OBS: Du måste använda en startbar USB-flashenhet. För mer information, se kunskapsdatabasartikeln SLN143196.

#### Steg

- 1. Hämta .exe-filen för BIOS-uppdatering till en annan dator.
- 2. Kopiera .exe-filen till den startbara USB-flashenheten.
- 3. Sätt i USB-flashenheten i datorn som behöver BIOS-uppdateringen.
- 4. Starta om datorn och tryck på F12 när Dell-logotypen visas, så att du ser engångsstartmenyn.
- 5. Använd piltangenterna för att välja USB Storage Device (USB-lagringsenhet) och klicka på Enter.
- 6. Datorn kommer att starta en Diag C:\>-prompt.
- 7. Kör filen genom att skriva det fullständiga filnamnet och trycka på Enter.
- 8. BIOS-uppdateringsverktyget visas. Följ instruktionerna på skärmen.

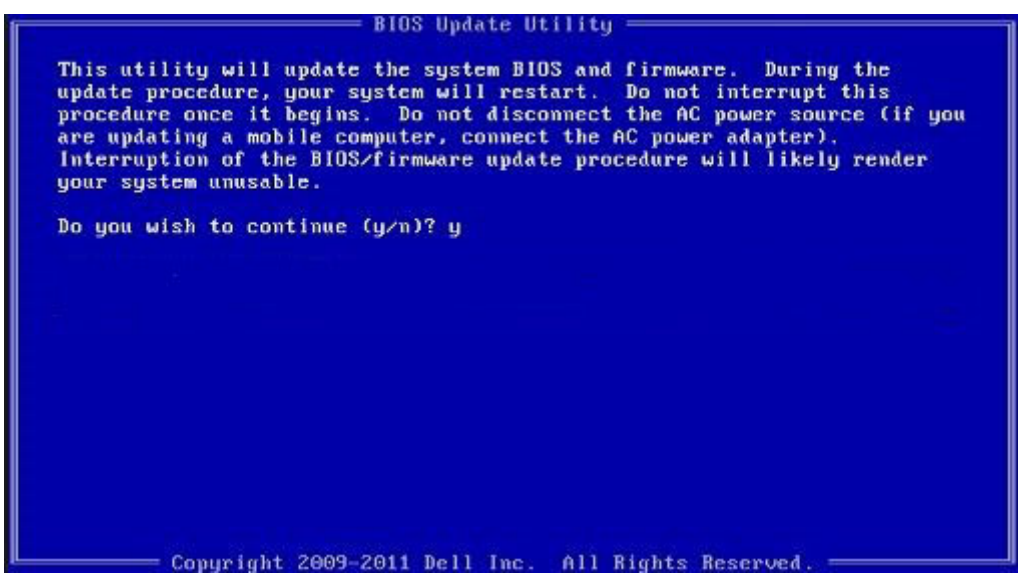

Figur 8. DOS-skärmen för BIOS-uppdatering

# System- och installationslösenord

#### Tabell 18. System- och installationslösenord

| Lösenordstyp          | Beskrivning                                                                                  |
|-----------------------|----------------------------------------------------------------------------------------------|
| Systemlösenord        | Lösenord som du måste ange för att logga in till systemet.                                   |
| Installationslösenord | Lösenord som du måste ange för att öppna och göra ändringar i<br>datorns BIOS-inställningar. |

Du kan skapa ett systemlösenord och ett installationslösenord för att skydda datorn.

CAUTION: Lösenordsfunktionerna ger dig en grundläggande säkerhetsnivå för informationen på datorn.

CAUTION: Vem som helst kan komma åt informationen som är lagrad på datorn om den inte är låst och lämnas utan tillsyn.

(i) OBS: Funktionen för system- och installationslösenord är inaktiverad.

## Tilldela ett systeminstallationslösenord

#### Förutsättningar

Du kan endast tilldela ett nytt system- eller administratörslösenord när statusen är Ej inställt.

#### Om denna uppgift

Starta systeminstallationsprogrammet genom att trycka på F2 omedelbart efter det att datorn startats eller startats om.

#### Steg

1. På skärmen System BIOS (system-BIOS) eller System Setup (systeminstallation) väljer du Security (säkerhet) och trycker på Enter.

Skärmen Security (säkerhet) visas.

- Välj system-/administratörslösenord och skapa ett lösenord i fältet Ange det nya lösenordet. Använd följande rekommendationer för systemlösenordet:
  - Ett lösenord kan ha upp till 32 tecken
  - Lösenordet kan innehålla siffrorna 0 till 9
  - Endast små bokstäver är giltiga, stora bokstäver är inte tillåtna.
  - Endast följande specialtecken är tillåtna, blanksteg, ("), (+), (,), (-), (.), (/), (;), ([), (\), (]), (`).
- 3. Skriv in systemlösenordet som du angav tidigare i fältet Bekräfta nytt lösenord och klicka på OK.
- 4. Tryck på Esc så blir du ombedd att spara ändringarna.
- 5. Tryck på Y för att spara ändringarna. Datorn startar om.

## Radera eller ändra ett befintligt systeminstallationslösenord

#### Förutsättningar

Kontrollera att **lösenordsstatus** är upplåst (i systeminstallation) innan du försöker ta bort eller ändra det befintliga system- och installationslösenordet. Du kan inte ta bort eller ändra ett befintligt system- eller installationslösenord om **lösenordsstatus** är låst.

#### Om denna uppgift

Starta systeminstallationsprogrammet genom att trycka på F2 omedelbart efter det att datorn startats eller startats om.

#### Steg

- På skärmen System BIOS (System-BIOS) eller System Setup (Systeminstallation) väljer du System Security (Systemsäkerhet) och trycker på Enter.
- Skärmen System Security (Systemsäkerhet) visas.
- 2. På skärmen System Security (Systemsäkerhet), kontrollera att Password Status (Lösenordstatus) är Unlocked (Olåst).
- 3. Välj System Password (Systemlösenord), ändra eller radera det befintliga systemlösenordet och tryck på Enter eller Tab.
- 4. Välj Setup Password (Installationslösenord), ändra eller radera det befintliga installationslösenordet och tryck på Enter eller Tab.
  - () OBS: Om du ändrar system- och/eller installationslösenordet anger du det nya lösenordet igen när du uppmanas till det. Om du tar bort ett system- och installationslösenordet ska du bekräfta borttagningen när du uppmanas göra det.
- 5. Tryck på Esc så blir du ombedd att spara ändringarna.
- 6. Tryck på Y för att spara ändringarna och avsluta systeminstallationsprogrammet. Datorn startar om.

# Rensa BIOS (systemkonfiguration) och systemlösenord

#### Om denna uppgift

(i) OBS: Om du vill återställa BIOS- och systemlösenordet ska du ringa numret till Dells tekniska support i din region.

### Steg

- 1. Skriv datorns service-id-nummer på den låsta BIOS-/systeminställningsskärmen.
- 2. Berätta för Dells supporttekniker vilken kod som genereras.
- **3.** Dells supporttekniker tillhandahåller ett 32 tecken långt lösenord för huvudsystemet, vilket kan användas för att få tillgång till den låsta BIO-/systeminställningsskärmen.

5

# Felsökning

## Ämnen:

- Återställ operativsystemet
- Säkerhetskopieringsmedia och återställningsalternativ
- Dell SupportAssist-diagnostik för kontroll av systemprestanda före start
- Diagnostiskt LED-beteende
- Realtidsklocka (RTC-återställning)
- Flash-uppdatera BIOS (USB-minne)
- Flash-uppdatera BIOS
- WiFi-cykel
- BIOS-återställning
- M-BIST
- LCD inbyggda självtestet (BIST)

# Återställ operativsystemet

När datorn inte kan starta upp till operativsystemet även efter upprepade försök startar den automatiskt Dell SupportAssist OS Recovery.

Dell SupportAssist OS Recovery är ett fristående verktyg som är förinstallerat på alla Dell-datorer som är installerade med Windows 10 operativsystem. Den består av verktyg för att diagnostisera och felsöka problem som kan uppstå innan datorn startar till operativsystemet. Det gör att du kan diagnostisera hårdvaruproblem, reparera datorn, säkerhetskopiera dina filer eller återställa datorn till dess fabriksläge.

Du kan också ladda ner den från Dells supportsidan för att felsöka och fixa datorn när den inte startar upp i sitt primära operativsystem på grund av programvarufel eller maskinvarufel.

För mer information om Dell SupportAssist OS Recovery, se Dell SupportAssist OS Recovery User's Guide på www.dell.com/support.

# Säkerhetskopieringsmedia och återställningsalternativ

Vi rekommenderar att du skapar en återställningsenhet för att felsöka och lösa problem som kan uppstå i Windows. Dell föreslår flera alternativ för att återställa Windows-operativsystemet på din Dell-dator. För mer information. se Dell Windows Säkerhetskopierings-Media- och Återställningsalternativ.

# Dell SupportAssist-diagnostik för kontroll av systemprestanda före start

#### Om denna uppgift

SupportAssist-diagnostiken (även kallad systemdiagnostik) utför en fullständig kontroll av din maskinvara. Dell SupportAssist-diagnostik för kontroll av systemprestanda före start är inbäddad med BIOS och startas av BIOS internt. Den inbäddade systemdiagnosen ger en uppsättning alternativ för specifika enheter eller enhetsgrupper som gör att du kan:

- Köra test automatiskt eller i interaktivt läge
- upprepa test
- Visa och spara testresultat
- Köra grundliga tester med ytterligare testalternativ för att skaffa extra information om enheter med fel
- Visa statusmeddelanden som informerar dig om att testerna har slutförts utan fel
- Visa felmeddelanden som informerar dig om problem som upptäckts under testningen

() OBS: Vissa tester för specifika enheter kräver användarinteraktion. Kontrollera alltid att du är närvarande vid datorn när diagnostiktestet körs.

Mer information finns i Åtgärda maskinvaruproblem med inbyggd och onlinediagnostik (SupportAssist ePSA-, ePSA- eller PSA-felkoder).

# Köra systemprestandakontroll för SupportAssist före start

### Steg

- 1. Starta datorn.
- 2. När datorn startar trycker du på tangenten F12 när Dell-logotypen visas.
- 3. Välj alternativet Diagnostics (Diagnostik) på startmenyskärmen.
- **4.** Klicka på pilen i det nedre vänstra hörnet. Startsidan för diagnostik visas.
- 5. Klicka på pilen i det nedre högra hörnet för att gå till sidlistningen. Identifierade objekt visas.
- 6. Om du vill köra diagnostiktestet på en viss enhet trycker du på Esc och klickar på Yes (Ja) för att stoppa diagnostiktestet.
- 7. Välj enheten i den vänstra rutan och klicka på Run Tests (Kör tester).
- 8. Om det finns problem visas felkoderna. Anteckna felkoden och valideringsnumret och kontakta Dell.

# Diagnostiskt LED-beteende

### Tabell 19. Diagnostiskt LED-beteende

| Blinkning | smönster |                                                                  |                                                                                                    |
|-----------|----------|------------------------------------------------------------------|----------------------------------------------------------------------------------------------------|
| Gult      | Vit      | Problembeskrivning                                               | Lösningsförslag                                                                                                    |
| 1         | 1        | Fel vid TPM-avkänning                                            | Sätt tillbaka moderkortet.                                                                                                    |
| 1         | 2        | lcke återställningsbart SPI Flash-<br>fel                        | Sätt tillbaka moderkortet.                                                                                                    |
| 1         | 5        | EC kan inte programmera i-Fuse                                   | Sätt tillbaka moderkortet.                                                                                                    |
| 1         | 6        | Generisk catch-all för störande<br>fel i EC-kodflöde             | Koppla bort alla strömkällor<br>(nätström, batteri, knappcell)<br>och dränera kvarvarande ström<br>genom att trycka på och hålla<br>ned strömbrytaren. |
| 2         | 1        | CPU-processorfel                                                 | <ul> <li>Kör verktyget Dell Support<br/>Assist/Dell Diagnostics.</li> <li>Om problemet kvarstår, byt<br/>ut moderkortet.</li> </ul>                    |
| 2         | 2        | Fel på moderkortet (inkluderar<br>BIOS-korruption eller ROM-fel) | <ul> <li>Flasha senaste BIOS-<br/>versionen</li> <li>Om problemet kvarstår, byt<br/>ut moderkortet.</li> </ul>                                         |
| 2         | 3        | Inget minne/RAM kunde<br>identifieras                            | <ul> <li>Bekräfta att minnesmodulen<br/>är korrekt installerad.</li> <li>Om problemet kvarstår, byt<br/>ut minnesmodulen.</li> </ul>                   |
| 2         | 4        | Fel på minne/RAM                                                 | <ul> <li>Återställ och byt plats på<br/>minnesmodulerna.</li> <li>Om problemet kvarstår, byt<br/>ut minnesmodulen.</li> </ul>                          |

| Blinkning | smönster |                                                            |                                                                                                    |
|-----------|----------|------------------------------------------------------------|----------------------------------------------------------------------------------------------------|
| Gult      | Vit      | Problembeskrivning                                         | Lösningsförslag                                                                                                    |
| 2         | 5        | Ogiltigt installerat minne                                 | <ul> <li>Återställ och byt plats på<br/>minnesmodulerna.</li> <li>Om problemet kvarstår, byt<br/>ut minnesmodulen.</li> </ul>              |
| 2         | 6        | Fel på moderkortet/<br>kretsuppsättningen                  | Sätt tillbaka moderkortet.                                                                                                    |
| 2         | 7        | LCD-fel (SBIOS meddelande)                                 | Byt ut LCD-modulen.                                                                                                    |
| 2         | 8        | LCD-fel (EC-detektering av<br>strömskenefel)               | Sätt tillbaka moderkortet.                                                                                                    |
| 3         | 1        | CMOS-batterifel                                            | <ul> <li>Återställ batteriets<br/>anslutning för CMOS-<br/>batteriet.</li> <li>Om problemet kvarstår, byt<br/>ut RTS-batteriet.</li> </ul> |
| 3         | 2        | Fel på PCI eller grafikkort/chip                           | Sätt tillbaka moderkortet.                                                                                                    |
| 3         | 3        | BIOS-återställningsavbildning<br>hittades inte             | <ul> <li>Flasha senaste BIOS-<br/>versionen</li> <li>Om problemet kvarstår, byt<br/>ut moderkortet.</li> </ul>                             |
| 3         | 4        | BIOS-återställningsavbildning<br>hittades men är ogiltig   | <ul> <li>Flasha senaste BIOS-<br/>versionen</li> <li>Om problemet kvarstår, byt<br/>ut moderkortet.</li> </ul>                             |
| 3         | 5        | Strömskenefel                                              | Sätt tillbaka moderkortet.                                                                                                    |
| 3         | 6        | Flashskada upptäckt av SBIOS.                              | Sätt tillbaka moderkortet.                                                                                                    |
| 3         | 7        | Timeout väntar på ME för att<br>svara på HECI-meddelandet. | Sätt tillbaka moderkortet.                                                                                                    |

#### Tabell 19. Diagnostiskt LED-beteende (fortsättning)

() OBS: Blinkande 3-3-3 LED-lampor på lås-LED (Caps-Lock eller Num-Lock), strömbrytarens LED-lampa (utan fingeravtrycksläsare) och diagnostisk LED-lampa indikerar att det inte går att tillhandahålla indata under LCD-paneltestet på Dell SupportAssist-diagnostik för test av systemprestanda före systemstart.

# Realtidsklocka (RTC-återställning)

Med realtidklockans (RTC) återställningsfunktion kan du eller din servicetekniker återställa Dell Latitude-system från situationer med inget POST/ingen ström/startar inte. De äldre hoppen med aktiverad RTC-återställning har tagits bort på dessa modeller.

Starta RTC-återställning med systemet avstängt och anslutet till växelström. Håll strömbrytaren intryckt i trettio (30) sekunder. Realtidklockans återställning sker när du släpper strömknappen.

# Flash-uppdatera BIOS (USB-minne)

#### Steg

- 1. Följ proceduren från steg 1 till steg 7 i "Uppdatera BIOS" om du vill hämta senaste BIOSinstallationsprogramfilen.
- 2. Skapa ett startbart USB-minne. Det finns mer information i kunskapsdatabasartikeln SLN143196 på www.dell.com/support.
- 3. Kopiera BIOS-installationsprogramfilen till den startbara USB-enheten.

- 4. Anslut den startbara USB-enheten i datorn som behöver BIOS-uppdateringen.
- 5. Starta om datorn och tryck på F12 när Dell-logotypen visas på skärmen.
- 6. Starta från USB-enheten från menyn för engångsstart.
- 7. Skriv in filnamnet för BIOS-inställningsprogrammet och tryck på Enter.
- 8. BIOS-uppdateringsverktyget visas. Slutför BIOS-uppdateringen genom att följa anvisningarna på skärmen.

# Flash-uppdatera BIOS

#### Om denna uppgift

Du kan vara tvungen att uppdatera BIOS när det finns en uppdatering eller när du bytt ut moderkortet. Följ dessa steg för att flasha BIOS:

#### Steg

- 1. Starta datorn.
- 2. Gå till www.dell.com/support.
- 3. Klicka på **Product Support (Produktsupport)**, ange servicenumret för din dator och klicka sedan på **Submit (Skicka)**.

(i) OBS: Om du inte har servicenumret, använd automatisk identifiering eller slå upp din datormodell manuellt.

- 4. Klicka på Drivers & downloads (Drivrutiner och hämtningsbara filer) > Find it myself (Hitta det själv).
- 5. Välj det operativsystem som är installerat på datorn.
- 6. Bläddra nedåt på sidan och expandera BIOS.
- 7. Klicka på Download (Ladda ner) för att ladda ner den senaste versionen av BIOS för din dator.
- 8. Navigera till mappen där du sparade BIOS-uppdateringsfilen.
- 9. Dubbelklicka på ikonen för BIOS-uppdateringsfilen och följ anvisningarna på skärmen.

# WiFi-cykel

#### Om denna uppgift

Om datorn inte kan ansluta till internet på grund av WiFi-anslutningsproblem kan en WiFi-cykelprocedur utföras. Följande procedur innehåller instruktioner om hur du genomför en WiFi-cykel:

(i) OBS: Vissa Internet-leverantörer tillhandahåller en modem-/router kombinationsenhet.

#### Steg

- 1. Stäng av datorn.
- 2. Stäng av modemet.
- 3. Stäng av den trådlösa routern.
- 4. Vänta 30 sekunder.
- 5. Slå på den trådlösa routern.
- 6. Slå på modemet.
- 7. Starta datorn.

# **BIOS-återställning**

BIOS-återställningen är utformad för att fixa huvud BIOS, och kan inte fungera om booten är skadad. BIOS-återställningen fungerar inte i händelse av EG-korruption, ME-korruption eller en maskinvarubelaterad fråga. BIOS-återställningsbilden ska vara tillgänglig på den okrypterade partitionen på enheten för BIOS-återställningsfunktionen.

# Återställ BIOS-funktionen

Två versioner av BIOS-återställningsbilden sparas på hårddisken:

- Aktuell körd BIOS (gammal)
- Som ska uppdateras BIOS (ny)

Den gamla versionen är redan lagrad på hårddisken. BIOS lägger till en ny version på hårddisken, behåller den gamla versionen och raderar andra befintliga versioner. Till exempel, A00 och A02 versioner finns redan på hårddisken, A02 är BIOS. BIOS lägger till A04, upprätthåller A02 och raderar A00. Med två BIOS-versioner kan du återskapa BIOS-funktionen.

Om återställningsfilen inte kan lagras (hårddisken är tom), ställer BIOS in en flagga för att indikera detta tillstånd. Flaggan återställs om det senare blir möjligt att lagra återställningsfilen. BIOS meddelar användaren under POST och i BIOS Setup, försämras BIOS-återställningen. BIOS-återställning via hårddisk kan inte vara möjlig, men BIOS-återställning via USB-flash-enhet är fortfarande möjlig.

För USB-nyckel: rotkatalogen eller "\"

BIOS\_IMG.rcv: återställningsbilden lagrad på USB-nyckeln.

# BIOS-återställning med hårddisk

### Om denna uppgift

OBS: Se till att du har den tidigare versionen och den senaste versionen av BIOS från Dells supportwebbplats som är tillgänglig för användning.

(i) OBS: Se till att du har filtypstilläggen synliga i operativsystemet (OS).

### Steg

- 1. Bläddra till platsen för BIOS-uppdateringsexekverbara (.exe) -filer.
- 2. Byt namn på BIOS-körbara filer till **BIOS\_PRE.rcv** för den tidigare versionen av BIOS och **BIOS\_CUR.rcv** för den senaste versionen av BIOS.

Till exempel om den senaste versionens filnamn är **PowerEdge\_T30\_1.0.0.exe**, döp om den till **BIOS\_CUR.rcv** och om den föregående versionens filnamn är **PowerEdge\_T30\_0.0.9.exe**, döp om den till **BIOS\_PRE.rcv** 

#### () OBS:

- a. Om hårddisken är ny kommer det inte finnas något operativsystem installerat.
- b. Om hårddisken har delats upp på Dell-fabriken kommer det att finnas en Recovery Partition tillgänglig.
- 3. Koppla från hårddisken och installera hårddisken till ett annat system som har ett fullt fungerande operativsystem.
- 4. Starta upp systemet och följ dessa steg i Windows-operativsystemet för att kopiera BIOS-återställningsfilen till Recovery Partition.
  - a. Öppna ett Windows Command Prompt-fönster.
  - b. Vid prompten, skriv diskpart för att starta Microsoft DiskPart.
  - c. Vid prompten, skriv list disk att lista de tillgängliga hårddiskarna. Välj den hårddisk som installerades i steg 3.
  - d. Vid prompten, skriv listan partition för att visa tillgängliga partitioner på hårddisken.
  - e. Välj Partition 1 som är Recovery Partition. Storleken på partitionen kommer att vara 39 MB.
  - f. Vid prompten, skriv set id=07 för att ange partitionsstorlek ID.

(i) OBS: Partitionen kommer att vara synlig för operativsystemet som Lokal disk (E) för att läsa och skriva data.

- g. Skapa följande mappar i Local Disk (E), E:\EFI\Dell\BIOS\Recovery.
- h. Kopiera båda BIOS filerna BIOS\_CUR.rcv och BIOS\_PRE.rcv till återställningsmappen på Local Disk (E).
- i. I Command Prompt fönstret, på DISKPART prompten, skriv set id=DE.

Efter utförandet av detta kommando, kommer partitionen Local Disk (E) inte att bli tillgänglig för OS.

- 5. Stäng av systemet, ta bort hårddisken och installera hårddisken i originalsystemet.
- 6. Starta systemet och starta till System Setup, i Maintenance sektionen se till att BIOS Recovery from Hard Drive är tillgängligt i BIOS Recovery avsnittet av inställningen.
- 7. Tryck på strömbrytaren för att stänga av systemet.

8. Håll Ctrl and Esc knapparna, tryck på strömbrytaren för att starta systemet. Fortsätt att hålla in Ctrl and Esc knapparna tills BIOS Recovery Menu visas.

Se till att Recover BIOS-alternativknappen är vald och klicka på Continue för att starta BIOS återställning.

# **BIOS-återställning med USB-enhet**

### Om denna uppgift

(i) OBS: Se till att du har filtypstilläggen synliga i operativsystemet.

(i) OBS: Se till att du har laddat ner de senaste BIOS från Dells supportwebbplats och spara den på ditt system.

#### Steg

- 1. Bläddra till platsen för den hämtade BIOS-uppdateringsexekverbara filen (.exe).
- 2. Döp om filen till BIOS\_IMG.rcv. Till exempel, om filnamnet är PowerEdge\_T30\_0.0.5.exe, döp om den till BIOS\_IMG.rcv
- 3. Kopiera BIOS\_IMG.rcv filen till rotkatalogen på USB-minnet.
- 4. Om inte ansluten: Anslut USB-enheten, starta om systemet, tryck på F2 för att gå till System Setup och tryck sedan på strömbrytaren för att stänga av systemet.
- 5. Systemet startas om.
- 6. Medan systemet startas trycker du på tangenterna Ctrl+Esc samtidigt som du håller in strömbrytaren tills dialogrutan BIOS Recovery Menu visas.
- 7. Klicka på Continue för att starta BIOS återställningsprocessen.

(i) OBS: Kontrollera att Recovery BIOS är valt i BIOS ecovery Menu dialogrutan.

8. Välj en sökväg på USB-lagringsenheten där återställningsverktyg för BIOS-filen är lagrad (i rotkatalogen eller "\") och följ anvisningarna på skärmen.

# **M-BIST**

Diagnostikverktyget M-BIST(Built In Self-Test), med förbättrad noggrannhet i moderkortsfel.

(i) OBS: M-BIST kan initieras manuellt före POST(Power On Self Test).

## Hur man kör M-BIST

- () OBS: M-BIST måste initieras på systemet från ett avstängt strömtillstånd som antingen är anslutet till nätström eller endast med batteri.
- 1. Tryck och håll både M-tangenten på tangentbordet och strömknappen intryckt för att initiera M-BIST.
- 2. Om både M-tangenten och strömknappen hålls nedtryckt kan indikatorlampan för batteriet uppvisa två tillstånd:
  - a. OFF: Inget fel upptäcks med moderkortet
  - b. GULT: Indikerar ett problem med moderkortet

# LCD inbyggda självtestet (BIST)

Dells bärbara datorer har ett inbyggt diagnostikverktyg som hjälper dig att avgöra om skärmbilden du upplever är ett internt problem med LCD-skärmen på den bärbara Dell-datorn eller med grafikkortet (GPU) och datorns inställningar.

När du märker skärmavvikelser som flimmer, förvrängning, klarhetsproblem, ojämn eller oskarp bild, horisontella eller vertikala linjer, färgtoner etc. är det alltid en bra metod att isolera LCD-skärmen genom att köra det inbyggda självtestet (BIST).

# Hur man öppnar LCD-självtest

- 1. Stäng av den bärbara Dell-datorn.
- 2. Koppla bort eventuell kringutrustning som är ansluten till den bärbara datorn. Anslut endast nätadaptern (laddaren) till den bärbara datorn.
- 3. Se till att LCD-skärmen är ren (inga dammpartiklar får finnas på skärmens yta).
- 4. Tryck på och håll in knappen **D** och **Power on** på den bärbara datorn för att gå in i det inbyggda LCD-självtest (BIST)-läget. Fortsätt att hålla D-tangenten tills du ser färgstänger på LCD-skärmen.
- 5. Skärmen kommer att visa flera färgfält och ändra färger på hela skärmen till rött, grönt och blått.
- 6. Kontrollera försiktigt skärmen för avvikelser.
- 7. Tryck på **Esc**-tangenten för att avsluta.
- () **OBS:** Dell SupportAssists diagnostik före start initierar först en LCD BIST och förväntar sig en användarinterventionsbekräftelsefunktion på LCD-skärmen.

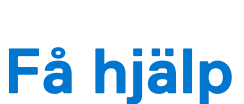

6

## Ämnen:

• Kontakta Dell

# Kontakta Dell

#### Förutsättningar

**OBS:** Om du inte har en fungerande Internet-anslutning kan du hitta kontaktinformation på fakturan, följesedeln, räkningen och i Dells produktkatalog.

#### Om denna uppgift

Dell erbjuder flera alternativ för support och service online och på telefon. Tillgängligheten varierar beroende på land och produkt och vissa tjänster kanske inte finns i ditt område. Gör så här för att kontakta Dell för försäljningsärenden, teknisk support eller kundtjänst:

#### Steg

- 1. Gå till Dell.com/support.
- 2. Välj supportkategori.
- 3. Välj land eller region i listrutan Choose A Country/Region (välj land/region) längst ner på sidan.
- 4. Välj lämplig service eller supportlänk, beroende på vad du söker.